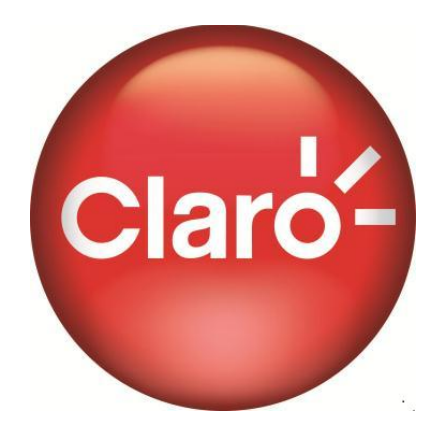

# MANUAL DE USUARIO PLATAFORMA DE CORREO ELECTRÓNICO

## TABLA DE CONTENIDO

| Objetivo      |                                              | 4  |
|---------------|----------------------------------------------|----|
| Definicio     | nes clave                                    | 4  |
| 1. GEN        | VERALIDADES DEL CORREO CLARO                 | 5  |
| 1.1.          | Iniciando el correo de Claro                 | 5  |
| 1.2.          | Visualización del panel de lectura           | 6  |
| 1.2.1.        | Panel de lectura a la derecha                | 6  |
| 1.2.2.        | Panel de lectura en la parte inferior =      | 7  |
| 1.2.3.        | Sin panel de lectura 🖾                       | 7  |
| 1.3.          | Acciones                                     | 7  |
| 1.4.          | Leer un mensaje                              | 8  |
| 1.5.          | Creación de una carpeta                      | 11 |
| 1.6.          | Ver y administrar                            | 11 |
| 1.6.1.        | Ver                                          | 11 |
| 1.6.2.        | Administrar                                  | 12 |
| 2. CO         | VTACTOS.                                     | 13 |
| 2.1.          | Creación de un Contacto                      | 13 |
| 2.2.          | Crear Grupo                                  | 15 |
| 2.3.          | Importar / Exportar Contactos                | 16 |
| 2.3.1         | Importar Contactos                           | 17 |
| 2.3.2         | Exportar Contactos                           | 17 |
| 3 CAL         | ENDARIO                                      | 18 |
| 3.1           | Creación de Eventos                          | 20 |
| 311           | Cita                                         | 20 |
| 312           | Recordatorio                                 | 21 |
| 313           | Тагеа                                        | 21 |
| 314           | Nota                                         | 21 |
|               |                                              | 22 |
| 4. DIO        | Agregar up Archivo                           | 23 |
| 4.1.          | Compartir un Archivo                         | 23 |
| 4.Z.          |                                              | 24 |
|               |                                              | 20 |
|               |                                              | 20 |
|               |                                              | 20 |
|               | RAMIENTAS DE ADMINISTRACIÓN CORREO - USUARIO | 21 |
| 0.1.<br>0.1.1 | Preferencias Generales                       | 27 |
| 0.1.1.        | Ingreso Automatico                           | 27 |
| 8.1.Z.        | Pagina Post-Ingreso predeterminada           | 27 |
| 8.1.3.        | Confirmacion de Finalizacion de Sesion       | 27 |
| 8.2.          | visualización del Mensaje                    | 28 |
| 8.2.1.        | Nensajes por pagina                          | 28 |
| 8.2.2.        | Criterio Inicial de Clasificación            | 28 |
| 8.2.3.        | Orden Inicial de Clasificación               | 28 |
| 8.2.4.        | Abrır ventana.                               | 28 |
| 8.2.5.        | Cancelar la notificación del mensaje         | 28 |
| 8.2.6.        | Acción de Mover Mensaje                      | 28 |

| 8.2.7. | Encabezados del Mensaje                         | .28 |
|--------|-------------------------------------------------|-----|
| 8.2.8. | Visualización de archivos adjuntos              | .29 |
| 8.3.   | Enviando Correo Electrónico                     | .29 |
| 8.3.1. | Ventana de nuevo mensaje                        | .29 |
| 8.3.2. | Cambiar la dirección de respuesta               | .29 |
| 8.3.3. | Incluir el original en la respuesta             | .29 |
| 8.3.4. | Incluir Encabezado con la respuesta al mensaje  | .29 |
| 8.3.5. | Confirmación de Correo Electrónico Enviado      | .29 |
| 8.3.6. | Reenvío de correo                               | .29 |
| 8.3.7. | Respuesta automática                            | .30 |
| 8.3.8. | Revisar ortografía                              | .30 |
| 8.3.9. | Agregar firma                                   | .30 |
| 8.4.   | Eliminación de Mensaje                          | .30 |
| 8.4.1. | Confirmación de Eliminación de Mensaje          | .30 |
| 8.4.2. | Acción de Eliminar Mensaje                      | .30 |
| 8.5.   | Recolector de Correo Electrónico POP            | .30 |
| 8.6.   | Filtros                                         | .31 |
| 8.7.   | Codificación por Color                          | .32 |
| 8.8.   | Bloquear Remitente                              | .33 |
| 8.9.   | Correo No Deseado                               | .33 |
| 8.10.  | Lista Segura de Contactos                       | .34 |
| 9. CO  | NFIGURACIÓN DE LOS CLIENTES DE CORREO PLATAFORM | A   |
| PC 35  |                                                 |     |
| 9.1.   | Cliente de correo Outlook Express               | .35 |
| 9.2.   | Cliente de correo Windows mail                  | .36 |
| 9.3.   | Cliente de correo Microsoft Outlook XP          | .41 |
| 9.4.   | Cliente de correo Outlook 2003                  | .44 |
| 9.5.   | Cliente de correo Eudora 7                      | .48 |
| 9.6.   | Cliente de correo Incredimail 2                 | .52 |
| 9.7.   | Cliente de correo Thunderbird                   | .57 |
| 10.    | CONFIGURACIÓN DE LOS CLIENTES DE CORREO         |     |
| PLATAF | ORMA MAC                                        | .60 |
| 10.1.  | Cliente de correo MAC Mail                      | .60 |
| 10.2.  | Cliente de correo Eudora                        | .62 |
| 10.3.  | Cliente de correo Thunderbird                   | .63 |
| 11.    | CONFIGURACIÓN DE LOS CLIENTES DE CORREO         |     |
| PLATAF | ORMA LINUX                                      | .66 |
| 11.1.  | Cliente de correo Thunderbird                   | .66 |
| 11.2.  | Cliente de correo Evolution                     | .68 |

## Objetivo

Dar a conocer funcionalidades que ofrece la plataforma de correo web de Claro y configuración en diferentes clientes de correo.

## **Definiciones clave**

Información MIME: Son una serie de convenciones o especificaciones dirigidas al intercambio a través de Internet de todo tipo de archivos (texto, audio, vídeo, etc.) de forma transparente para el usuario.

Cliente de Correo: Programa usado para administrar el correo desde un PC, Eudora, Thunderbird, Evolution, Incredimail.

Incoming Email Server: Opción de Eudora para la configuración del servidor de correo entrante.

Plataforma Mac: Sistema Operativo de Apple.

## 1. GENERALIDADES DEL CORREO CLARO

#### 1.1. Iniciando el correo de Claro

 Ingresa por la página de Claro al link "Webmail" http://webmail.claro.net.co/ y digita el usuario y contraseña.

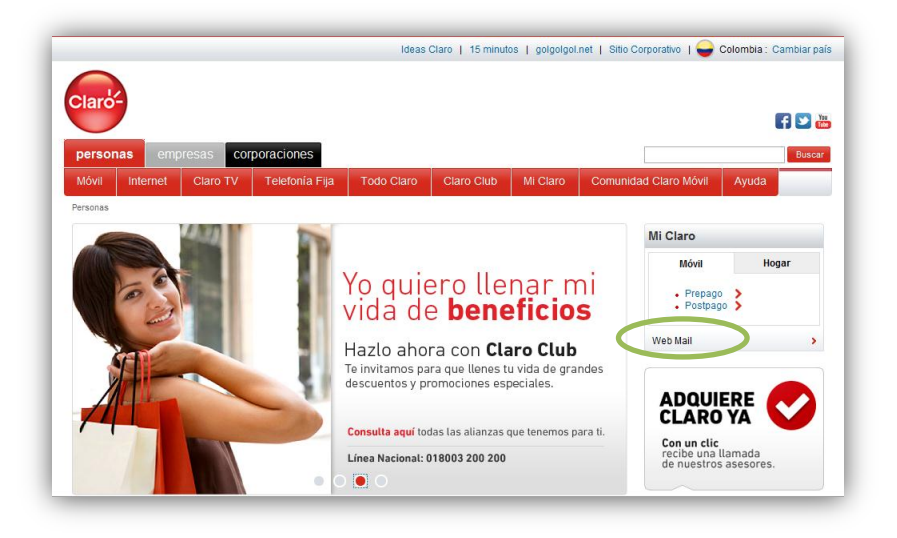

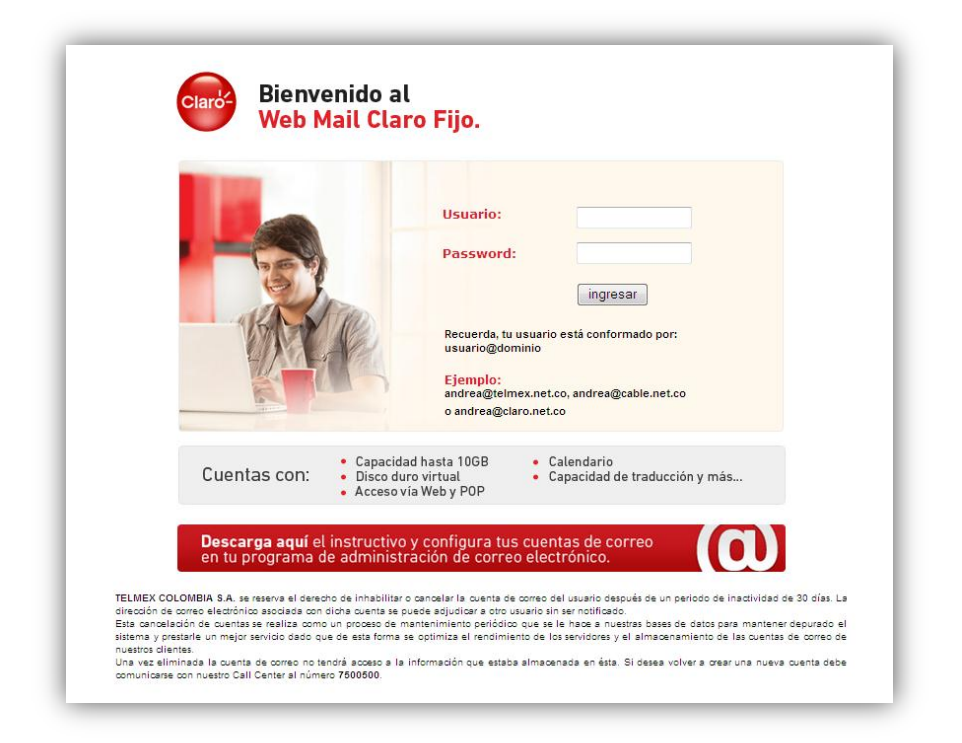

**Nota:** Tu navegador (Internet Explorer o Mozilla Firefox) debe estar actualizado a la última versión para que tenga activa la máquina virtual de java y no debe tener activo el bloqueo de pop-ups.

|                                             | Pienvenida al                                                                                                    |                                                                                                    |                                                       | Diagnosticar problemas de conexión<br>Volver a abrir última sesión de Exploración                                                                                                    |            |
|---------------------------------------------|----------------------------------------------------------------------------------------------------|----------------------------------------------------------------------------------------------------|-------------------------------------------------------|----------------------------------------------------------------------------------------------------|------------|
|                                             | Web Mail Cla                                                                                                    | Desactivar el bloqueador de elementos emergentes                                                                                                    |                                                       | Bloqueador de elementos emergentes                                                                                                    |            |
|                                             |                                                                                                    | Configuración del bloqueador de elementos emergentes                                                                                                    | 1                                                     | Administrar complementos                                                                                                    |            |
|                                             |                                                                                                    | Usuario:<br>Password:<br>ingresar<br>Recuerda, tu usuario está conformado por:<br>usuario@dominio<br>Ejemplo:<br>antira@elmex.net.co, andrea@cable.net.co<br>o andrea@elmex.net.co                                                                                                    | *<br>*<br>*                                           | Trabajar sin conexión<br>Vita de compatibilidad<br>Configuración de Vista de compatibilidad<br>Paralla completa<br>Barras de herramientas<br>Barras de leptorador<br>Herramientas de desarrollo<br>Sitios sugeridos<br>Opciones de Internet | F11<br>F12 |
|                                             | Cuentas con:<br>• Capacidad<br>• Disco dura<br>• Acceso via                                                                                                    | d hasta 106B<br>• Calendario<br>• Oritual<br>• Capacidad de traducción y más                                                                                                    |                                                       |                                                                                                    |            |
|                                             | <b>Descarga aquí</b> el instructivo y<br>en tu programa de administra                                                                                                    | y configura tus cuentas de correo<br>ación de correo electrónico.                                                                                                    |                                                       |                                                                                                    |            |
| TEL<br>chiec<br>Era<br>sitie<br>nues<br>Una | IEX COLOMBIA S.A, se reserva el derecho de inhabilitar o<br>ción de correo electrónico asociada con dicha cuenta se pu<br>canceladon de cuentas se realiza como un proceso de ma<br>ra y prestarte un mejor tervido doso que de esta forma se<br>ros dientes.<br>vez eliminada la cuenta de correo no tendr <u>é</u> acceso a la in | cancellar la cuenta de comeo del usuario después de un periodo de inacti<br>ede acjudicar a coto usuario sin ser notificado<br>interinimento periódico que es la înace a nuestras bases de datos para ma<br>optimiza el rendimiento de las avindores y el alimacenamiento de las o<br>nformación que estata almacenada en ésta. Si desea volver a crear una | ividad de l<br>antener de<br>cuentas de<br>a nueva cu | 20 días. La<br>spurado el<br>onneo de<br>enta debe                                                                                                    |            |

- Ingresa a la opción de bloqueo de ventanas emergentes
- Apenas sale bloqueo de ventana, haz clic sobre la notificación de que una ventana ha sido bloqueada y da clic en la opción: Permitir siempre ventanas emergentes de este de sitio.
- Luego de ingresar los datos solicitados, aparecerá la ventana que se muestra a continuación en donde se visualizará la bandeja de entrada de la cuenta de correo y sus características principales:

| Clark                                       |                                                         |                                    | Opciones    Ayuda    5<br>admin@demo.to | ioporte    Sale<br>elmex.com.co |
|---------------------------------------------|---------------------------------------------------------|------------------------------------|-----------------------------------------|---------------------------------|
| Gunta DII® de 10000MB                       | 🔗 👝 🎥 🔯 🍇 🚖 🍿                                           |                                    |                                         | _                               |
| Correo                                      | Elminar Elequear Marcarcomo estrella Moverals carpeta 💌 |                                    |                                         | 800                             |
| g Revisar correo                            | Et 🗴 🖉 Et Aurio                                         |                                    | Fecha -                                 | Tamaño                          |
| / Reductor                                  | 🗉 👷 Telnex Columbia Administ. Example                   |                                    | 3/8/2011                                | 148                             |
| R, bacar                                    | 🗉 👷 Telmex Columbia Administ Examplo                    |                                    | 3/8/2011                                | 148                             |
| Campetas de correo<br>Il Dandeja de Entrada | Capacidad de Almacenamiento                             | Visualización del Panel de Lectura |                                         |                                 |
| Erviette                                    | Menú de Anlicaciones                                    | Autinees                           |                                         |                                 |
| Bornadores                                  |                                                         |                                    |                                         |                                 |
| Correo Programado                           | Funciones Básicas                                       | Mensajes Recibidos                 |                                         |                                 |
| Elminados                                   | Carpetas                                                |                                    |                                         |                                 |

## 1.2. Visualización del panel de lectura

- Existen tres (3) tipos de visualización:

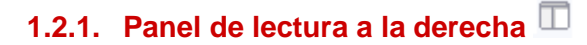

- Muestra la separación vertical de la ventana principal

| Clard                                    |                                                     |                         |                                                                                                    | Opcomes   Avvdia   Soperta   Sub<br>admin@demo.telmex.com.co |
|------------------------------------------|-----------------------------------------------------|-------------------------|----------------------------------------------------------------------------------------------------|--------------------------------------------------------------|
| Gunta Delli da 10000440                  | Aprate Dementer Dames Contraction Construction      | er Pariette Aurta SMS 1 | Pa                                                                                                    |                                                              |
| Correo                                   | diminal Biogunal Manarcomo autoria. Neverals cepeta | E 500                   | Example                                                                                                    |                                                              |
| Reves cores                              | 51 8 / 2 0 Mark                                     | Fedra -                 | Andream Contraction and Antonia and Antonia antonia antonia antonia antonia antonia antonia antonia antonia a |                                                              |
| Auductur                                 | Telmes Columbia Administ Example                    | 3(6/0011                |                                                                                                    |                                                              |
| Buscar                                   |                                                     |                         | Dei Telmes Countral Administration<br>Face: administration telmes com ce                                                                                                    | Pecha #/3/2011 6/21/40 0                                     |
| Carpelas de corres<br>Derubije de Dimada |                                                     |                         | Example                                                                                                    |                                                              |
| Envirolog                                |                                                     |                         |                                                                                                    |                                                              |
| Barradove                                |                                                     |                         |                                                                                                    |                                                              |
| Cerres Programate                        |                                                     |                         |                                                                                                    |                                                              |
| Emmadok                                  |                                                     |                         |                                                                                                    |                                                              |

# 1.2.2. Panel de lectura en la parte inferior 🚍

- Muestra la separación horizontal de la ventana principal

| Clard                                     |                                                                                                    | Opciones   Avuda   Soporte   S<br>admin@demo.telmex.com |
|-------------------------------------------|----------------------------------------------------------------------------------------------------|---------------------------------------------------------|
| Quela DVB de 1000048                      | 🥔 📩 🚔 🔯 🔯 🔯 🖓 🚱 🖓 🚱                                                                                                    |                                                         |
| Correo                                    | Eliminar Eloquear Marcar como autolla Miver a la carpeta u                                                                                           | BI                                                      |
| Revisar correo                            | Et ÷ d' ⊠ De Aurio                                                                                                    | Fecha - Tanalo                                          |
| Reductar                                  | Telmex Columbia Administ Example                                                                                                    | 3(8)(2011 148                                           |
| Buscar .                                  |                                                                                                    |                                                         |
| Carpetas de correo<br>Bandeja de Eritrada |                                                                                                    |                                                         |
| Erviatos                                  |                                                                                                    |                                                         |
| Bornadorea                                |                                                                                                    |                                                         |
| Correo Programado                         |                                                                                                    |                                                         |
| Cenerados                                 |                                                                                                    |                                                         |
|                                           | Examplo                                                                                                    |                                                         |
|                                           | 🝁 Responder: 🐢 Responder a todos 🖕 Respuenta breve: 🝁 Resnvier 🧿 Eleninar<br>Descargar mensaja: Mostrar encabezados: Traductor: Formato para Imprimi |                                                         |
|                                           | De: Telmex Columbia Administrator                                                                                                    | Fecha: 6/3/2011 6:21:40                                 |
|                                           | Para: admin@demo.temex.com.co                                                                                                    |                                                         |
|                                           | Example                                                                                                    |                                                         |

## 1.2.3. Sin panel de lectura 🗵

| Clarks                                   |                                                                                                    | Opciones    Ayuda    Soporte    Sa<br>admin@demo.talmex.com.c |
|------------------------------------------|----------------------------------------------------------------------------------------------------|---------------------------------------------------------------|
| Gunta DHB de 10000MB                     | Pigna de Denverda - Corres - Contactos - Caendario Deco dura virtual - Fauntas - Alartas 325 - Traductor |                                                               |
| Correo                                   | Eliminar Bioguear Marcarcomo autolla Moveralo capeta 😦                                                   | 80                                                            |
| Revisar correo                           | E1 x / 2 0 Auro                                                                                          | Fecha - Tamaño                                                |
| Relactor                                 | 🗈 👷 Telnex Columbia Administ Example                                                                     | 3/8/2011 1×8                                                  |
| Duscar                                   |                                                                                                    |                                                               |
| Carpetas de correo<br>Bandeja de Entrada |                                                                                                    |                                                               |
| Enviados                                 |                                                                                                    |                                                               |
| Bornadores                               |                                                                                                    |                                                               |
| Correo Programado                        |                                                                                                    |                                                               |
| Elemented                                |                                                                                                    |                                                               |

## 1.3. Acciones

- Para la aplicación de cualquiera de las acciones que se nombran a continuación, primero selecciona el mensaje y luego elige la acción.

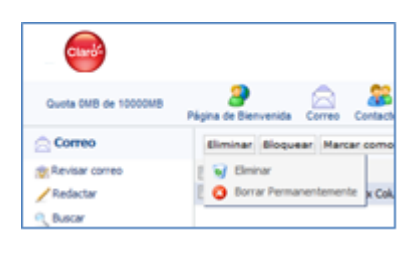

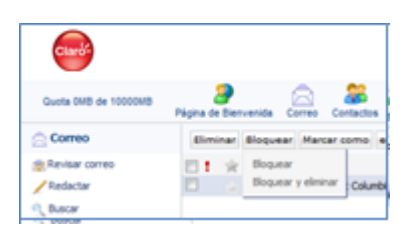

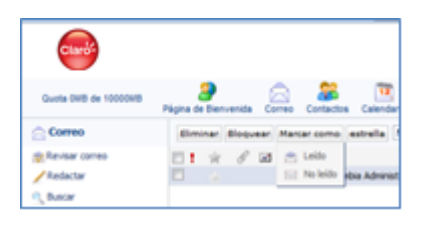

## Eliminar

- Eliminar: Envía el mensaje a la papelera.
- Eliminar permanentemente: Elimina el mensaje sin opción de recuperarlo.

## Bloquear

- **Bloquear:** Bloquea el remitente del mensaje recibido.
- **Bloquear y eliminar:** Bloquea el remitente y elimina el mensaje recibido.

#### Marcar como

Es posible marcar un mensaje como leído sin haberlo abierto y de igual forma marcarlo como no leído cuando ya se haya revisado.

## Estrella

Esta acción permite asignar una estrella o una bandera con el fin de destacar un mensaje.

Puede realizarse de dos maneras:

- Selecciona el mensaje, luego ve al menú de Acciones – Estrella y elige la marca favorita.
- Haz clic izquierdo de manera repetitiva en la estrella dibujada al lado del mensaje hasta elegir una marca.

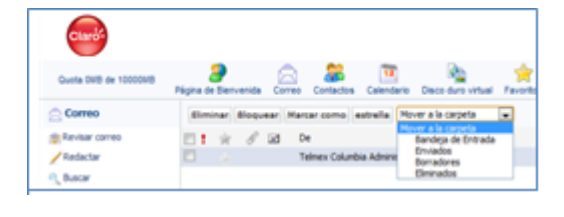

#### Mover a la carpeta

Puedes optar por la ubicación en la que quieres dejar un mensaje recibido eligiendo una de las carpetas que se encuentran creadas en la cuenta de correo.

#### 1.4. Leer un mensaje

 Ingresando por la opción correo, haz clic sobre el mensaje que deseas leer. Se visualizará el cuerpo del mensaje.

| Clards                                                                                                |                                                                                                    | Opciones    Ayuda    Soporte    Sali<br>admin@demo.talmex.com.co |
|----------------------------------------------------------------------------------------------------|----------------------------------------------------------------------------------------------------|------------------------------------------------------------------|
| Gunta DHB de 1000048                                                                                  | nigora de Bervanda Comes Consisten Calendario Deste dura virtual Favortes Alonas SAS Traductor                                                                                                    |                                                                  |
| Correo                                                                                                | Examplo                                                                                                    |                                                                  |
| Revisar corres                                                                                        | de Responder - de Responder a todes - de Responder a todes - de Responder - de Responder - de Responder a todes - de Responder a todes - de Responder - de Responder - | Fecha: 8/3/2011 6:21:40 F                                        |
| Carpetas de correo<br>Bandeja de Entrada<br>Enviados<br>Bornadores<br>Correo Programado<br>Eliminados | Example                                                                                                    |                                                                  |

- Estando en el mensaje seleccionado se tiene la posibilidad de realizar las siguientes acciones:
  - Responder: Escribir un mensaje nuevo al remitente del mensaje recibido.
  - Responder a todos: Escribir un mensaje al remitente y a las personas que se encuentran copiadas en el mensaje recibido.
  - Respuesta breve: Escribir un mensaje nuevo al remitente del mensaje recibido de manera rápida.
  - Reenviar: Enviar el mensaje recibido a un contacto diferente al Remitente.
  - Eliminar: Enviar el mensaje a la papelera. Al ejecutar Eliminar aparecerá la siguiente lista de acciones:

| Acción de Eliminar Mensaje                                                                                                    |
|----------------------------------------------------------------------------------------------------|
| Después de eliminar este mensaje:                                                                                                    |
| Ir al siguiente mensaje                                                                                                    |
| Ir al mensaje anterior                                                                                                    |
| Ir a la carpeta original del mensaje:Inbox                                                                                                    |
| Selecciona aquí para realizar siempre esta acción.                                                                                                    |
| Nota: Si no hay un mensaje anterior o siguiente para ir, serás enviado al<br>listado de carpetas. Esta confirmación es una opción que puedes cambiar<br>en cualquier momento. Para cambiarla, haz clic en el botón Opciones en la<br>esquina superior derecha del sitio. En Opciones haz clic en la liga<br>Preferencias de Correo, selecciona "Acción al cancelar mensaje." |
| OK                                                                                                    |

Descargar mensaje: Guardar en el equipo la información del mensaje en los formatos que se muestran en la siguiente imagen.

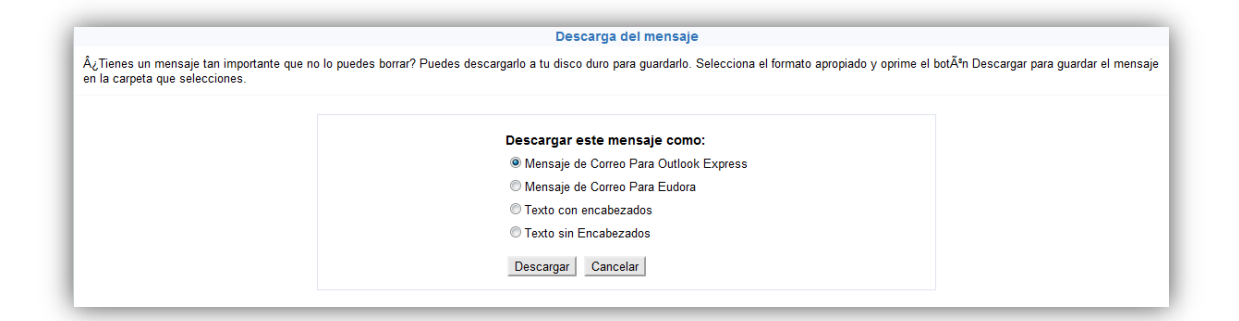

#### > Mostrar encabezados: permite visualizar el código del mensaje.

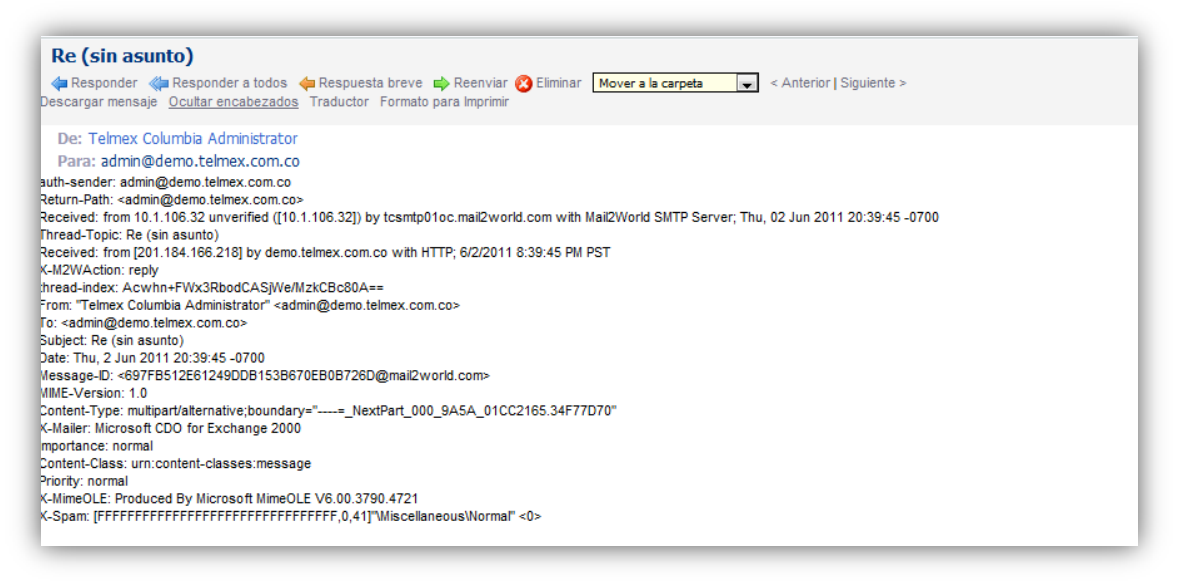

Traducir: Permite cambiar el idioma en el que fue escrito el mensaje. La interfaz de operación es la siguiente:

|                   | Traductor de idiomas                                                                                                    |
|-------------------|----------------------------------------------------------------------------------------------------|
| Acuerdo de Traduc | cción La traducción de los textos puede contener inexactitudes debido al proceso de la traducción. No somos responsables de la confiabilidad o la exactitud de los documentos traducidos. |
|                   | Traductor - Seleccionar Idioma -<br>Haz clic aquí para traducir Destinatario masculino<br>Haz clic aquí para traducir Destinatario singular<br>La traducción aparecerá aquí.              |
|                   |                                                                                                    |

Formato para imprimir: Esta opción muestra la vista previa para imprimir el mensaje recibido.

#### 1.5. Creación de una carpeta

- Para crear una carpeta, ingresa a la opción carpetas de correo
- Haz clic derecho sobre la posición en la que deseas crear una nueva carpeta.
- Selecciona Nueva Carpeta

| Guete CMB de 10000MB                                                                                                    | agina de Br | envenida Correo Contact | cs Calendario | Disco duro virtual Fa |
|----------------------------------------------------------------------------------------------------|-------------|-------------------------|---------------|-----------------------|
| Correo                                                                                                    | Mar. D      | Data an BS o Dat        |               | Carston D             |
| / Redactar                                                                                                    | Total       | Cameta                  | Montainen 10  | Estatico si           |
| C Buscar                                                                                                    |             | Bandeia de Entrada      | 1             | 15                    |
| Carpetas de correo - x                                                                                                    |             | Enviados                | 1             | 18                    |
| Envied Streets                                                                                                    |             | Borradores              | 0             | оĸ                    |
| Borradores                                                                                                    |             | Correo Programado       | 0             | 0 K                   |
| Correo Programado                                                                                                    |             | Eliminados              | 0             | 0.5                   |
| and the second second sec | Total       |                         |               | 28                    |

 Nombra la nueva carpeta, no utilices caracteres especiales (\*, &, etc) solo alfanumérico.

| 💿 Mensaje de la página te | Imexcomco.mail2world.com |
|---------------------------|--------------------------|
| Favor de ingresar un nuev | o nombre de carpeta:     |
| Prueba                    |                          |
|                           | Aceptar Cancelar         |
|                           |                          |

#### 1.6. Ver y administrar

 Estos links ubicados en la parte inferior izquierda de la ventana permiten visualizar las características de las carpetas alojadas dentro de la cuenta de correo y modificarlas.

#### 1.6.1. Ver

- Esta opcion permite visualizar de manera dinámica, explorador o estática.
- Desde esta opcion puedes administrar tus carpetas variando su visualización y acceso.

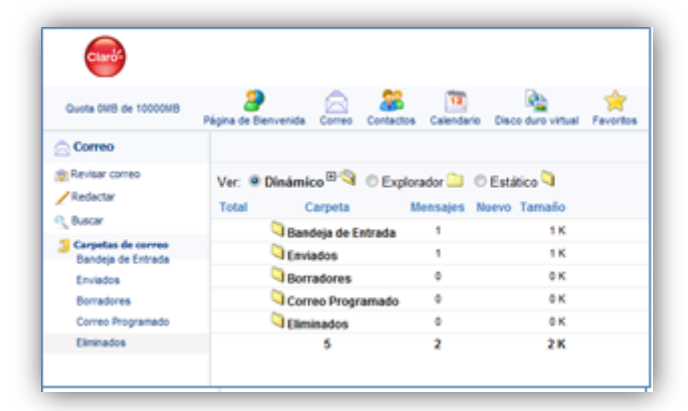

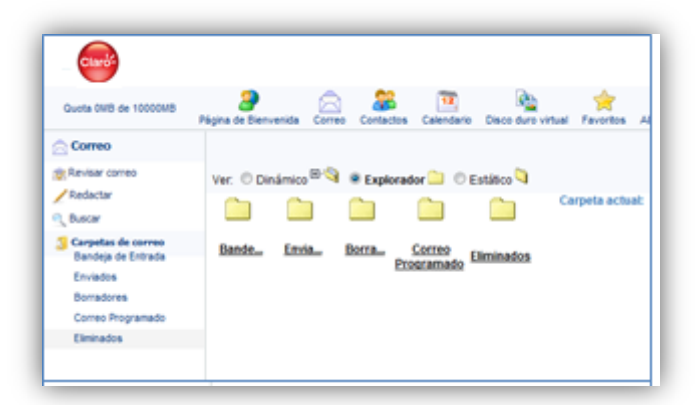

| CLIPDE                                                                                  |                     |                                          |             |            |                           |            |     |
|-----------------------------------------------------------------------------------------|---------------------|------------------------------------------|-------------|------------|---------------------------|------------|-----|
| Quota 0WB de 10000WB                                                                    | Pigina de Bienv     | enida Correo                             | Contactos ( | Calendario | Disce durs vitual         | A Favortos | Ale |
| Correo                                                                                  |                     |                                          |             |            |                           |            |     |
| ∰Revisar correo<br>∠Redactar                                                            | Ver: O Dir<br>Total | ámico <sup>E</sup>                       | C Explorado | r 🛄 👻      | Estático 🤍<br>uevo Tamaño |            |     |
| C Buscar                                                                                | 0                   | Bandeia de E                             | strada      | 1          | 1.6                       |            |     |
|                                                                                         | 0                   | Enviados                                 |             | 1          | 1.6                       |            |     |
| Carpetas de correo<br>Bandeia de Entrada                                                |                     |                                          |             |            |                           |            |     |
| Carpetas de correo<br>Bandeja de Entrada<br>Enviedos                                    | 0                   | Borradores                               |             | 0          |                           |            |     |
| Carpetas de correo<br>Bandeja de Entrada<br>Enviados<br>Borradores                      |                     | Borradores<br>Correo Progr               | amado       | 0          | 0K                        |            |     |
| Carpetas de correo<br>Bandeja de Entrada<br>Enviados<br>Borradores<br>Correo Programado |                     | Borradores<br>Correo Progr<br>Eliminados | amado       | 0          | 0K<br>0K                  |            |     |

#### 1.6.2. Administrar

- Este link ubicado en la parte inferior de carpetas de correo permite crear, renombrar, mover o eliminar nuevas o existentes carpetas.

| Quota 0MB de 10000MB | Página de | <b>9</b><br>Dienver | ida ( | Correo    | Contactos | Calendario | Disco duro virtual | Favoritos | Alertas SMS | Traductor |
|----------------------|-----------|---------------------|-------|-----------|-----------|------------|--------------------|-----------|-------------|-----------|
| Correo               | nuevo     | renor               | nbrar | mover     | eliminar  |            |                    |           |             |           |
| Revisar correo       | Total     | Ca                  | rpeta |           |           |            |                    |           |             |           |
| Redactar             | 4         | © ad                | Imin  |           |           |            |                    |           |             |           |
| Buscar               | 1         | 0                   | Band  | leja de E | ntrada    |            |                    |           |             |           |
| Carpetas de correo   |           | 0                   | Ph    | ueba      |           |            |                    |           |             |           |
| 🖼 Bandeja de Entrada |           | 0                   | Envia | dos       |           |            |                    |           |             |           |
| Prueba               |           | 0                   | Borra | adores    |           |            |                    |           |             |           |
| Enviedos             |           | 0                   | flimi | nados     |           |            |                    |           |             |           |

## 2. CONTACTOS

 Al ingresar a la aplicación de Contactos en la barra superior del correo aparecerá la siguiente ventana en donde puedes agregar un contacto, crear un grupo, enviar un correo a un contacto seleccionado, importar o exportar contactos de otras listas o eliminar uno que ya no desees tener dentro de la lista actual.

| Clard                                        |                                          |                                                 |                       |                      | Opciones   Avuda  <br>admin@demo.i | Soporte    S<br>telmex.com |
|----------------------------------------------|------------------------------------------|-------------------------------------------------|-----------------------|----------------------|------------------------------------|----------------------------|
| Gusta DVB de 10000MB                         | Pigina de Dienvenida Comos Contactos Cal | 🔟 隆 🊖 😣                                         | Dip<br>ductor         |                      |                                    |                            |
| Correo                                       | DRECTORIO Direcciones Privadas           |                                                 |                       |                      |                                    |                            |
| Revisar corres                               |                                          |                                                 |                       |                      |                                    |                            |
| Relactor                                     | AIBICIDIEIFIGIHIIIJIKIL                  | WINIO PIGIRISITIU VIWIXIYIZITed                 | os los contactos      |                      |                                    |                            |
| bacar .                                      |                                          |                                                 |                       |                      |                                    |                            |
| Carpetas de correo<br>16 Dandeja de Eritrada | Eliminar Enviar Correo Agregar Contacto  | Grear grupo - Importacilisportar Contactos - Br | ntar por. Bencar      |                      |                                    | Página 1                   |
| Enviedos<br>Borradores                       | Nontine                                  | Dirección de Correo Electrónico                 | Alas Teléfono celular | Teléfono del Trabajo | Compañía                           | Edlar                      |

## 2.1. Creación de un Contacto

 Haz clic en Agregar Contacto en la barra inferior que se despliega al dar clic en contactos y diligencia el formulario con los datos solicitados por el sistema. Debes diligenciar de manera obligatoria los datos que aparecen con asterisco.

| Clark                 | Opciones   Ayuda   Soporte   S<br>adme@demo.telhex.com/            |
|-----------------------|--------------------------------------------------------------------|
| Queta DAB de 1000048  | 🥔 🖂 🏭 📴 隆 🙀 🔅 0                                                    |
| Correo                | Nervo contacto personal                                            |
| Revisar correo        | Información personal Información de la Empresa                     |
| Reductor              | Nombre: *                                                          |
| Castadas de costas    | Apelido: *                                                         |
| # Dandeja de Entrada  | Alas                                                               |
| Envados<br>Borradores | Dirección, línea 1                                                 |
| Correo Programado     | Dirección, línea 2                                                 |
| Elminados             | Cudad                                                              |
|                       | Estado-Provincia                                                   |
|                       | Pais                                                               |
|                       | Código postal                                                      |
|                       | Teléfono de casa                                                   |
|                       | Fax de casa                                                        |
|                       | Tabless seads                                                      |
|                       |                                                                    |
|                       |                                                                    |
|                       |                                                                    |
|                       | Sito Web Henonal                                                   |
|                       |                                                                    |
|                       | Notas                                                              |
| use administere       |                                                                    |
| in the second second  | Agragar internación 🖽 Marcar el cuadro si este contacto es público |
| 1 🖬 🗷                 |                                                                    |

 Opcional: Haz clic en la pestaña de Información de la Empresa y diligencia los datos relacionados con la Empresa u Organización a la que pertenece el nuevo contacto

| Curo                                         |                                                                                                    | admen@dome.takheex.com.                                              |
|----------------------------------------------|----------------------------------------------------------------------------------------------------|----------------------------------------------------------------------|
| Quera DAD de 1000000                         | Papara de Deres Comes Comestes Comestes |                                                                      |
| Correo                                       | Nuevo contac                                                                                                    | no del trabajo                                                       |
| Name or a                                    | información personal información de la Empresa                                                                                                    |                                                                      |
| Relator                                      | Thio                                                                                                    |                                                                      |
| Becer                                        | tiontre de la Concella                                                                                                    |                                                                      |
| Carpetas de corres<br>El funcioja de Entrada |                                                                                                    |                                                                      |
| Environ                                      | Direction, linea 1                                                                                                    |                                                                      |
| Boradorea                                    | Dirección, línea 2                                                                                                    |                                                                      |
| Carres Programado                            | Cudad                                                                                                    |                                                                      |
| Enviradore                                   | Estato Dourse in                                                                                                    |                                                                      |
|                                              |                                                                                                    |                                                                      |
|                                              | Pas                                                                                                    |                                                                      |
|                                              | Código postal                                                                                                    |                                                                      |
|                                              | Teléfono del Trabajo                                                                                                    |                                                                      |
|                                              | Fax del Trabajo                                                                                                    |                                                                      |
|                                              | Teléfono celular del trabajo                                                                                                    |                                                                      |
|                                              | Como estitórico del traban                                                                                                    |                                                                      |
|                                              |                                                                                                    |                                                                      |
|                                              | Sitio Web de la Compañía                                                                                                    |                                                                      |
|                                              |                                                                                                    |                                                                      |
|                                              | Notas                                                                                                    |                                                                      |
| 1022233334                                   |                                                                                                    |                                                                      |
| ver amountar                                 |                                                                                                    | Agregar información III Marcar el cuadro si este contacto es público |

 Luego de completar los formularios, los contactos aparecerán en el Directorio organizados de manera alfabética.

|                                             |                                      |                                                       |                       |                      | Opdones   Ayudi<br>admin@den | Soporte   Sa<br>o.teimex.com.c |
|---------------------------------------------|--------------------------------------|-------------------------------------------------------|-----------------------|----------------------|------------------------------|--------------------------------|
| Quinta DMB de 10000MB                       | Pigina de Bienvenida Comes Contactos | Calendario Disco duro vitual Pavoritos Alertas SMS Tr | Sy aductor            |                      |                              |                                |
| Correo                                      | DRECTORIO Direcciones Privad         |                                                       |                       |                      |                              |                                |
| Revisar correc                              |                                      |                                                       |                       |                      |                              |                                |
| Reductor                                    |                                      |                                                       | day has constanting   |                      |                              |                                |
| beer .                                      | Alefololeli felalitista              |                                                       |                       |                      |                              |                                |
| Carpelas de corres<br>la Dandeja de Entrada | Elminar Enviar Correo Agregar Conta  | ns Crear grups Importacilisportar Contactos           | hister per            |                      |                              | Página 1                       |
| Enviedos                                    | Nontre 1                             | Dirección de Correo Electrónico                       | Alas Teléforo celular | Teléforo del Trabajo | Compañía                     | Edlar                          |
| Borradores                                  | 🗉 👹 Example                          | Example                                               |                       |                      |                              | Editar                         |
| Correo Programado                           | E BANN, NOV                          | m2wadmin@test.com                                     |                       |                      |                              | Edla                           |
| Eliminados                                  | 🖂 🖽 sviskom, junitij                 |                                                       |                       |                      |                              | Edta                           |
|                                             | E EB Carlos, Fernando                | Tcarlos@mail.com                                      |                       |                      |                              | Editar                         |
|                                             | E Carlos, Juan                       | jcarlos@mail.com                                      |                       |                      |                              | Edta                           |
|                                             | 🖂 🖬 Carlos, Maria                    | mcarlos@mail.com                                      |                       |                      |                              | Editar                         |
|                                             | E Berget sp                          |                                                       |                       |                      |                              | Edtar                          |
|                                             |                                      |                                                       |                       |                      |                              |                                |
| ver administrar                             |                                      |                                                       |                       |                      |                              |                                |
| a 📾 🕅                                       | 21                                   |                                                       |                       |                      |                              |                                |

## 2.2. Crear Grupo

- En la barra inferior que se despliega al dar clic en **contactos**, haz clic en **Crear Grupo** 
  - Asigna un nombre al grupo de contactos y una descripción que permita identificarlo.
  - Diligencia los datos de contacto del grupo creado.
  - Haz clic en el botón **Paso 2 >**, si has diligenciado correctamente el formulario, y continuará la creación del grupo; **Cancelar** para anular la creación o en **Restablecer** si has cometido algún error y deseas realizar nuevamente el registro.

|                                                                                                    |                                                                                                    | Opciones   Avvida   Soporte   Sair<br>admini@demo.telmex.com.co |
|----------------------------------------------------------------------------------------------------|----------------------------------------------------------------------------------------------------|-----------------------------------------------------------------|
| Quella DVB de 10000VB                                                                                                    | 🐊 🚖 🎥 🔯 隆 🔶 🎭                                                                                                    |                                                                 |
| Correo<br>Correo<br>Correo | Ingresa un nombre para este grupo<br>Cick here if this group is public<br>Ingresa una descripción detallada para este grupo<br>Ingresa la información de contacto para el grupo<br>- dirección de correo, teléfono udukanand<br>Dirección<br>Ciudad, Estado, Código Postal<br>Teléfono par genera: distitótiotto<br>Paso 2 > Restablecer Cancelar |                                                                 |
| ver administrar                                                                                                    |                                                                                                    |                                                                 |
| ŭ 😝 🖻                                                                                                    |                                                                                                    |                                                                 |

 Al seguir adelante con la creación, se desplegará la lista de contactos que podrás adicionar al grupo creado.

| Clark                                                                                                 |                                                                                                    |                                                                             | Opciones    Ayuda    Soporte    5<br>admin@demo.teimex.com |
|----------------------------------------------------------------------------------------------------|----------------------------------------------------------------------------------------------------|-----------------------------------------------------------------------------|------------------------------------------------------------|
| Gunta DHB de 10000MB                                                                                  | Pigna de Benvenida Correo Contactos Calendario Deco de                                                    | no vitual Facoritos Alartas SMS Traductor                                   |                                                            |
| Correo                                                                                                | PUBLIC CONTACTOS                                                                                          |                                                                             |                                                            |
| Revisar correo                                                                                        | •                                                                                                    |                                                                             |                                                            |
| helactar<br>bacar                                                                                     | CONTACTOS PRIVADOS                                                                                        |                                                                             |                                                            |
| Corpetas de correa<br>8 Dendes de Drivada<br>Divindos<br>Bornadores<br>Corres Programado<br>Divinados | Example (GRUPO)<br>Admin, N2W<br>Carlos, Fernando<br>Carlos, Nana<br>Carlos, Mana<br>Crear grupo Cancelar | Carlos@mail.com<br>fcarlos@mail.com<br>jcarlos@mail.com<br>mcarlos@mail.com |                                                            |

- Selecciona los usuarios que adicionarás a la lista de distribución.
- Haz clic en Crear Grupo.
- El sistema muestra una nueva ventana en la que se confirma la creación del grupo y se muestran los usuarios que pertenecen al mismo.

|                                             |                                                                     | Opcones   Ayuda   Soporte   Sale<br>admin@demo.teimex.com.co |
|---------------------------------------------|---------------------------------------------------------------------|--------------------------------------------------------------|
| Guella DVD de 10000MD                       | 🔰 🚖 🍰 🔯 🔯 kara kara kara kara kara kara kara kar                    |                                                              |
| Correo                                      | Grupo Creado                                                        |                                                              |
| ∰Revisar corres<br>∕Redoctar<br>9. bucar    | El Grupo prueba se creo exitosamente<br>con los siguientes miembros |                                                              |
| Carpetas de correo<br>Il Dandeja de Entrada | m2wadmin@test.com<br>tcarlos@mail.com                               |                                                              |
| Enviados<br>Borradores                      |                                                                     |                                                              |
| Correo Programado<br>Eliminados             |                                                                     |                                                              |
|                                             | Terminado                                                           |                                                              |

- Haz clic en **Terminado**, la creación concluirá con éxito y se registrará en la lista de grupos dentro de la cuenta de correo.

| Clards                                      |                                         |                                               |                       |                      | Opciones   Ayuda<br>admin@demi | Soporte    S<br>o.teimex.com |
|---------------------------------------------|-----------------------------------------|-----------------------------------------------|-----------------------|----------------------|--------------------------------|------------------------------|
| Quela DHB de 10000MB                        | Pigna de Bienvenida Correo Contactos Co | 🛅 隆 🌟 🖗 🍕                                     | tar .                 |                      |                                |                              |
| Correo                                      | DRECTORIO Direcciones Privadas          |                                               |                       |                      |                                |                              |
| Andoctar<br>buscar                          | VIBICIDIEILICIHIIIIIKI                  | W N 0 P G R 5 T U V W X Y 2 Tedee             | ios contactos         |                      |                                |                              |
| Carpetas de correo<br>Il Dandeja de Entrada | Eliminar Enviar Correo Agregar Contacto | Crear grupo Importar/Exportar Contactos Busco | r por. Buncar         |                      |                                | Página                       |
| Enviados                                    | Nonkre                                  | Dirección de Correo Dectrónico                | Alas Teléfons celular | Teléfono del Trabajo | Compañía                       | Edlar                        |
| Berradores<br>Correo Programado             | 🗆 👹 prosta                              | prueba                                        |                       |                      |                                | Edtar                        |

## 2.3. Importar / Exportar Contactos

- En la barra inferior que se despliega al dar clic en **contactos**, haz clic en **Importar/Exportar Contactos.** 

#### 2.3.1. Importar Contactos

- Haz clic en Importar/Exportar Contactos
- Selecciona el tipo de importación que deseas realizar:
  - > desde una cuenta de correo preexistente,
  - desde un archivo plano .CSV, o
  - desde la tarjeta.
- Determina la ubicación en la que deseas alojar la lista de contactos y haz clic en **Importar**.

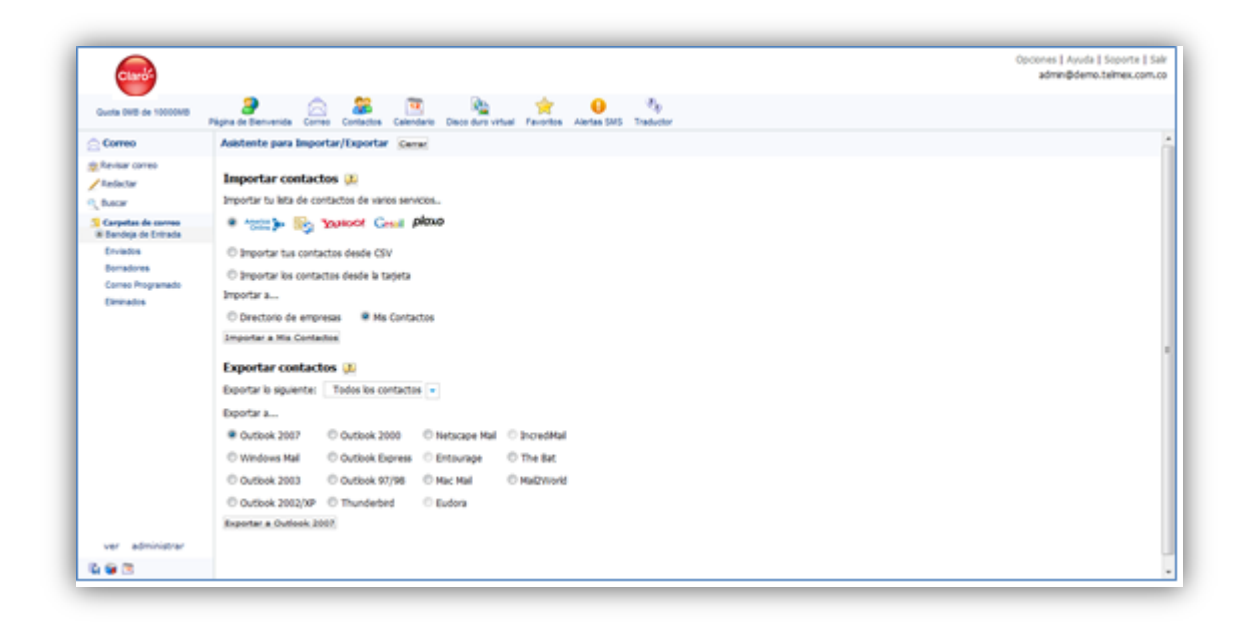

#### 2.3.2. Exportar Contactos

- Haz clic en Importar/Exportar Contactos.
- Selecciona el tipo de contactos que exportarás.
- Elige el tipo de archivo al cual realizarás la conversión.
- Haz clic en Exportar

## 3. CALENDARIO

- En la barra superior del correo encontrarás el icono calendario.
- El Calendario es posible visualizarlo en 5 vistas diferentes:
- **Hoy:** aparecen las citas, tareas, notas y recordatorios que se tienen planeadas para el día de hoy.

| <b>Card</b>                                              |                                                                                                   |                                                   |                                                        |                         | Opcones   Ayuda   Soporte   Sal<br>admin@demo.teimex.com.o |
|----------------------------------------------------------|---------------------------------------------------------------------------------------------------|---------------------------------------------------|--------------------------------------------------------|-------------------------|------------------------------------------------------------|
| Quota DVB de 10000MB                                     | Pigna de Denvenida Correo                                                                         | Contactos Calendario Disco duro virtual Favoritos | Alertas SMS Traductor                                  |                         |                                                            |
| Correo                                                   | Hoy Dia Semana                                                                                    | Mes Mo                                            |                                                        |                         |                                                            |
| Review corres<br>Andectar                                | Noy es: 3/5/2011                                                                                  |                                                   |                                                        |                         |                                                            |
| Carpetas de corres                                       | Junio 2011                                                                                        | Hoy - Viernes, Junio 3, 2011                      |                                                        |                         |                                                            |
| Enviedos<br>Borradores<br>Correo Programado<br>Diminados | 1 2 4<br>5 5 7 8 9 30 31<br>32 33 34 35 35 15 15 17 38<br>39 20 21 22 23 24 25<br>21 27 28 20 1 2 | Citas                                             | Agregar Normó - Ver Todos<br>Agregar Normó - Ver Todos | Tareas<br>Recordatorios | Aansaar Nunno - Ver Todas<br>Aansaar Nunno - Ver Todas     |
|                                                          | 2an 2011 💌                                                                                        | Cita Breve                                        |                                                        |                         |                                                            |
|                                                          | Selecciona un evento<br>Cta<br>Recordatorio<br>Tana<br>Nota                                       | Evento<br>Hora<br>12 a 00 a sm a                  | Fecha<br>Junii<br>Tipo<br>Antoini                      | • 3 • 2000 •            | Guardar                                                    |
| ver administrar                                          |                                                                                                   |                                                   |                                                        |                         |                                                            |
| ù 😝 🖱                                                    |                                                                                                   |                                                   |                                                        |                         |                                                            |

 Día: se muestra el itinerario proyectado para un día especial, indicando el o los eventos que se tienen programados en cada hora del día.

|                                                        | Página de Dienvenida Correo Contactor                                                                                                    | Calendario Disco duro vitual Favoritos Alerta                                                       | SMS Traductor     |   |
|--------------------------------------------------------|----------------------------------------------------------------------------------------------------|----------------------------------------------------------------------------------------------------|-------------------|---|
| Correo                                                 | Har Dia Semana Mes d                                                                                                    | sta                                                                                                 |                   |   |
| Revisar correo<br>Reductar                             |                                                                                                    |                                                                                                    |                   |   |
| Carpetas de corres<br>E Bandeja de Entrada             | Junio 2011<br>D L M M J V S                                                                                                    |                                                                                                    | 4 Junio 3, 2011 ▶ | D |
| Enviados<br>Bornadores<br>Corres Programado<br>Emmados | 1 20 4 5 12 13 13 15 15 12 13 13 12 15 12 13 13 12 15 12 13 13 15 15 12 13 13 15 15 12 13 13 12 15 12 13 13 12 12 12 12 12 12 12 12 12 12 12 12 12 | 8 00AM<br>9 00AM<br>10 00AM<br>11 00AM<br>12 00PM<br>1 00PM<br>2 00PM<br>3 00PM<br>3 00PM<br>5 00PM |                   |   |
|                                                        | Cita<br>Recordatorio<br>Tarres<br>Nota =                                                                                                    |                                                                                                    |                   |   |

- Semana: se visualizan las actividades registradas en una semana.

| Clark                                                     |                                                                                                    |                                                   |                       | Opciones    Ayuda    Soporte    S<br>admin@demo.telmex.com |
|-----------------------------------------------------------|----------------------------------------------------------------------------------------------------|---------------------------------------------------|-----------------------|------------------------------------------------------------|
| Quina DHB de 10000MB                                      | Pigna de Denvenida Correo                                                                                  | Contactos Calendario Disco duro virtual Favoritos | Aintas SMS Traductor  |                                                            |
| Correo                                                    | Har Dia Semana                                                                                             | Mes Mo                                            |                       |                                                            |
| Revisar correo<br>Reductar<br>Buscar                      | Hoy etc 3/5/2011                                                                                           |                                                   | 4 Mayo 29 - Junio 4 ▶ |                                                            |
| Carpetas de correo                                        | DLMMJVS                                                                                                    | Distar                                            |                       | Seman                                                      |
| Enviados<br>Borradores<br>Corres Programado<br>Eliminados | 3 2 3 4<br>5 6 7 4 9 20 51<br>32 33 36 55 35 12 3<br>19 20 21 22 20 26 25<br>28 27 28 29 30 1 2<br>4 ▲ ► ► | dom<br>kun<br>mar<br>mier<br>jue<br>vier<br>sab   |                       |                                                            |
|                                                           | Selecciona un evento                                                                                       |                                                   |                       |                                                            |
| ver administrar                                           |                                                                                                    |                                                   |                       |                                                            |
| 0.0                                                       |                                                                                                    |                                                   |                       |                                                            |

- **Mes:** La programación de actividades del mes seleccionado aparecerá reflejada en esta vista del Calendario.

| Clard                                       |                                                  |                              |                           |                    |                                    |        | Opcor  | kes    Asuda    Soporte   <br>dmn@demo.telmex.com |
|---------------------------------------------|--------------------------------------------------|------------------------------|---------------------------|--------------------|------------------------------------|--------|--------|---------------------------------------------------|
| Custa DVD de 1000040                        | Plagma de Bienvenida Comos d                     | Contactos Calendario Disco d | and versual Parcentes Ale | etas SMS Traductor |                                    |        |        |                                                   |
| Correo                                      | Hor Dia Semana M                                 | Aes Ma                       |                           |                    |                                    |        |        |                                                   |
| Revisar correo                              |                                                  |                              |                           |                    |                                    |        |        |                                                   |
| Reductar<br>Buscar                          | Hoy es: 35/2011                                  |                              |                           |                    | <ul> <li>↓ Junio 2011 ▶</li> </ul> |        |        |                                                   |
| Carpetas de corres                          | DLMMJVS                                          | Domingo                      | Lunes                     | Martes             | Mércoles                           | Jueves | Vernes | Sábado                                            |
| Enviados<br>Borradores<br>Correo Programado | 1 2 4<br>5 5 7 8 9 10 11<br>12 13 14 15 16 17 18 |                              |                           |                    | 1                                  | 2      | 3      |                                                   |
| Division                                    |                                                  | 5                            | 8                         | 2                  |                                    | 2      | 32     |                                                   |
|                                             |                                                  | 32                           | 23                        | 14                 | 35                                 | 35     | 12     |                                                   |
|                                             | Selecciona un evento                             |                              | 22                        | 21                 | 22                                 | 23     | 24     |                                                   |
|                                             | Agregar Ver                                      | 25                           | 27                        | 28                 | 22                                 | 20     | 2      |                                                   |
| ver administrar                             |                                                  |                              |                           |                    |                                    |        |        |                                                   |
|                                             |                                                  |                              |                           |                    |                                    |        |        |                                                   |

 Año: Los días para los cuales se tiene una cita o tarea agendada aparecerán en otro color y subrayados indicando el enlace para visualizar el detalle del evento.

| (mark)                                         |                                                                                                    |                                                                               |                                                                              |                                                                             | Opicenes   Ayuda   Scoorte   Sal                                        |
|------------------------------------------------|----------------------------------------------------------------------------------------------------|-------------------------------------------------------------------------------|------------------------------------------------------------------------------|-----------------------------------------------------------------------------|-------------------------------------------------------------------------|
| 0                                              |                                                                                                    |                                                                               |                                                                              |                                                                             |                                                                         |
| Quine DRD de 1000040                           |                                                                                                    | attra Calendaria Diana Auro Athra                                             | the Alexandria Mat. Tradector                                                |                                                                             |                                                                         |
| Correo                                         | har the Second Man                                                                                                | Mo                                                                            |                                                                              |                                                                             |                                                                         |
| Anima come                                     |                                                                                                    |                                                                               |                                                                              |                                                                             |                                                                         |
| Andorton                                       |                                                                                                    |                                                                               |                                                                              |                                                                             |                                                                         |
| baim                                           | Junio 2011                                                                                                    |                                                                               | 4 20                                                                         | 11 >                                                                        |                                                                         |
| E Bandeja de Entrada<br>E Dandeja de Entrada   | DLMMJYS                                                                                                    | DoLuMaM Ju WSa                                                                | Febrero<br>DoLuMa Mi Ju VISa                                                 | Marzo<br>DocuMaMiau VISa                                                    | Acri<br>Dokuma Mi Au Si Sa                                              |
| Barradoves<br>Carves Programada<br>Destructors | 4 0 1 0 1 0 10 10 10<br>10 10 10 10 10 10 10<br>10 10 10 10 10 10 10<br>10 10 10 10 10 10 10<br>10 10 10 10 10 10 | 2 3 4 5 6 7 6<br>910 1112131415<br>1617 1919002122<br>2324 2526272829<br>3031 | 6 7 8 9101112<br>1314 15161718 19<br>2001 2223242536<br>2728                 | 6 7 8 9101112<br>1314 15161718 19<br>2001 2223242526<br>2728 290031         | 3 4 5 6 7 8 9<br>1011 1213141516<br>1716 1920212225<br>2425 2627282930  |
|                                                |                                                                                                    | Mayo<br>DoLuMaMi Ju WiSa<br>1 2 3 4 5 6 7                                     | Junio<br>DocuMateria Villa<br>1.2.3.4                                        | Auto<br>DocuMaMitau WiSa<br>1 2                                             | Agosto<br>Documanti su VISa<br>1 2 3 4 5 6                              |
|                                                | Selecciona un evento                                                                                              | 8 91011121314<br>1516 1718192021<br>22232425082728<br>293031                  | 5 6 7 8 91011<br>1213 14151617 18<br>1920 2122232425<br>2627 282930          | 3 4 5 6 7 8 9<br>5011 1213541556<br>1718 1920212223<br>24252627282930<br>31 | 7 8 910111213<br>14151617161920<br>21222324252627<br>28293031           |
|                                                | Cla +<br>Reconstree<br>Taree                                                                                      | Septembre<br>DocuMaMUJu Vitia                                                 | Octubre<br>DocuMaMJarVISa                                                    | Noviembre<br>Decolitativa VISa                                              | Documentere<br>Documentary VISa                                         |
|                                                | [suis +]<br>[Agrogar  Ver                                                                                         | 4 5 6 7 8 910<br>1112 1314151617<br>18192021222324<br>2556 27282930           | 2 3 4 5 6 7 8<br>910 1112131415<br>1617 1819202122<br>23342528372829<br>3031 | 6 7 8 9101112<br>1314 15161718 19<br>2021 2223042526<br>2728 2930           | 4 5 6 7 8 910<br>1112 1314151617<br>1819 2021222324<br>2526 27262930 31 |
| ver administrar                                |                                                                                                    |                                                                               |                                                                              |                                                                             |                                                                         |
|                                                |                                                                                                    |                                                                               |                                                                              |                                                                             |                                                                         |

## 3.1. Creación de Eventos

 En la lista desplegable seleccionas los diferentes tipos de eventos: Cita, Recordatorio, Tarea, Nota.

## 3.1.1. Cita

- Esta opción permite agendar un evento con un lugar específico.

| Clard                             |                                            |                                                                       |                                   | Opciones   Ayuda   Soporte   S<br>admin@demo.telmex.com. |
|-----------------------------------|--------------------------------------------|-----------------------------------------------------------------------|-----------------------------------|----------------------------------------------------------|
| Gunta DVB de 1000048              | Pagina de Denvenida Corres                 | Contactos Calendario Disco duro virtual Favoritos Alertas SM          | By<br>S. Traductor                |                                                          |
| Correo                            | Her Dia Semana                             | Mea Ma                                                                |                                   |                                                          |
| Review correo                     | Hoy es: 3/5/2011<br>Junio 2011             | Cita                                                                  |                                   |                                                          |
| Buscar                            | DLMMJVS<br>1214                            | Evento                                                                | Tipo<br>No disponible             |                                                          |
| le Bandeja de Entrada<br>Enviedos | 5 5 7 8 9 19 11<br>32 33 34 35 35 17 38    | Lugar                                                                 | Fecha del Recordatorio            |                                                          |
| Borradores<br>Correo Programado   | 19 20 21 22 23 24 25<br>25 27 28 29 30 1 2 | Fecha de Inicio                                                       | No disponible                     |                                                          |
| Eliminados                        |                                            | Junio e 3 e 2011 e                                                    | Todo el día.                      |                                                          |
|                                   | Jun 2011 💌                                 | 1: . 00 . p.m                                                         | 1 Horas 0 Minutos                 |                                                          |
|                                   | Palaccines on events                       | Zona Horaria<br>(GMT-05:00) Bogota, Lima, Quito                       |                                   |                                                          |
|                                   | Cas<br>Recordatorio<br>Tarea -             | Notas<br>Ingresa en el cuadro de texto siguiente la información adici | nal que deseas guardar.           |                                                          |
|                                   | Agregar Ver                                |                                                                       |                                   |                                                          |
|                                   |                                            | Repetir                                                               |                                   |                                                          |
|                                   |                                            | ¿Es una cita repetitiva? (Asegúrale de seleccion                      | ar el botón junto a tu elección.) |                                                          |
| ver administrar                   |                                            | Cita única.                                                           |                                   |                                                          |
|                                   |                                            | <ul> <li>Repetir esta cita cada (ingresar un número)</li> </ul>       | dia(s)                            |                                                          |

- Para crear una cita:
  - Selecciona **Cita** en la lista de eventos ubicada en el panel izquierdo dentro del Calendario
  - Haz clic en Agregar.
  - Personaliza la cita con los datos solicitados en el Formulario.
  - Indica si la cita será repetitiva o es única.

- Agrega los participantes y/o invitados a la reunión.
- Haz clic en Guardar. •

| Curto                                                                                                    |                          | Opcores   Avuta   Soprite   Su<br>Adme@demo.telmex.com.c                                                                                                    |
|----------------------------------------------------------------------------------------------------|--------------------------|----------------------------------------------------------------------------------------------------|
| Curra Dille An 1000048                                                                                                    | Apre de Tannerda - Cores | Contante Constant Vision Annua 2015 Teladar                                                                                                    |
| Correo<br>Senser correo<br>Astocia<br>Senser<br>Correste<br>Senser<br>Senser | Annan (Ve)               | Repetir         ¿Es una cita repetitiva? (Aseguirate de seleccionar el botón junto a fu elección.)         © Cha única         © Repetir el 1º • olda de cada mes. •         © Repetir el 1º • olda de cada mes. •         © Repetir el 1º • olda de cada mes. •         © Detener repetición el 1000 • olta mes. •         © Detener repetición el 1000 • olta esta cita?         Participantes         ¿Desesa invitar a otros a esta cita?         Ingresa el nombre competio del participante         Ingresa la dirección de corno electrónico del 10000 • 0000 • 00 |
|                                                                                                    |                          | Ocultar la lista de participantes a los participantes.                                                                                                    |
| ver administrar                                                                                                    |                          | Guardar   Guardar y Ovar otra   Cancelar                                                                                                    |
| A 🗑 🕾                                                                                                    |                          |                                                                                                    |

## 3.1.2. Recordatorio

- Elige Recordatorio en la lista de eventos ubicada en el panel izquierdo dentro del Calendario
- Haz clic en Agregar.
- Escribe el evento del cual deseas crear un recordatorio.
  Caracteriza el recordatorio y haz clic en Guardar.

| Charles                                          |                          |                                                                                       | Opcomen I Aveda I Seporte I Salt<br>admin@demic.talmex.com.co |
|--------------------------------------------------|--------------------------|---------------------------------------------------------------------------------------|---------------------------------------------------------------|
| Quella D48 na 1000848                            | Pages de Denvenda Correr | 😹 🦉 🍇 🊖 O 🐴<br>Contactus Calendaria Daco duro vitual Favoritori Alertan SMS Traductor |                                                               |
| Correo                                           | HIS DO DECRES            | tes   she                                                                             |                                                               |
| Efferinar corno<br>/ Kedoctar                    |                          |                                                                                       |                                                               |
| Cargetas de corress                              | Junio 2011               | Recordatorio                                                                          |                                                               |
| B Bandeya de Entrecta<br>Envierdes<br>Derradores | D L M M J V B            | Evento Tipo Aniversi                                                                  | ***                                                           |
| Carres Programado<br>Elementos                   | 11 11 11 11 11 12 13     | Dia dei Evento Hora de<br>June 1 e June 1 e                                           | fEvento<br>(60 μ μ μ μ μ                                      |
|                                                  | 447.8                    | (GAT-05.00) Bogota. Lima, Guito                                                       |                                                               |
|                                                  | East 2011                | Fecha del Recordatorio<br>15 minutos antes 💌                                          |                                                               |
|                                                  | Selecciona un evento     | Notas<br>Impresa en el cuado de tento siguiente ta información adicional que dese     | as gaardar                                                    |
|                                                  | Agregar, Ver             | Guantiar   Guantiar y Crear stras   Cancellar                                         |                                                               |
| ver administrar                                  |                          |                                                                                       |                                                               |
| 093                                              |                          |                                                                                       |                                                               |

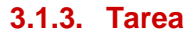

- Escoge Tarea en la lista de eventos ubicada en el panel izquierdo dentro del \_ Calendario
- Haz clic en Agregar.
- Escribe el evento al cual le adicionarás la tarea.
- Especifica los datos de la tarea y haz clic en Guardar \_

| Clard                            |                                              |                                                              |                                   | Opcones 3 Ayude 3 Seporte 3 Salt<br>altrandpdemo.taimex.com.co |
|----------------------------------|----------------------------------------------|--------------------------------------------------------------|-----------------------------------|----------------------------------------------------------------|
| During Party day 19500445        | 9 0                                          | 2 m m m                                                      | 0 5                               |                                                                |
| Correct                          | Pagna de Demienda Correo                     | Contactore Calendarie Disceldure virtual Favoritos           | Kentas SMS Traductor              |                                                                |
| g Ravear corres                  | Country of Street Street                     | and Const.                                                   |                                   |                                                                |
| Batter<br>Cargadas de sarres     | Noy es: 352211<br>Junio 2011                 | Tarea                                                        |                                   |                                                                |
| Ervatos<br>Envatos               | 1 201 4                                      | Evento                                                       | Tipo<br>Anversario (*)            |                                                                |
| Corren Programalin<br>Eliminados | 12 12 14 15 11 12 14<br>11 22 12 22 23 24 25 | Estatus<br>No Iniciada 🖉                                     | Prioritald                        |                                                                |
|                                  | 445.8                                        | Fecha de Incio                                               | Fecha de finalización             |                                                                |
|                                  | las 2011 .                                   | Fecha del Recordatorio<br>No disponible                      |                                   |                                                                |
|                                  |                                              | Notas<br>Ingresa en el cuadro de texto siguiente la informac | oón adicional que deseas guardar. |                                                                |
|                                  | Selecciona un evento                         |                                                              |                                   |                                                                |
|                                  | Taron<br>Sulte +                             | Guardar   Guardar v Ovar etra   Cancelar                     | 1                                 |                                                                |
|                                  | Aprepart Ver                                 | annes annesantantes annes                                    |                                   |                                                                |
| ver administrar                  |                                              |                                                              |                                   |                                                                |
|                                  |                                              |                                                              |                                   |                                                                |

## 3.1.4. Nota

- Selecciona **Nota** en la lista de eventos ubicada en el panel izquierdo dentro del Calendario
- Haz clic en Agregar.
- Determina el tipo de nota que deseas crear.
  Escribe la descripción de la nota y haz clic en Guardar.

| Clards                                                    |                                                                                                    |                                                                                                    | Opciones   Ayuda   Soporte   Sal<br>admin@demo.telmex.com.co |
|-----------------------------------------------------------|----------------------------------------------------------------------------------------------------|----------------------------------------------------------------------------------------------------|--------------------------------------------------------------|
| Quella DMB de 10000MB                                     | Pigna de Denverida Correo                                                                                                    | 😹 📴 💫 🔶 🥐                                                                                                    |                                                              |
| Correo                                                    | Her Dia Semana                                                                                                    | tes tils                                                                                                    |                                                              |
| Revisar correo<br>Reductar                                |                                                                                                    |                                                                                                    |                                                              |
| Construction de services                                  | Hoy es: 3/5/2211                                                                                                    | Nota                                                                                                    |                                                              |
| ill Bandeja de Entrada                                    | DLMMJVS                                                                                                    | Evento Tino                                                                                                    |                                                              |
| Enviados<br>Bornadores<br>Correo Programado<br>Eliminados | 1 2 3 4<br>5 6 7 8 9 20 1<br>22 33 15 15 15 12 31<br>32 23 15 15 12 22 24 25<br>24 22 24 22 30 1 2<br>4 4 5 1<br>24 22 21 22 21 24 25<br>30 22 21 22 21 24 25<br>30 22 21 22 21 24 25<br>30 22 21 22 21 24 25<br>30 22 21 22 21 24 25<br>30 22 21 22 24 25<br>30 22 21 22 24 25<br>30 22 24 25<br>30 22 24 25<br>30 22 24 25<br>30 22 24 25<br>30 22 24 25<br>30 22 24 25<br>30 22 24 25<br>30 22 24 25<br>30 22 24 25<br>30 22 24 25<br>30 22 24<br>30 22 24 25<br>30 22 24<br>30 22 24 25<br>30 22 24<br>30 30 25<br>30 22 24 25<br>30 30 25<br>30 30 25<br>30 30 25<br>30 30 25<br>30 30 25<br>30 30 25<br>30 30 25<br>30 30 25<br>30 30 25<br>30 30 25<br>30 30 25<br>30 30 25<br>30 30 30<br>30 30 30<br>30 30<br>30<br>30<br>30 30<br>30<br>30<br>30<br>30<br>30<br>30<br>30<br>30<br>30<br>30<br>30<br>30<br>3 | Nodas<br>Ingresa en el cuadro de texto siguiente la información adicional por<br>Paralla<br>Guandar y Crear otra Cancelar |                                                              |
|                                                           | Selecciona un evento<br>Cita<br>Recordatorio<br>Tarres<br>Usta<br>Agregar Ver                                                                                                    |                                                                                                    |                                                              |
| ver administrar                                           |                                                                                                    |                                                                                                    |                                                              |
| 6 G (2                                                    |                                                                                                    |                                                                                                    |                                                              |

**Nota:** Para ver el detalle de algún evento, basta con hacer clic sobre el evento y aparecerá una ventana como la siguiente (en este caso, una cita):

| Clarks                         |                                 |                                         |                                        | Opciones   Aquida    Soporte    Sa<br>admin@demo.teimex.com.r |
|--------------------------------|---------------------------------|-----------------------------------------|----------------------------------------|---------------------------------------------------------------|
| Gunta DHB de 10000MB           | Página de Bienvenida Correo Cor | 🔓 🦉 🦓 🙀 🙀 🔮                             | Cg<br>IS Traductor                     |                                                               |
| Correo                         | Hor Dia Semana Mer              | i Alla                                  |                                        |                                                               |
| g Revisar corres<br>/ Reductar |                                 |                                         |                                        |                                                               |
| ( Buscar                       | Hoy es: 3/5/2011                | EVENTO BELIERA                          |                                        | and a second                                                  |
| Carpetas de correo             | Junio 2011                      | EVENTOPROEBA                            |                                        | Lotar   Limmar                                                |
| Erviates                       | 1 2 3 4                         | Tipo: Otro                              | Evento: Cita                           |                                                               |
| Bornadorea                     | 5 5 7 8 9 39 33                 | Fecha de Inicio: 3/6/2011 1:00PM        | Fecha de finalización: 3/6/2011 2:00PM |                                                               |
| Correo Programado              | 32 33 34 35 35 17 38            | Lugar: OFICINA                          | Recordatorio: No disponible            |                                                               |
| Eliminados                     | 19 29 21 22 23 24 25            | Repetición: Esta es una cita de una sol | a vez.                                 |                                                               |
|                                | 4 () >                          | Notas:                                  |                                        |                                                               |
|                                | Jun 2011 💌                      |                                         | $(\mathcal{O}, \mathcal{I})$           |                                                               |
|                                |                                 |                                         |                                        |                                                               |
|                                | Selecciona un evento            |                                         |                                        |                                                               |

## 4. DISCO DURO VIRTUAL

- Esta opción permite guardar archivos para tenerlos disponibles en todo momento y en cualquier lugar en el que te conectes a tu cuenta de correo vía Web. Dichos archivos puedes compartirlos a otras personas y descargarlos en el equipo siempre y cuando cuentes con los permisos de acceso.
- La ventana principal es la siguiente:

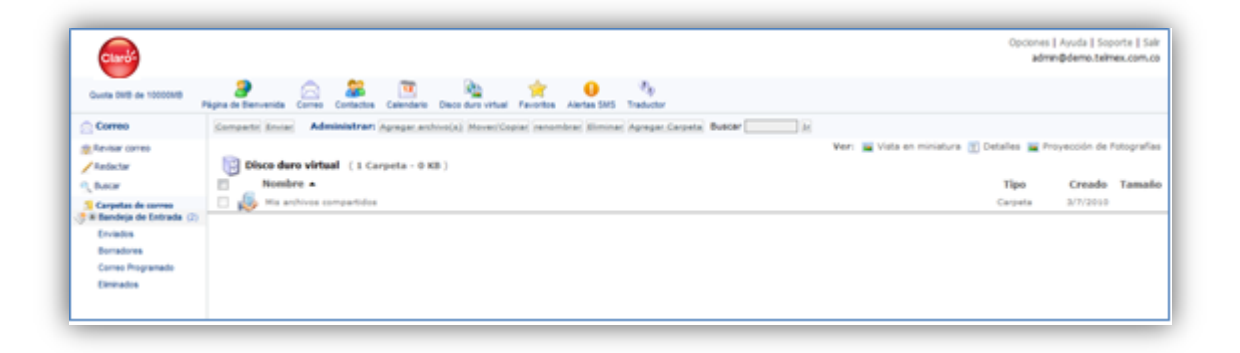

#### 4.1. Agregar un Archivo

- Para agregar un archivo, debes ir a la opción Agregar Archivos que se encuentra en la barra superior que se despliega al dar clic en disco duro virtual.
  - Haz Clic en Agregar Archivo(s)
  - Busca los archivos que deseas compartir o adjuntar.
  - Selecciona la carpeta en la que guardarás los archivos ingresados en el paso 2.
  - Da clic en Aceptar para agregar los archivos seleccionados.

| Clard                                       |                                                                                                    | Opciones    Ayuda    Soporte    Sailir<br>admin@demo.telinex.com.co |
|---------------------------------------------|----------------------------------------------------------------------------------------------------|---------------------------------------------------------------------|
| Quota DMB de 10000MB                        | Pégina de Benvenida Como Collector Calendario Deco duro vitual Persona Alertas SMS Traductor                                               |                                                                     |
| Correo                                      | Compartie Envise Administrary Excess and and MoverCapite Innone Eliminal Agregar Carpeta Bu                                                | KW D                                                                |
| Revisar correo<br>Redactar                  | Pase 1: Haz clic en el botn "Buscar" para seleccionar los archivos que deseas compartir.                                                   |                                                                     |
| , Buscar                                    | Pase 2: Selections is carpeta en la cual deseas aprepar los archivos.<br>Pase 3: Viar clic en el both "Aceptar" para aprepar los archivos. |                                                                     |
| Carpetas de correo<br>Il Dandeja de Entrada | Earrier.                                                                                                    |                                                                     |
| Enviatos                                    | 2) Earrier.                                                                                                    |                                                                     |
| Borradores                                  | Earing.                                                                                                    | 3                                                                   |
| Correc Programado                           |                                                                                                    | Agregar a la carpeta: (Disco duro virtual)                          |
| La a apor                                   |                                                                                                    | Acousted Sance                                                      |
|                                             | 🗵 💐 Resultados de la búsqueda (4 Files)                                                                                                    | (4)                                                                 |
|                                             | Nombre                                                                                                    | Tino Creado Tamaño En la carrad                                     |

**Nota:** Luego de agregar un archivo, puedes enviarlo como archivo adjunto, renombrarlo, eliminarlo o lo puedes cambiar de ubicación; para cualquiera de estas opciones debes seleccionar el archivo y hacer clic en el botón indicado.

## 4.2. Compartir un Archivo

- Para compartir un archivo, debes ir a la opción **compartir** que se encuentra en la barra superior que se despliega al dar clic en **disco duro virtual.** 
  - Selecciona el archivo que deseas compartir
  - Haz clic en el botón Compartir.
  - Elige Agregar archivo(s) a compartir y luego Mis archivos compartidos.

| Quota 0M8 de 10000MB                                      | Página de Bienvenida Correo Contactos Calendario Disco duro virtual Favoritos Alertas SMS                           |
|-----------------------------------------------------------|----------------------------------------------------------------------------------------------------|
| Correo                                                    | Compartir Enviar Administrar: Agregar archivo(s) Mover/Copiar renombrar Eliminar Agrega                             |
| 😰 Revisar correo 🥖 Redactar                               | Agregar archivo(s) a compartir      Mis archivos compartidos     Ver mi URL compartido     Fnviar mi URL compartido |
| Carpetas de correo                                        | Gapps_WhatsNew_May2011(1).ppt                                                                                       |
| Enviados<br>Borradores<br>Correo Programado<br>Eliminados | Gapps_WhatsNew_May2011.ppt                                                                                          |

**Nota:** Para acceder al sitio compartido, puedes ingresar a la URL que aparece en la opción **Ver mi URL compartido** y de igual forma, dicha URL puedes enviarla a otro usuario para que acceda al mismo material que acabas de compartir (**Enviar mi URL compartido**).

## 5. FAVORITOS

- Esta opcion permite agregar sitios Web favoritos con el fin de tener accesos rápidos.
- Para crear favoritos, ingresa a la opcion Favoritos de la barra superior de tu correo.
- Accede a Favoritos.

| Página de Bienvenida Co | rreo Contactos                                                 | 12<br>Calendario                                                                                      | Disco duro virtual                                                                                             | Favoritos                                                                                    | ()<br>Alertas SMS                                                             | Ry<br>Traductor                                                                                             |
|-------------------------|----------------------------------------------------------------|----------------------------------------------------------------------------------------------------|----------------------------------------------------------------------------------------------------|----------------------------------------------------------------------------------------------|-------------------------------------------------------------------------------|----------------------------------------------------------------------------------------------------|
| Eliminar Mover a la     | carpeta 💌 Adm                                                  | ninistrar Fav                                                                                         | oritos                                                                                                    |                                                                                              |                                                                               |                                                                                                    |
| Total Mis F             | avoritos<br>is Favoritos                                       |                                                                                                    |                                                                                                    |                                                                                              |                                                                               |                                                                                                    |
|                         | Página de Bienvenida Co<br>Eliminar. Mover a la<br>Total Mis F | Página de Bienvenida<br>Eliminar Mover a la carpeta Contactos<br>Total Mis Favoritos<br>Mis Favoritos | Página de Bienvenida<br>Eliminar: Mover a la carpeta  Administrar Fave<br>Total Mis Favoritos<br>Mis Favoritos | Página de Bienvenida<br>Eliminar: Mover a la carpeta<br>Total Mis Favoritos<br>Mis Favoritos | Página de Bienvenida<br>Correo<br>Eliminar:<br>Mis Favoritos<br>Mis Favoritos | Página de Bienvenida<br>Correo<br>Eliminar<br>Mover a la carpeta<br>Total<br>Mis Favoritos<br>Mis Favoritos |

- Haz clic en Administrar Favoritos.

| Clard                                                                |                      |            |                       |            |                    |           |             |           |
|----------------------------------------------------------------------|----------------------|------------|-----------------------|------------|--------------------|-----------|-------------|-----------|
| Quota 0MB de 10000MB                                                 | Página de Bienvenida | Correo     | Contactos             | Calendario | Disco duro virtual | Favoritos | Alertas SMS | Traductor |
| Correo                                                               | Eliminar Agreg       | ar Carpe   | ta Agregar            | Favorito N | lover a la carpeta | • Regre   | sar         |           |
| <ul> <li>Revisar correo</li> <li>Redactar</li> <li>Buscar</li> </ul> | Editar Total         | Favo<br>Mi | oritos<br>s Favoritos |            |                    |           |             |           |

- Da clic en el botón Agregar Favorito.
- Ingresa los datos del Sitio Web y da clic en Regresar.

| Clards                 |                      |                   |                                      |                      |          | Opciones   Ayuda   Soporte   Salir<br>admin@demo.telmex.com.co |
|------------------------|----------------------|-------------------|--------------------------------------|----------------------|----------|----------------------------------------------------------------|
| Quota DMB de 10000MB   | Página de Dienvenida | o Contactos Caler | dario Disco duro virtual Pavoritos / | Gentee SMS Traductor |          |                                                                |
| Correo                 | *                    |                   |                                      | Favoritos            |          |                                                                |
| The law cores          |                      |                   | Nombre de la Página Web              | URL del sitio web    | Notas    |                                                                |
| / Relator              |                      |                   |                                      |                      |          |                                                                |
| 9, Buscer              |                      |                   |                                      |                      |          |                                                                |
| Carpetas de correo     |                      |                   |                                      |                      |          |                                                                |
| ili Bandeja de Entrada |                      |                   |                                      |                      |          |                                                                |
| Enviedos               |                      |                   |                                      |                      |          |                                                                |
| Borradores             |                      |                   |                                      |                      | REGRESAR |                                                                |
| Correo Programado      |                      |                   |                                      |                      |          |                                                                |

**Nota:** Luego de agregar un sitio web como favorito, puedes eliminarlo o cambiarlo a una carpeta creada con anterioridad seleccionando el sitio y eligiendo una acción determinada.

## 6. TRADUCTOR

 Además de las posibilidades de personalización y funcionalidades descritas anteriormente, también cuentas con el acceso a un traductor básico en el que podrás traducir palabras o frases de diversos idiomas a tu idioma nativo y viceversa.

| Clarks                 | Opcienes   Ayuda   Soporte   Sal<br>admin@deme.taimex.com.o                                                                                                    |
|------------------------|----------------------------------------------------------------------------------------------------|
| Gunta DHB de 10000MB   | and the second a Contract Contraction Contraction Contract for Vision Alerian SMS Traductor                                                                                                    |
| Correo                 | Traductor de idiomas                                                                                                    |
| nevisar corres         | Acuerdo de Traducción La traducción de los textos puede contener inexactitudes debido al proceso de la traducción. No somos responsables de la confabilidad o la exactitud de los documentos<br>traduccións. |
| Carpetas de correo     | Introduce aquí el texto a traducir.                                                                                                    |
| Enviados<br>Borradores |                                                                                                    |
| Correo Programado      |                                                                                                    |
| Diminados              | Traductor - Seleccionar Idioma -  C Autor masculino C Destinatario masculino                                                                                                    |
|                        | Imaa, shu, aqud gana, thedung 🖾 Formal 🖾 Destinutario singular                                                                                                    |
|                        | La traducción aparecerá aquí.                                                                                                    |
|                        |                                                                                                    |
|                        |                                                                                                    |

## 7. OPCIONES

- La posibilidad de personalizar tu cuenta de correo y de administrarla, se encuentra integrada en el menú de Opciones divididas en cuatro grupos:
  - Herramientas de Administración
  - Preferencias Personales
  - Administración de Correo
  - Servicios y Noticias

| Herramientas de Administración                                                                                                    |                                                                                                    |
|----------------------------------------------------------------------------------------------------|----------------------------------------------------------------------------------------------------|
| <u>Centro de Control</u> Un centro de control centralizado para administrar usuarios, mostrando reportes estadísticos, y otros detalles para administrar y por | rsonalizar el são.                                                                                                 |
| Preferencias personales                                                                                                    |                                                                                                    |
| MI Perfil     Actualiza tu información personal aquí.     Contraseña de acceso                                                                                 | • <u>Idioma</u>                                                                                                    |
| <ul> <li>Firmas</li> <li>Crea una firma que aparecerá en todos tus mensajes de correo electrónico.</li> </ul>                                                  | Seeccona el kona para lo cuelka.                                                                                   |
| Administración de Correo                                                                                                    | Servicios y Noticias                                                                                               |
| Preferencias de Correo<br>Configura el servicio de correo electrónico a tu gusto.                                                                              | Alertas SMS     Te enviaremos una alerta vía SMS a tu teléfono celular cuando recibas un nuevo correo electrónico. |
| Información para configurar POP3IMAP4 & SMTP     Utiliza esta cuenta con programas de correo electrónico tales como Microsoft Outlook o tu teléfono celular.   |                                                                                                    |
| Recolector de Correo Electrónico POP Configura tu correo de tal modo que los mensajes de tus otras cuentas de correo sean enviados aquí.                       |                                                                                                    |
| <ul> <li>Filtros Distribuye automáticamente el correo electrónico entrante en las carpetas designadas.</li> </ul>                                              |                                                                                                    |
| <u>Codificación por color</u><br>Codifica con color los mensajes, para una identificación fácil y rápida.                                                      |                                                                                                    |
| Bloquear Remitente Bloquear direcciones de las cuales no deseas recibir mensajes.                                                                              |                                                                                                    |
| <u>Correo No Deseado</u> Selecciona como deseas manejar el Spam.                                                                                               |                                                                                                    |
| Lista segura de contactos     Mensajes de direcciones de correo en las listas de distribución no serán fitrados como correo no deseado.                        |                                                                                                    |
|                                                                                                    |                                                                                                    |

## 8. HERRAMIENTAS DE ADMINISTRACION CORREO - USUARIO

#### 8.1. Preferencias Generales

#### 8.1.1. Ingreso Automático

- Para ingresar automáticamente a la Bandeja de Entrada selecciona en la siguiente opción:
  - Haz clic en la opción "Sí" de Ingreso Automático.
  - Selecciona la carpeta Bandeja de Entrada en la Pagina Post-Ingreso predeterminada.
  - No termines la sesión al salir.

**Nota:** Por razones de seguridad haz esto solo si la computadora no va a ser utilizada por otras personas.

#### 8.1.2. Página Post-Ingreso predeterminada

 Desde la opción Pagina Post-Ingreso predeterminada, elige una sección del sitio entre Página de Bienvenida, Carpeta o Calendario, a la cual deseas ir automáticamente después de ingresar al correo.

#### 8.1.3. Confirmación de Finalización de Sesión

 Desde la opción confirmación de Finalización de Sesión, selecciona si deseas que se muestre el mensaje de confirmación de finalización de sesión.

#### 8.2. Visualización del Mensaje

#### 8.2.1. Mensajes por página

 Para escoger la cantidad de mensajes mostrados en la Bandeja de Entrada y otras carpetas, ingresa por la opción Mensajes por página. Mientras menos mensajes escojas, más rápido se cargará la página, para una velocidad óptima se recomienda seleccionar 10.

#### 8.2.2. Criterio Inicial de Clasificación

 Puedes escoger el criterio inicial de ordenamiento para los mensajes en todas las carpetas, el cual utilizarás automáticamente después de ingresar al correo. Puedes ordenarlos por asunto, tamaño y fecha, entre otros. Para esto, ingresa por la opción Criterio Inicial de Clasificación.

#### 8.2.3. Orden Inicial de Clasificación

 Puedes escoger el orden de clasificación inicial de los mensajes de todas las carpetas que utilizarás automáticamente después de ingresar al correo, ya sea de manera ascendente o descendente. Para esto, ingresa por la opción Orden Inicial de Clasificación.

#### 8.2.4. Abrir ventana

 Ingresa por la opción Abrir Ventana, desde aquí, selecciona la opción "Sí" cuando desees abrir una ventana nueva del navegador para ver los mensajes. Selecciona "No" para hacer que el mensaje sea mostrado dentro de la misma ventana del correo.

#### 8.2.5. Cancelar la notificación del mensaje

 Para cancelar la notificación del mensaje, ingresa por la opción cancelar la notificación del mensaje y elige esta opción, si deseas o no una confirmación al cancelar o borrar un mensaje que no ha sido enviado o guardado.

#### 8.2.6. Acción de Mover Mensaje

Cuando estás viendo un mensaje y lo mueves a otra carpeta, puedes elegir la opción de moverse al mensaje siguiente, al mensaje anterior, regresar al listado de carpetas o seleccionar que pregunte siempre que hacer después de mover un mensaje a otra carpeta. Si no hay un mensaje anterior o siguiente se mostrará el listado de carpetas. Para esto, ingresa por la opción Acción de mover mensaje.

#### 8.2.7. Encabezados del Mensaje

 Mensajes que contengan información MIME adicional tal como información de la ruta para rastrear el paso del mensaje a través de internet, el tipo de envío del correo utilizado, o el formato en que fue enviado el mensaje. Selecciona 'Completo' para ver estos detalles. Para esto, ingresa por la opción encabezados del mensaje.

#### 8.2.8. Visualización de archivos adjuntos

 Cuando el mensaje contenga imágenes adjuntas, podrás ver el enlace para descargar las imágenes o podrás ver las imágenes en el mensaje. Para esto, ingresa por la opción Visualización de archivos adjuntos.

## 8.3. Enviando Correo Electrónico

#### 8.3.1. Ventana de nuevo mensaje

Ingresa por la opción Ventana de nuevo mensaje, desde aquí, selecciona la opción "Sí" cuando desees abrir una ventana nueva en el navegador al seleccionar la opción "Redactar". Selecciona "No" para hacer que se muestre dentro de la misma ventana del correo.

#### 8.3.2. Cambiar la dirección de respuesta

 Automáticamente la dirección remitente de correo electrónico será mostrada con la información de la cuenta del usuario, si deseas que se muestre otra dirección, ingrésala en el campo superior. Para esto, ingresa por la opción Cambiar la dirección de respuesta

#### 8.3.3. Incluir el original en la respuesta

 Al contestar un mensaje, te recomendamos incluyas el mensaje original para conservar el contexto para el destinatario. Para esto, ingresa por la opción Incluir el original en la respuesta y seleccionar "Si" para incluir el mensaje automáticamente o hacer clic en "No" para preguntar en cada caso.

#### 8.3.4. Incluir Encabezado con la respuesta al mensaje.

 Al contestar un mensaje los campos: De, Fecha y otra información básica del encabezado se incluirán automáticamente. En esta opción puedes especificar que no sea así. Para esto, ingresa por la opción Incluir Encabezado con la respuesta al mensaje.

#### 8.3.5. Confirmación de Correo Electrónico Enviado

 Para confirmar un correo, ingresa por la opción confirmación de correo electrónico enviado y selecciona si desea o no una confirmación cuando el mensaje ha sido enviado.

#### 8.3.6. Reenvío de correo

- Para reenviar un correo, ingresa a la opción **Reenvio de correo**.
- Puedes hacer que tus mensajes sean automáticamente reenviados a otra cuenta de Correo Electrónico. Solo necesitas escribir la dirección de correo a la que deseas hacer el reenvío y selecciona si quieres conservar una copia del correo en la Bandeja de Entrada y haz clic en el botón 'Guardar' para almacenar los cambios. Los correos los puedes reenviar a un máximo de 10 direcciones, las cuales debes separar con comas y sin espacios.

#### 8.3.7. Respuesta automática

- Para enviar una respuesta automática, ingresa a la opción Respuesta automática
- En este apartado se pueden activar las siguientes opciones:
  - Activar la Respuesta automática: al seleccionar esta opción el mensaje de respuesta automática será enviado a todos los que le envíen un mensaje al usuario.
  - **Contestar automáticamente solo una vez al remitente**: si la Respuesta Automática es activada y esta opción también esta activada, la respuesta automática será enviada solo una vez al remitente.
  - Responder Automáticamente a todos excepto a estas direcciones de correo electrónico: cada dirección de correo electrónico debe estar separada por punto y coma.

#### 8.3.8. Revisar ortografía

Para realizar revisión ortográfica, ingresa a la opción revisar ortografía y selecciona "Sí" cuando desees que el Corrector de Ortografía verifique su mensaje al presionar el botón "Enviar" de la ventana de Redactar correo. Selecciona "No" para desactivar esta opción.

#### 8.3.9. Agregar firma

Para ingresar una firma, ingresa a la opción Agregar firma y seleccionar
 "Sí" cuando desees agregar una firma automáticamente a cada mensaje al presionar el botón "Enviar" en la ventana Redactar correo. Selecciona "No" para desactivar esta opción.

#### 8.4. Eliminación de Mensaje

#### 8.4.1. Confirmación de Eliminación de Mensaje

Selecciona si deseas o no una confirmación al cancelar o borrar un mensaje.
 Para esto, ingresa a la opción Eliminación de Mensaje.

#### 8.4.2. Acción de Eliminar Mensaje

 Al estar visualizando un mensaje y borrarlo puedes seleccionar ir al siguiente mensaje, al mensaje anterior, regresar al listado de carpetas, o que se te pregunte siempre. Si no hay un mensaje anterior o siguiente se mostrará el listado de carpetas. Para esto, ingresa a la opción Acción de Eliminar Mensaje.

## 8.5. Recolector de Correo Electrónico POP

 Se puede configurar el correo de tal modo que los mensajes de otras cuentas de correo sean enviados aquí.

- Para esto, ingresa a la opción **Recolector de Correo Electrónico POP** del listado de opciones de Administración de Correo.
  - Haz clic en Agregar Servidor POP.
  - Diligencia el formulario con los datos de la cuenta externa de la cual deseas recibir los mensajes de correo en la cuenta de Claro.
  - Da clic en **Guardar** si no deseas agregar una cuenta más o en **Guardar y** agregar otro si vas a adicionar una nueva cuenta.

| Clarge                                                                                                    |                                         |                                         |                         |                        | Opciones   /<br>admini | yuda    Soporte    Sale<br>Idemo.telmex.com.co |
|----------------------------------------------------------------------------------------------------|-----------------------------------------|-----------------------------------------|-------------------------|------------------------|------------------------|------------------------------------------------|
| Gueta DND de 10000MD                                                                                                    | Página de Dienvenida Correo Contactos O | Celendario Disco duro virtual Pavoritos | Alertas SMS Traductor   |                        |                        |                                                |
| Correo                                                                                                    | Agregar servidor POP Actives' Denact    | loar fidiar filminar                    |                         |                        |                        | 800                                            |
| Revisar corres     Andectar     Andectar     Decar     Scorputas de corres     Bitandeja de Corrado     Dovietos     Dovietos     Domadores     Corres | G 28 Nombre Nombre de                   | el servidor Usuano                      | Carpeta Pue             | to Revisión automática | Uitima revisión        | Activo                                         |
| Diminados                                                                                                    |                                         |                                         | There is no POP service | er selected            |                        |                                                |

| Curd                                                                                   |                          |                                   |                                           |                                                                                      |                                                                         |                                                                   | Opcones ]<br>admin | Avuda   Scootta   1a<br>i@demo.telmex.com/ |
|----------------------------------------------------------------------------------------|--------------------------|-----------------------------------|-------------------------------------------|--------------------------------------------------------------------------------------|-------------------------------------------------------------------------|-------------------------------------------------------------------|--------------------|--------------------------------------------|
| Garda DAB de 10000440                                                                  | Pages de Danvenda - Corr | es Contentos Calendario Dieco Auf | a vituel Favortos Aletas SAS              | Tabetter                                                                             |                                                                         |                                                                   |                    |                                            |
| Correo                                                                                 | Agregar service PC       | R Adver Deserver Liber Divine     |                                           |                                                                                      |                                                                         |                                                                   |                    | 800                                        |
| hillevisor corne                                                                       | al northe                | Nombre del servidor               | Usuario Carp                              | ta Puerta                                                                            | Revit                                                                   | ión automática                                                    | Libra revisión     | Activo                                     |
| Filedecter<br>, Naccer<br>Competen de conner<br>E Terration<br>Envertion<br>Introduces |                          |                                   | Nombre de cuenta po<br>Nombre de servidor | ejempis, Trabajo, escu<br>Lista Común — 🗩<br>eccionar un servidor co                 | ela, ISP<br>min : (e.g. Gillat, Yaf                                     | oof Malt)                                                         |                    |                                            |
| Carros Programado<br>Elementos                                                         |                          |                                   | Puerto:<br>Puerto:<br>Pu<br>IN            | Itar en un servidor pop<br>0<br>Ita 110 es estándar par<br>reperipto, el servidor Pr | Nota: Los servidores<br>la una conexión no se<br>2º de Grnail) 995 es e | MAP promo contará con er<br>gura. Para una conexión se<br>atándar | azovo<br>gura      |                                            |
|                                                                                        |                          |                                   | Usuario                                   |                                                                                      |                                                                         |                                                                   |                    |                                            |
|                                                                                        |                          |                                   | Contrasieña                               |                                                                                      |                                                                         |                                                                   |                    |                                            |
|                                                                                        |                          | Compro                            | bar el correo cada auto: 🗍                | • ote laure                                                                          |                                                                         |                                                                   |                    |                                            |
|                                                                                        |                          |                                   | Capeta P                                  | Jandeja de Entrada 💌                                                                 | 6                                                                       |                                                                   |                    |                                            |
|                                                                                        |                          | Guarde u                          | na copia en el servidor?                  | 5 0 No                                                                               |                                                                         |                                                                   |                    |                                            |
|                                                                                        |                          | ¿Conservar la fec                 | ha original del mensaje?                  | SL C No                                                                              |                                                                         |                                                                   |                    |                                            |
| ver administrar                                                                        |                          |                                   | Selecciona un indicador                   | 8 0 8                                                                                | 0.00 0.00                                                               | 0.00 0.00                                                         | 0 30               |                                            |
|                                                                                        |                          |                                   |                                           |                                                                                      | Sundar                                                                  | artist a stade area . Care                                        | alar .             |                                            |

#### 8.6. Filtros

- Con esta opción se distribuye automáticamente el correo electrónico entrante en las carpetas designadas.
- Para esto, ingresa a la opción **Filtros** del listado de opciones de Administración de Correo.
  - Haz clic en Crear un Filtro Nuevo.
  - Rellena el formulario de acuerdo a las preferencias de almacenamiento.
  - Selecciona Guardar para aplicar el filtro o Cancelar para descartar los cambios

| Claro                                        |                                    |                                 |                                               |                                              |                           |                                 |                             |                                          |                          |                                  | 0                                           | cones    Ayuda    Soporte    Sa<br>admin@demo.telmex.com.c |
|----------------------------------------------|------------------------------------|---------------------------------|-----------------------------------------------|----------------------------------------------|---------------------------|---------------------------------|-----------------------------|------------------------------------------|--------------------------|----------------------------------|---------------------------------------------|------------------------------------------------------------|
| Gunta DHE de 10000MB                         | Pápra de Denvenida                 | <u>_</u>                        | actos Calendario                              | Disco dura vitual                            | na contras                | Alertas SMS                     | Ng.<br>Traductor            |                                          |                          |                                  |                                             |                                                            |
| Correo                                       |                                    |                                 |                                               |                                              |                           |                                 |                             | Filtres                                  |                          |                                  |                                             |                                                            |
| (g. Revisar correo<br>Aledactar<br>O, Buscar | Aquí encontrará<br>funcionarán. LP | s una lista co<br>orqué es impo | mpleta de todos t<br><u>stante?</u> Para crea | us filtros de corre<br>ar un filtro nuevo, I | o. Estos fi<br>az clic en | bros no pued<br>I la liga "Crea | en funciona<br>r Filtro nue | r al mismo tiempo<br>o". Para eliminar l | cuando II<br>Filtros, ha | ega un mensaj<br>z clic en "Elim | e por lo que con esta lista podrá<br>inar". | s controlar el orden en el cua                             |
| Corpetas de correo<br>E Dandeja de Entrada   |                                    |                                 |                                               |                                              |                           |                                 | Crear u                     | n Filtro Nuevo                           |                          |                                  |                                             |                                                            |
| Enviados                                     |                                    |                                 |                                               | Fit                                          | ros                       | Mov                             | er                          | Editar                                   |                          | Borrar                           |                                             |                                                            |
|                                              |                                    |                                 |                                               |                                              |                           |                                 |                             |                                          |                          |                                  |                                             |                                                            |
| Bornadores                                   |                                    |                                 |                                               |                                              |                           |                                 |                             |                                          |                          |                                  |                                             |                                                            |
| Borradores<br>Correo Programado              |                                    |                                 |                                               |                                              |                           |                                 |                             |                                          |                          |                                  |                                             |                                                            |

| Charde                                     |                                                                                                    |                                                                   |                                              |                                    | Opcones   Avuds   Spoots<br>admin@demo.teltres.co                                                                          | 11 |
|--------------------------------------------|----------------------------------------------------------------------------------------------------|-------------------------------------------------------------------|----------------------------------------------|------------------------------------|----------------------------------------------------------------------------------------------------|----|
| Gueta DHE AN 1000548                       | Pages de Dennendes Cortes Calendaris Desce dura vitaur Fan                                                                                                    | arter Alerter SMS Traductor                                       |                                              |                                    |                                                                                                    |    |
| Correo                                     |                                                                                                    | Crear Filtros                                                     | iara el Correo                               |                                    |                                                                                                    |    |
| Aelacar<br>Aelacar                         | Los fibros de correo te ayudan a organizar tu correo electrónico color<br>mensajes tessados en la información de los campos "De", "Para", "C<br>archivo adjunto o no. | ando los mensajes nuevos en la<br>c", y "Asunto" ". También puede | a carpetas seleccio<br>i crear los fitros de | nadas, en lugar<br>acuerdo a la fe | de colocar todos en la bandeja de entrada. Puedes librar tus<br>cha del mensage, tamaño, prioridad y si el mensage contene |    |
| Cargadas de corres<br>8 Escoloja de Dimate | 1. 1. Especifica                                                                                                    | las condiciones del filtro                                        |                                              |                                    |                                                                                                    |    |
| Burnadarea                                 | Para a                                                                                                    | contiene .                                                        |                                              |                                    |                                                                                                    |    |
| Carras Programado                          | De .                                                                                                    | contiene .                                                        |                                              |                                    |                                                                                                    |    |
| Convertise                                 | 00 <b>•</b>                                                                                                    | contiene .                                                        |                                              |                                    |                                                                                                    |    |
|                                            | Asunts -                                                                                                    | contiene 💌                                                        |                                              |                                    |                                                                                                    |    |
|                                            | Fecha                                                                                                    | -Seleccione uno-                                                  | Allo                                         |                                    | 2011 .                                                                                                    |    |
|                                            | Tamaño                                                                                                    | -Seleccione uno-                                                  | KB                                           |                                    |                                                                                                    |    |
|                                            | Archivo Adjunto                                                                                                    | -Seleccione uno-                                                  |                                              |                                    |                                                                                                    |    |
|                                            | Prioridad                                                                                                    | -Seleccione uno-                                                  |                                              |                                    |                                                                                                    |    |
|                                            | 2. Selecciona I                                                                                                    | a carpeta destino                                                 |                                              |                                    |                                                                                                    |    |
|                                            | Mover a ta carp                                                                                                    | nta 🗆 Handeja de Entrada 💽                                        |                                              |                                    |                                                                                                    |    |
|                                            | 3. Selecciona *                                                                                                    | 'Guardar'' para aplicar el fi                                     | tro o "Cancelar"                             | para salir,                        |                                                                                                    |    |
| ver administrar                            |                                                                                                    |                                                                   |                                              | Gunter                             | Conceller                                                                                                    |    |
|                                            |                                                                                                    |                                                                   |                                              | Consider.                          | Caricena                                                                                                    |    |

## 8.7. Codificación por Color

- Codificar con color los mensajes, para una identificación fácil y rápida.
- Para esto, ingresa a la opción Codificación por Color del listado de opciones de Administración de Correo.
  - Selecciona Crear Nuevo Código de Color.
  - Ingresa la dirección del Remitente a la cual se le aplicará el color.
  - Elige el color.
  - Haz clic en Guardar para aplicar el color o Cancelar para salir.

|                        | Opotensi Avute 1 Septembri 15<br>admit@dems.talites.comu                                                                                                    |
|------------------------|----------------------------------------------------------------------------------------------------|
| Overs Owle as 10000048 | Agrada Bannesta Geria Geriada Galerata Decidia vitar Fandas Anta 505 Testor                                                                                                    |
| Correo                 | Lista de Codificación por Color                                                                                                    |
| faterar one            | En esta apción encontraria la lista de códigos por color de correo electrónico y/a dominios (al has creada alguno). Para crear una nueve selecciona el botin "Dear nueve código de color." Para modificar<br>uno de la hata selecciona la opción "Estar". Para eliminar uno de la hata selecciona la opción "Eliminar". |
| Corpotas de corres     | Crear Norres Califyr de Calier                                                                                                    |
| Eronita<br>Buratura    | Dirección Colores Editar Eliminar                                                                                                    |
| Correct Programments   | Actualmente no tienes ningún código por color                                                                                                    |

| Clard                                                                  | - Opcimies   Avaida   Saporti<br>admedidente. Interes.                                                                                                    | 0995.0 |
|------------------------------------------------------------------------|----------------------------------------------------------------------------------------------------|--------|
| Currie Dire av 10000MB                                                 | Representation Carrier Contraction Characteric Decision versure Provides Annual 515 Traductor                                                                                                    |        |
| Correo                                                                 | Codificación de Color para el Correo                                                                                                    |        |
| Anderter                                                               | Parties aplicar códigos de color a los memages especiales para hacentes más instalates en la Bandeja de Estituda y otras carpetas. Tambén positiva especificar una derección de comos Qels,<br>especiel(a), etc.) y cuando enchas memages que concidan con los criterios que hayas específicado, esos memages se destacado con el color que hayas seleccionado. |        |
| Cargarias de corres<br>la Dandeja de Coltudo<br>Drugolos<br>Dornadores | Ser Leta<br>1. Ingresa una dirección de correo electrónico a la que deseas aplicar un Código de Color.                                                                                                    |        |
| Corres Programado<br>Elternados                                        | (£)"soporte@suempresa.com")<br>2. Bellecciona un cotor.                                                                                                    |        |
|                                                                        | Corp Personalizate                                                                                                    |        |
|                                                                        | 3. Selecciona "Guardiar" para aplicar el color de lu preferencia o "Cancelar" para salir.                                                                                                    |        |
| ver administrar                                                        | - Guardiar - Canada                                                                                                    |        |

#### 8.8. Bloquear Remitente

- Para bloquear direcciones de las cuales no deseas recibir mensajes, ingresa a la opción Bloquear Remitente desde aquí:
  - Ingresa una dirección de correo de la que no desees recibir mensajes.
  - Haz clic en **Agregar** para ponerlo en el Listado de Remitentes Bloqueados.
  - Para eliminar una dirección del Listado de Remitentes Bloqueados Selecciona la dirección
  - Haz clic en Eliminar.
  - Elige el botón Guardar para finalizar la actualización de la lista

| Clard                                                                                                    |                                                                                                    | Opcones   Avuda   Soporte    Sali<br>admin@demo.telmex.com.co                                                                                                    |
|----------------------------------------------------------------------------------------------------|----------------------------------------------------------------------------------------------------|----------------------------------------------------------------------------------------------------|
| Guerta DWB de 10000MB                                                                                    | Pigra de Benverde Correo Calendario Deco duro vitual Pasches                                                                                                    | O Traductor                                                                                                    |
| Correo                                                                                                   |                                                                                                    | Bloquear Remitente                                                                                                    |
| nevisar correo                                                                                           | Ingresa una dirección de correo y luego haz clic en 'Agrega' para poneño e<br>dirección, luego haz clic en 'Elimina'. Al finalizar la actualización de la lista | n el Listado de Remitentes Bloqueados. Para eliminar una dirección del Listado de Remitentes Bloqueados selecciona la<br>es necesario seleccionar el botón 'Guardar'. |
| Carpetas de correo<br>la Bandeja de Entrada<br>Envieitos<br>Bornadores<br>Correo Programado<br>Diminados | Ingresa el correo electrónico a bloguear:                                                                                                    | Aprepar >                                                                                                    |
|                                                                                                    |                                                                                                    | Overlar Canceler                                                                                                    |

#### 8.9. Correo No Deseado

Estas opciones permiten administrar el Spam que es recibido en la cuenta de correo electrónico. Si seleccionas "Enviar Spam a la carpeta de Correo no deseado" se creará una carpeta nueva llamada "Correo no deseado" cuando recibas el Spam. Los mensajes de la carpeta "Correo no deseado" con más de 7 días se eliminarán automáticamente. Para esto, ingresa a la

opción **Correo no Deseado** del listado de opciones de Administración de Correo.

| Claro                                        | opcores ( Avoid ) Sector ( )<br>adme@demo.teme.cemu                                                                                                    |
|----------------------------------------------|----------------------------------------------------------------------------------------------------|
| Curry (HE av 1000040                         | Augus an Samenata Carriera Carteria Carriera Carriera Manta 2015 Teaturar                                                                                                    |
| Correo                                       | Configuración de Correo No Deseado                                                                                                    |
| Revew cores<br>Reductor                      | Estas spiciones le permiten administrar el Spain que es recibido en la cuenta de correo electrónico. Al seleccionar "Envar Spain a la carpeta de Correo no deseado" se creara una<br>carpeta nueva llamada "Correo no deseado" cuando recibas el Spain. Los mensajes de la carpeta "Correo no deseado" con más de 7 días se eliminarán automáticamente. |
| Carpetas de serves<br>la flandeja de Dithada | Opciones de recepción del Correo Electrónico No Deseado                                                                                                    |
| Envirobe                                     | Mover Spam a la carpeta de "Correo no deseado" (El Spam se elimina después de 7 días).                                                                                                    |
| Damadorea<br>Carreo Programado               | © Recbir Spam en la Bandeja de Entrada (Desactivar Nto de Conteo No Deseado).                                                                                                    |
| Elemator.                                    | No reciber Spam (Eliminar todo).                                                                                                    |
|                                              | Note Approx remains per el massa reclar commanismente con directivados como na mondos. Per oreflar que como excititione desense per el mas evoluis a la carpor de Carece lo Desendo, revea esta carpora<br>regulemente.                                                                                                    |
|                                              | Opciones Avanzadas                                                                                                    |
|                                              | Automático (La mayoría del correo no deseado es capturado)                                                                                                    |
|                                              | © Exclusivo (Solo recibirás correo electrónico de las direcciones registradas en fu lata de contactos o lista segura).                                                                                                    |
|                                              | duardar Carralar                                                                                                    |

## 8.10. Lista Segura de Contactos

- Los mensajes procedentes de direcciones o dominios de la Lista Segura de Contactos siempre se enviarán a la Bandeja de Entrada. Para esto, ingresa a la opción Lista Segura de Contactos y desde aquí:
  - Ingresa una dirección de correo electrónico
  - Haz clic en **Agregar** para añadir la dirección a la lista segura de contactos.

Para eliminar una dirección de la lista segura de contactos

- Selecciona la dirección de correo electrónico
- Elige Eliminar.
- Una vez terminada la actualización de la lista selecciona Guardar.

| Clarks                                                                                              |                                                                                                    | Opdones ]<br>admin                                                                                              | Ayuda    Soporte    Sal<br>@demo.telmex.com.o |
|----------------------------------------------------------------------------------------------------|----------------------------------------------------------------------------------------------------|----------------------------------------------------------------------------------------------------|-----------------------------------------------|
| Quela DIRE de 10000MB                                                                               | Pagera de Benvenida Carres Carlados Calendario Deco dura vitual Favoritos Alertas 505 1                                                                                                    | ty<br>autor                                                                                                    |                                               |
| Correo                                                                                              |                                                                                                    | a segura de contactos                                                                                           |                                               |
| Reviser corres<br>/ Reductor<br>(), Buscar                                                          | Iliza la Lista Segura de Contactos para asegurante que el filtro de Conteo no deseado nunca mueva conteos importantes a la carpeta de Conteo no deseado. Los mansajes procedentes de direcciones o<br>pamilos de la Lista Stegura de Contactos sempre se emaran a la Quadeja de Extenda. Ingresa una derección de contre electóricos, haz cicle, en "Agregar" gara añada la dirección a la lista segura de<br>prácticas. Para eleminar una dirección de la las asegura de contactos selecciona de contre electóricos y haz cicle en "Dirman". Una varia minimación de las tas seguras adecimantes antecimantes a las de contactos seleccionas a de contactos seleccionas a derección de contre electóricos y haz cicle en "Dirman". Una varia terminada la actualización de las tas seguras de<br>prácticas. Para electóricas que de las tas seguras de contactos seleccionas a dirección de contre electóricos y haz cicle en "Dirman". Una varia terminada la actualización de las tas seguras de |                                                                                                    |                                               |
| Complex de serve<br>la bandeja de Enveda<br>Enveldos<br>Bornadores<br>Como Programado<br>Elemenados | Ingresa la dirección de corres electrónico o dominio:                                                                                                    | Aprepar. P.<br>Inflammar<br>Elemenar Index<br>Elemenar Index<br>ULTA DE DIRECCORES DE CORRES ELECTRÓNICO -<br>- |                                               |
|                                                                                                    |                                                                                                    | ford                                                                                                    | e Cancelar                                    |

## 9. CONFIGURACIÓN DE LOS CLIENTES DE CORREO PLATAFORMA PC

## 9.1. Cliente de correo Outlook Express

- Desde el menú de Herramientas, Ingresa al software por la opción de Herramientas -> Cuentas

| 🗐 Outlook Express           |                                                                                   |   |
|-----------------------------|-----------------------------------------------------------------------------------|---|
| Archivo <u>E</u> dición ⊻er | Herramientas Mensaje Ayuda                                                        |   |
|                             | Enviary recibir                                                                   | • |
| Correo nuevo Enviery        | Sincronigar todos<br>Sincronizar carpeta<br>Marcar para trabajar sin conegión     | , |
| Carpetas                    | Libreta de direcciones Ctrl+Mayús+B<br>Agregar remitente a Libreta de direcciones |   |
| 🛱 Bandeja de ent            | Reglas de mensaje                                                                 | • |
|                             | Cuentas<br>Sontrator nueva cuenta<br>Opcjones                                     | • |

- Elige la pestaña de Correo y la cuenta. Da clic en **Propiedades**.

| Cuentas de Internet                                                                                                    | ? ×                            |
|----------------------------------------------------------------------------------------------------|--------------------------------|
| Tode       Correo       Noticias       Servicio de directorio         Cuenta       Tipo       Conexión         Cable.net.co       Correo (predete       Cualquiera disp | Agregar                        |
|                                                                                                    | Establecer como predeterminada |
|                                                                                                    | Exportar                       |
|                                                                                                    | Cerrar                         |

- Configura los siguientes campos en la pestaña Servidores:
  - Correo entrante: pop.cable.net.co
  - Correo saliente: smtp.cable.net.co.
  - En caso que cuentes con dominio propio:

- Correo entrante: pop.dominio.com
- Correo saliente: smtp.dominio.com
- Nombre de cuenta: <u>nombre@cable.net.co</u>
- Nombre de cuenta si tienes dominio propio: nombre@dominio.com
- Contraseña: la de la cuenta del usuario.

| Propiedades de webmail                                   |  |  |  |
|----------------------------------------------------------|--|--|--|
| General Servidores Conexión Seguridad Opciones avanzadas |  |  |  |
| Información del servidor                                 |  |  |  |
| Mi servidor de correo entrante es POP3                   |  |  |  |
| Correo entrante (POP3): pop.cable.net.co                 |  |  |  |
| Correo saliente (SMTP): smtp.cable.net.co                |  |  |  |
| Servidor de correo entrante                              |  |  |  |
| Nombre de cuenta: test <u>@cable.net.co</u>              |  |  |  |
| Contraseña:                                              |  |  |  |
| Recordar contraseña                                      |  |  |  |
| Iniciar sesión usando autenticación de contraseña segura |  |  |  |
| Servidor de correo saliente                              |  |  |  |
| Mi servidor requiere autenticación Configuración         |  |  |  |
|                                                          |  |  |  |
|                                                          |  |  |  |
|                                                          |  |  |  |
| Aceptar Cancelar Aplicar                                 |  |  |  |

 Activa la opción de Mi servidor requiere autenticación y da clic en Configuración. Marca la opción de Iniciar sesión usando y digita e-mail completo y contraseña de la cuenta. Da clic en Aceptar.

| Servidor de correo sa                                                                                                    | liente 🛛 🛛 🔀      |  |  |
|----------------------------------------------------------------------------------------------------|-------------------|--|--|
| Información de inicio de sesión<br>O Usar misma configuración que el servidor de correo entrante<br>Iniciar sesión usando |                   |  |  |
| Nombre de cuenta:                                                                                                    | test@cable.net.co |  |  |
| Contraseña:                                                                                                    | •••••             |  |  |
| Recordar contraseña     Iniciar sesión usando autenticación de contraseña segura     Aceptar     Cancelar                 |                   |  |  |

9.2. Cliente de correo Windows mail

En la parte superior derecha aparece un icono de menús, puedes acceder dando clic en este o oprimiendo Alt+M. Selecciona mostrar barra de menús

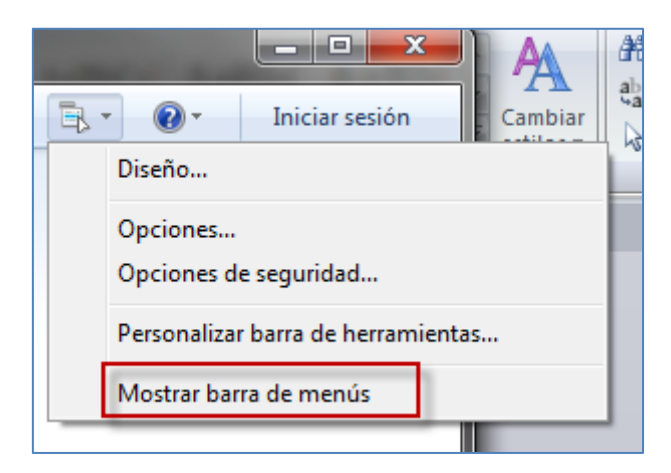

- Luego ingresa por Herramientas opción Cuentas

| 🗇 Vistas rápidas - Windows Live Mail                    |                                                      |         |  |
|---------------------------------------------------------|------------------------------------------------------|---------|--|
| A <u>r</u> chivo <u>E</u> dición <u>V</u> er <u>I</u> r | <u>H</u> erramientas <u>A</u> cciones A <u>v</u> uda |         |  |
| Nuevo - Sincronizar                                     | Sincronizar cuentas de correo electrónico            | F5      |  |
|                                                         | Sincronizar todo                                     | Ctrl+F5 |  |
| 🔺 Vistas rápidas 💦 🔌                                    | Reglas del mensaje                                   | +       |  |
| Correo sin leer                                         |                                                      |         |  |
| Sin leer de los contactos                               | Administrar grupos de noticias                       | Ctrl+W  |  |
| Fuentes sin leer                                        | Administrar fuentes                                  |         |  |
| Bandeia de salida                                       | Cuentas                                              |         |  |
| bundeja de bunda                                        | Opciones de seguridad                                |         |  |
| Agregar cuenta de correo                                | Opciones                                             |         |  |
|                                                         |                                                      |         |  |

- Luego selecciona la opción agregar

| Cuentas                                                                                                    | ×                                        |
|----------------------------------------------------------------------------------------------------|------------------------------------------|
| Configura cuentas de correo nuevas o suscripciones a grupos de noticias hacie<br>Para realizar cambios, exportar o quitar una cuenta o suscripción, primero debes | ndo clic en Agregar.<br>s seleccionarla. |
| Comunidades de Microsoft                                                                                                    | Agregar                                  |
| Cuenta predeterminada)                                                                                                    | Quitar                                   |
|                                                                                                    | Propiedades                              |
|                                                                                                    | Establecer como predeterminada           |
|                                                                                                    | Importar                                 |
|                                                                                                    | Exportar                                 |
|                                                                                                    |                                          |
|                                                                                                    |                                          |
|                                                                                                    |                                          |
|                                                                                                    | Cerrar                                   |

 Para agregar una cuenta de domino telmex.net.co, cable.net.co o claro.net.co selecciona la opción cuenta de correo electrónico

| Agregar una cuenta                                                        |
|---------------------------------------------------------------------------|
| Seleccionar tipo de cuenta                                                |
| ¿Qué tipo de cuenta deseas agregar?                                       |
| Cuenta de correo electrónico                                              |
| Cuenta de grupo de noticias                                               |
| Cuenta de directorio de<br>contactos                                      |
|                                                                           |
| Obtener ayuda para buscar información sobre la configuración de mi cuenta |
|                                                                           |
|                                                                           |
| Siguiente Cancelar                                                        |

 El sistema permite registrar la información necesaria cuenta de correo, contraseña y el usuario de la cuenta a mostrar

| Agregar cuenta de cor                                                                   | reo electrónico                                                            |  |  |
|-----------------------------------------------------------------------------------------|----------------------------------------------------------------------------|--|--|
| Escribe a continuaciór                                                                  | n la información de tu cuenta de correo electrónico:                       |  |  |
| Correo electrónico:                                                                     | usuario@telmex.net.co  ejemplo555@hotmail.com  Obtener una cuenta gratuita |  |  |
| Contraseña:                                                                             | •••••                                                                      |  |  |
| ¿Cómo va a aparecer                                                                     | tu nombre en los mensajes enviados desde esta cuenta?                      |  |  |
| Nombre para mostrar:                                                                    | Usuario<br>Por ejemplo: Jorge López                                        |  |  |
|                                                                                         |                                                                            |  |  |
| Definir manualmente la configuración del servidor para la cuenta de correo electrónico. |                                                                            |  |  |
|                                                                                         | Siguiente Cancelar                                                         |  |  |

- En la siguiente pantalla ingresa los datos para realizar la configuración y selecciona la opción del servidor de correo saliente requiere autenticación
  - Mi servidor de correo entrante es: POP3
  - Correo entrante: pop.cable.net.co
  - Correo saliente: smtp.cable.net.co
  - En caso que cuentes con dominio propio:
    - Correo entrante: pop.dominio.com
    - Correo saliente: smtp.dominio.com

| Agregar cuenta de correo electrónico                                             |                  |          |  |
|----------------------------------------------------------------------------------|------------------|----------|--|
| ¿Dónde se puede encontrar información sobre el servidor de correo electrór       | nico?            |          |  |
| Información del servidor de correo entrante                                      |                  |          |  |
| Mi servidor de <u>c</u> orreo entrante es POP3 🔹                                 |                  |          |  |
| Servidor de correo <u>e</u> ntrante: pop.cable.net.co                            | P <u>u</u> erto: | 110      |  |
| 🔲 El servidor requiere una cone <u>xi</u> ón segura (SSL)                        |                  |          |  |
| Iniciar sesión usando: Autenticación de texto no cifrado                         |                  | •        |  |
| ld. de inicio de sesión (si es diferente de la dirección de correo electrónico): |                  |          |  |
| usuario                                                                          |                  |          |  |
| Información del servidor de correo saliente                                      |                  |          |  |
| Servidor de correo saliente: smtp.cable.net.co                                   | Puerto:          | 25       |  |
| El servidor requiere una conexión segura (SSL)                                   |                  |          |  |
| E servidor de correo saliente requiere autenticación                             |                  |          |  |
|                                                                                  |                  |          |  |
|                                                                                  |                  |          |  |
| Siguier                                                                          | n <u>t</u> e C   | Cancelar |  |

Para concluir la configuración del correo, selecciona la cuenta de correo y selecciona propiedades

| Cuentas                                                                                                    | <b>X</b>                                                                                                    |
|----------------------------------------------------------------------------------------------------|----------------------------------------------------------------------------------------------------|
| Configura cuentas de correo nuevas o suscripciones a grup<br>Para realizar cambios, exportar o quitar una cuenta o suscrip<br>Correo<br>Telmex net (usuario) (Cuenta<br>predeterminada)<br>Noticias<br>Comunidades de Microsoft<br>(Cuenta predeterminada)<br>Directorio de contactos | s de noticias haciendo clic en Agregar.<br>ción, primero debes seleccionarla.<br>Agregar<br>Quitar<br>Propiedades<br>Establecer como predeterminada<br>Importar<br>Exportar |
|                                                                                                    | Сегтаг                                                                                                    |

 En las propiedades de la cuenta selecciona la pestaña servidores y da clic en configuración

| Propiedades de Telmex.net (usuario)                          | ×     |  |  |
|--------------------------------------------------------------|-------|--|--|
| General Servidores Conexión Seguridad Opciones avan          | zadas |  |  |
| Información del servidor                                     | -     |  |  |
| Mi servidor de correo entrante es POP3                       |       |  |  |
| Correo entrante (POP3): pop.cable.net.co                     |       |  |  |
| Correo saliente (SMTP): smtp.cable.net.co                    |       |  |  |
| Servidor de correo entrante                                  | _     |  |  |
| Nombre de usuario de usuario correo electrónico:             |       |  |  |
| Contraseña:                                                  |       |  |  |
| 📝 Recordar contraseña                                        |       |  |  |
| Iniciar sesión utilizando la autenticación de texto no cifra | do    |  |  |
| Iniciar sesión usando la autenticación de contraseña segura  |       |  |  |
| Iniciar sesión utilizando la autenticación APOP              |       |  |  |
| Servidor de correo saliente                                  |       |  |  |
| Mi servidor requiere autenticación                           |       |  |  |
|                                                              |       |  |  |
|                                                              |       |  |  |
| Aceptar Cancelar Ap                                          | licar |  |  |

- Se abrirá la ventana de Servidor de correo saliente donde seleccionaras:
  - Iniciar sesión utilizando (digitar nombre de usuario y contraseña)
  - Da clic en Aceptar.

| Servidor de correo saliente                                                                                                    |                                           |  |
|----------------------------------------------------------------------------------------------------|-------------------------------------------|--|
| Información de inicio de sesión<br>Usar la misma configuración que mi servidor de correo de<br>entrada<br>Iniciar sesión usando |                                           |  |
| Nombre de <u>usuario@telmex.net.co</u><br>cuenta:<br>Contraseña:                                                                |                                           |  |
|                                                                                                    | Recordar contraseña                       |  |
| 🔲 Iniciar sesión u                                                                                                    | usando autenticación de contraseña segura |  |
|                                                                                                    | Aceptar Cancelar                          |  |

## 9.3. Cliente de correo Microsoft Outlook XP

 Ingresa a Outlook e ir a la opción de Herramientas -> Cuentas de correo electrónico

| 🙆 Bandeja de entrada - Microso | oft Outlook                                                                  |
|--------------------------------|------------------------------------------------------------------------------|
| Archivo Edición Ver Eavoritos  | Herramientas Acciones ?                                                      |
| 🔁 Nuevo 🗸 🖨 🗟 X 😡 Res          | Men <u>s</u> ajería instantánea                                              |
| 🛛 (\$ Atrás 🖒 🔕 🕅 🙆 🔕 🕼        | c 📴 Libreta de direcciones Ctrl+Mayús+B                                      |
| (뉴 Aṯrās 다) 🧒 💭 Dirección      | Buscar Ctrl+O                                                                |
| Accesos directos               |                                                                              |
| Quitlook para                  | Limpieza <u>d</u> el buzón<br>V <u>a</u> ciar carpeta "Elementos eliminados" |
| hoy                            | Formularios                                                                  |
| Calendario                     | Herramientas en Internet                                                     |
| <b>S</b>                       | Cuentas de corteo electrónico<br>Personalizar                                |

 Elige la opción de Ver o cambiar cuentas de correo electrónico existentes. Da clic en Siguiente.

| 0      |
|--------|
| Xa     |
|        |
|        |
|        |
|        |
|        |
|        |
|        |
|        |
|        |
|        |
|        |
| Course |
| 2010   |
|        |

- Da clic en Cambiar para la cuenta de tipo POP.

| outlook procesa el correo ele | ectrónico de estas cuentas en el siguiente or | den:                           |
|-------------------------------|-----------------------------------------------|--------------------------------|
| Nombre<br>pop.cable.net.co    | POP/SMTP (Predeterminado)                     | Cambiar.                       |
|                               |                                               | Agregar                        |
|                               |                                               | Quitar                         |
|                               |                                               | Establecer como predeterminado |
|                               |                                               | Subir                          |
|                               |                                               | Bajar                          |
|                               | ine a la similarte chinasión.                 |                                |

- Debes especificar los datos en los siguientes campos:
- Dirección de correo: <u>nombre@cable.net.co</u>
- Dirección de correo si tienes dominio propio: nombre@dominio.com
- Servidor de correo entrante: pop.cable.net.co
- Servidor de correo saliente: smtp.cable.net.co
- En caso que cuentes con dominio propio:
  - Correo entrante: pop.dominio.com
  - Correo saliente: smtp.dominio.com
- Nombre de usuario: nombre de la cuenta
- Contraseña: la de la cuenta del usuario.
- Luego da clic en Más configuraciones.

| Información                    | sobre el usuario     | Información del servidor                                                                                     |  |
|--------------------------------|----------------------|----------------------------------------------------------------------------------------------------|--|
| S <u>u</u> nombre:             | Usuario Cablenet     | Servidor de correo entrante (POP3): pop.cable.net.co                                                         |  |
| Dirección de<br>correo:        | alguien@cable.net.co | Servidor de correo saliente (SMTP): smtp.cable.net.co                                                        |  |
| Información                    | de inicio de sesión  | Probar configuración                                                                                         |  |
| No <u>m</u> bre de<br>usuario: | alquien              | Después de rellenar la información de esta pantalla, le recomendamos que pruebe su quenta baciendo dir en el |  |
| Contraseña:                    | ****                 | botón. (Requiere conexión de red)                                                                            |  |
|                                | Recordar contraseña  | Probar configuración de la cuenta                                                                            |  |
|                                |                      |                                                                                                    |  |

- En la pestaña de Servidor de salida marca:
- Mi servidor de salida (SMTP) requiere autenticación
- Iniciar sesión utilizando (digitar nombre de usuario y contraseña)
- Da clic en Aceptar.

| Configuración de correo                                 | electrónico de Internet                              | ? 🗙     |
|---------------------------------------------------------|------------------------------------------------------|---------|
| General Servidor de salida                              | Conexión Avanzadas                                   | 1       |
| Mi servidor de salida (Sf                               | MTP) requiere autenticación                          |         |
| . 🤅 Utilizar la misma confi<br>Iniciar sesión utilizano | iguración que mi servidor de correo de entrada<br>do | 1       |
| Nombre de usuario:                                      | alguien@cable.net.co                                 |         |
| Contraseña:                                             | ***                                                  |         |
|                                                         | 🔽 Recordar contraseña                                |         |
| 🔲 Iniciar sesión utili:                                 | zando Autenticación segura de contraseña (SP         | 'A)     |
| C Iniciar sesión en el se                               | rvidor de correo de entrada antes de enviar c        | orreo   |
|                                                         | Aceptar C.                                           | ancelar |

## 9.4. Cliente de correo Outlook 2003

 Ingresa a Outlook y ve a la opción de Herramientas -> Cuentas de correo electrónico

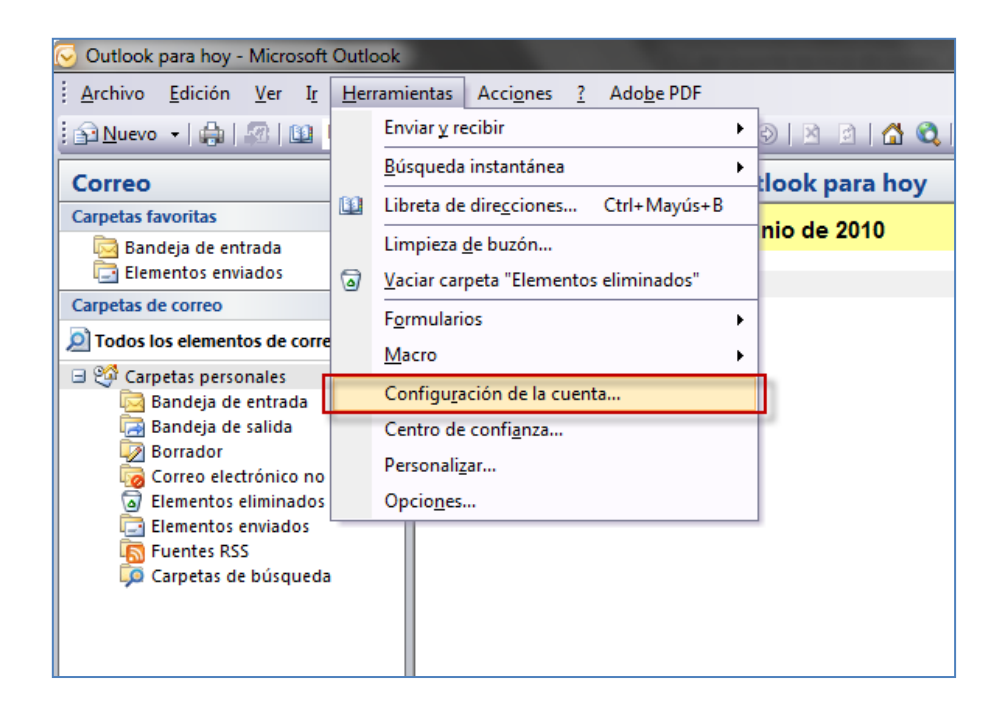

- Elige la opción **nuevo**.

| Configuración de la            | cuenta                                    |                 |                                 |                         | <b></b>         |
|--------------------------------|-------------------------------------------|-----------------|---------------------------------|-------------------------|-----------------|
| Cuentas de con<br>Puede agrega | rreo electrónico<br>ar o quitar una cuent | a. Puede selecc | cionar una cuenta y car         | nbiar su configuración. |                 |
| Correo electrónico             | Archivos de datos                         | Fuentes RSS     | Listas de SharePoint            | Calendarios de Internet | Calendarios 🖬 🔸 |
| <u>Nuevo</u>                   | ' <u>R</u> eparar <b>E</b> Ca             | ımbiar 📀 B      | Establecer como pre <u>d</u> el | erminado 🗙 Quitar 🕇     | • •             |
| Nombre                         |                                           |                 | Тіро                            |                         |                 |
|                                |                                           |                 |                                 |                         |                 |
|                                |                                           |                 |                                 |                         |                 |
|                                |                                           |                 |                                 |                         | <u>C</u> errar  |

 Luego al momento de realizar la configuración en la parte inferior, selecciona la opción de configurar manualmente las opciones del servidor y luego da clic en siguiente

| Agregar una nueva cuenta de correo electrónico       |                                                                             |         |
|------------------------------------------------------|-----------------------------------------------------------------------------|---------|
| Configuración automática de la c                     | cuenta                                                                      | ž       |
| <u>S</u> u nombre:                                   | Ejemplo; Yolanda Sánchez                                                    |         |
| Dirección de correo electrónico:                     | Ejemplo: yolanda@contoso.com                                                |         |
| <u>C</u> ontraseña:<br><u>R</u> epita la contraseña: | Escriba la contraseña proporcionada por su proveedor de servicios Internet. |         |
|                                                      |                                                                             |         |
|                                                      |                                                                             |         |
| Configurar manualmente las opcione                   | es del servidor o tipos de servidores adicionales                           |         |
|                                                      | < <u>A</u> trás Siguien <u>te</u> > Ca                                      | ancelar |

 Aparece que tipo de servicio de correo deseas seleccionar, escoge la opción correo electrónico de Internet y nuevamente da clic en siguiente.

| Agregar una nuev | va cuenta de correo electrónico                                                                                                    |
|------------------|----------------------------------------------------------------------------------------------------|
| Elegir servici   | o de correo electrónico                                                                                                    |
| () (C            | c <b>orreo electrónico de Internet</b><br>Conectar con su servidor POP, IMAP o HTTP para enviar y recibir mensajes de correo electrónico.                |
| M ()<br>D<br>b   | <b>ticrosoft Exchange</b><br>Conectar con Microsoft Exchange para tener acceso a su correo electrónico, calendario, contactos, faxes y correo<br>le voz. |
|                  | <b>ttros</b><br>Jonectar con un servidor del tipo mostrado a continuación.<br>Fax Mail Transport<br>Servicio móvil de Outlook (Mensajería de texto).     |
|                  | < Atrás Siguiente > Cancelar                                                                                                    |

- Debes especificar los datos en los siguientes campos:
- Dirección de correo: <u>nombre@cable.net.co</u>, <u>nombre@telmex.net.co</u>, <u>nombre@claro.net.co</u> o nombre@dominio.com
- Servidor de correo entrante: pop.cable.net.co
- Servidor de correo saliente: smtp.cable.net.co
- En caso que cuentes con dominio propio:
  - Correo entrante: pop.dominio.com
  - Correo saliente: smtp.dominio.com

- Nombre de usuario: nombre de la cuenta
- Contraseña: la contraseña de la cuenta del usuario
- Luego da clic en Más configuraciones.

| Agregar una nueva cuenta de correo electrónico                    |                                                       |                                                         |
|-------------------------------------------------------------------|-------------------------------------------------------|---------------------------------------------------------|
| Configuración de correo electr<br>Estos valores son necesarios pa | ónico de Internet<br>ara que la cuenta de correo elec | trónico funcione.                                       |
| Información sobre el usuario                                      |                                                       | Configuración de la cuenta de prueba                    |
| S <u>u</u> nombre:                                                | Usuario Webmail                                       | Después de rellenar la información de esta pantalla, le |
| Dirección de correo electrónico:                                  | usuario@telmex.net.co                                 | el botón. (Requiere conexión de red.)                   |
| Información del servidor                                          |                                                       |                                                         |
| Tipo de cuenta                                                    | POP3                                                  | Probar configuración de la cuenta                       |
| Servidor de correo <u>e</u> ntrante:                              | pop.cable.net.co                                      |                                                         |
| Servidor de correo saliente (SMTP):                               | smtp.cable.net.co                                     |                                                         |
| Información de inicio de sesión                                   |                                                       |                                                         |
| Nombre de usuario:                                                | usuario                                               |                                                         |
| Contrase <u>ñ</u> a:                                              | *****                                                 |                                                         |
| Record                                                            | ar contraseña                                         |                                                         |
| Requerir inicio de sesión utilizando<br>contraseña segura (SPA)   | Autenticación de                                      | Más configuraciones                                     |
|                                                                   |                                                       | < <u>A</u> trás Siguien <u>t</u> e > Cancelar           |

- En la pestaña de Servidor de salida marca:

- Mi servidor de salida (SMTP) requiere autenticación
- Iniciar sesión utilizando (digitar nombre de usuario y contraseña)
- Da clic en Aceptar.

| Co | onfiguración de correo elec                                            | trónico de Internet                                |  |
|----|------------------------------------------------------------------------|----------------------------------------------------|--|
|    | General Servidor de salida                                             | Conexión Avanzadas                                 |  |
|    | Mi servidor de salida (SMTP) requiere autenticación                    |                                                    |  |
|    | O Utilizar la misma configuración que mi servidor de correo de entrada |                                                    |  |
|    | Iniciar sesion utilizand                                               | 0                                                  |  |
|    | Nombre de usuario:                                                     | usuario@telmex.net.co                              |  |
|    | Contraseña:                                                            | *****                                              |  |
|    |                                                                        | 🕼 Recordar contraseña                              |  |
|    | Requerir Autentic                                                      | ación de contraseña segura (SPA)                   |  |
|    | Iniciar seción en el se                                                | ruídor de correo de entrada antes de enviar correo |  |
|    |                                                                        | vidor de correo de entrada antes de enviar correo  |  |
|    |                                                                        |                                                    |  |
|    |                                                                        |                                                    |  |
|    |                                                                        |                                                    |  |
|    |                                                                        |                                                    |  |
|    |                                                                        |                                                    |  |
|    |                                                                        |                                                    |  |
|    |                                                                        |                                                    |  |
|    |                                                                        |                                                    |  |
|    |                                                                        |                                                    |  |
|    |                                                                        | Aceptar Cancelar                                   |  |

## 9.5. Cliente de correo Eudora 7

- Ingresa a Eudora y luego de ingresar aparecerá la pantalla de bienvenida.
- Da clic en **siguiente**.
- Selecciona la opción "Create a brand new email account" y selecciona la opción siguiente

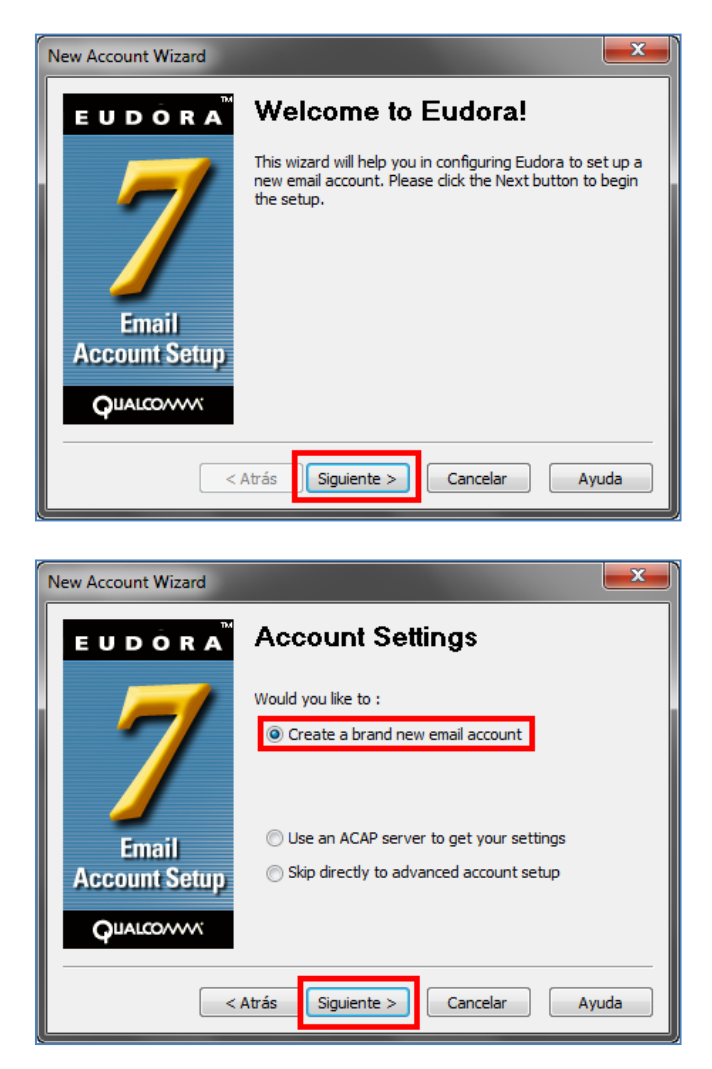

 Ingresa el nombre como deseas aparezca en la cuenta de correo y da clic en siguiente; seguidamente el sistema te pedirá la cuenta de correo donde debes ingresarla:

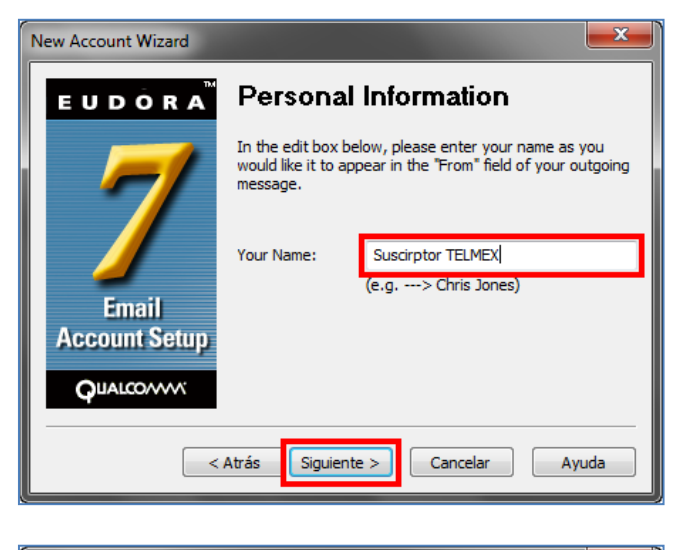

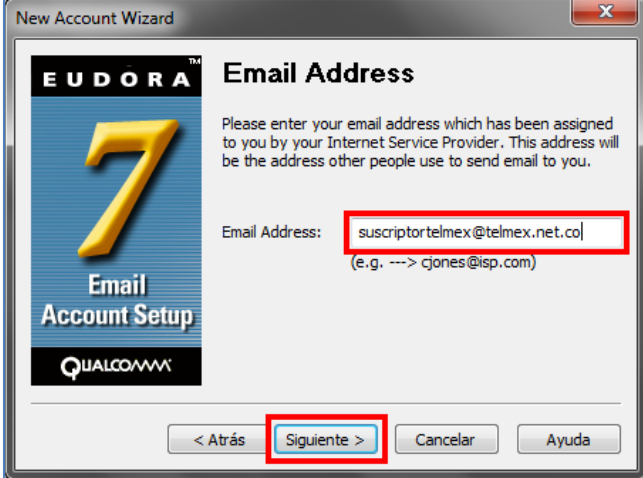

 Aparecerá la pantalla de User name. Debes dejar el que trae por defecto y da clic en siguiente

| New Account Wizard |                                                                                     |
|--------------------|-------------------------------------------------------------------------------------|
| E U D Ô R A        | User Name                                                                           |
| 7                  | In the edit box below, please enter the name you will use to log into this account. |
| Email              | User Name: suscriptortelmex<br>(e.g> cjones)                                        |
| Account Setup      |                                                                                     |
| <                  | Atrás Siguiente > Cancelar Ayuda                                                    |

 Luego aparecerá la pantalla para ingresar el Incoming Email Server en el cual debes ingresar pop.cable.net.co, deja las opciones que trae seleccionadas por defecto y da clic en siguiente

- El sistema mostrara la pantalla de Outgoing Email Server en donde ingresarás la siguiente ruta <u>smtp.cable.net.co</u> y luego da clic en siguiente.
- En caso que cuentes con dominio propio:
  - Correo entrante: pop.dominio.com
  - o Correo saliente: smtp.dominio.com

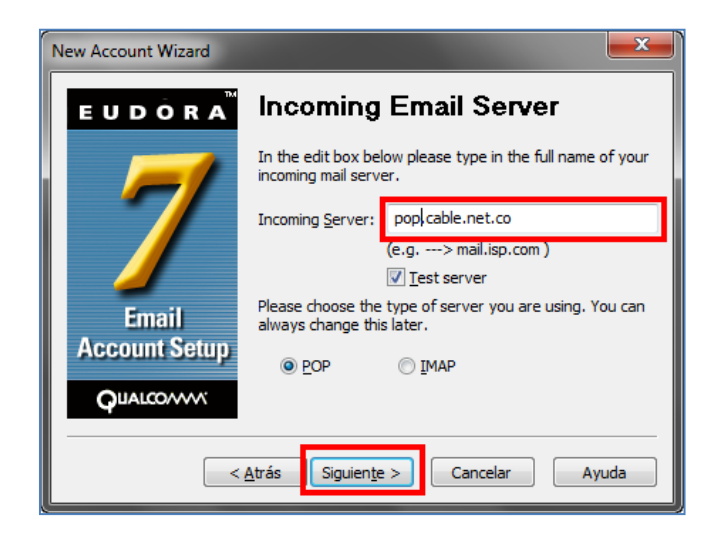

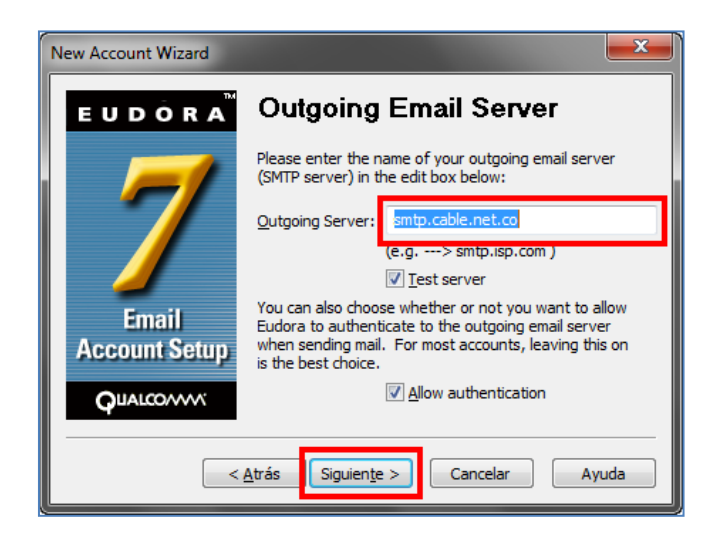

 Por último aparecerá la pantalla de Success donde se confirmara que la cuenta fue configurada correctamente y da clic en Finalizar

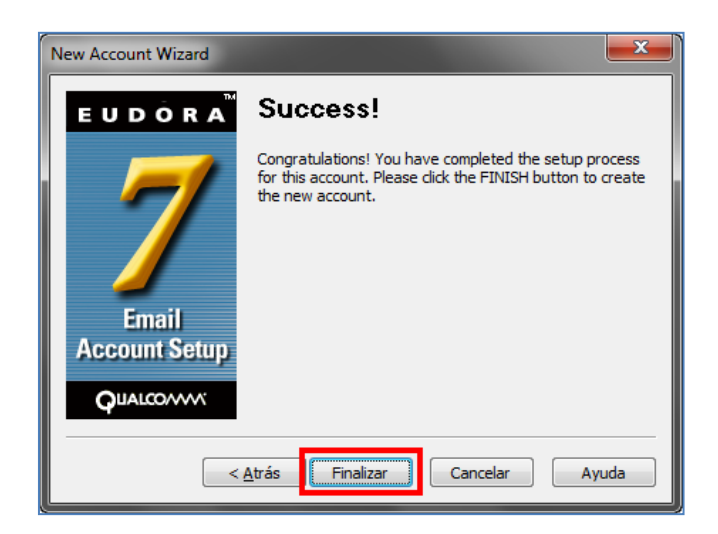

Para verificar la configuración correcta, ingresa por Tools y luego selecciona Options...

| 🕜 Eudora                                   |                                                                        |                                                               |
|--------------------------------------------|------------------------------------------------------------------------|---------------------------------------------------------------|
| File Edit Mailbox Message Transfer Special | Tools Window Help                                                      |                                                               |
| 1 😕 🚝 😓 🖄                                  | Filters<br>Filter Report                                               | 1 🐼 🧇 🛸 🔟                                                     |
| Search Web                                 | Mailboxes<br>File Browser<br>Stationery<br>Signatures<br>Personalities | Who Date Sut                                                  |
| Cut<br>                                    | Task Status<br>Task Errors                                             | - vuimar kamirez uo:11 a.m. 14/0/ o Vernica A                 |
|                                            | Directory Services Ctrl+Y<br>Link History                              | efault (Compact) 🔹 🖌                                          |
|                                            | Statistics                                                             | ez Calderon <wramirez0@cable.net.co></wramirez0@cable.net.co> |
|                                            | ESP Groups                                                             | @telmex.net.co                                                |
| EUDORA                                     | Options<br>Cordialmente                                                | o de prueba                                                   |
|                                            | Ø In                                                                   |                                                               |
| Edits user options                         |                                                                        |                                                               |

 En las opciones categoría Getting Started, verifica que la información sea la correcta.

| Options         |   |                                | ? <mark>×</mark> |
|-----------------|---|--------------------------------|------------------|
| Category:       |   |                                |                  |
| 50              |   | Real name:                     |                  |
|                 |   | Suscirptor TELMEX              |                  |
| Getting Started | ш | Email address:                 |                  |
| 😂               |   | suscriptortelmex@telmex.net.co |                  |
| Checking Mail   |   | Mail Server (Incoming):        |                  |
|                 |   | pop.cable.net.co               |                  |
| Incoming Mail   |   | User Name:                     |                  |
|                 |   | suscriptortelmex               |                  |
| Sending Mail    |   | SMTP Server (Outgoing):        |                  |
|                 |   | smtp.cable.net.co              |                  |
| Composing Mail  |   | Allow authentication           |                  |
| <b>N</b>        |   |                                | -                |
| Internet Dialup | Ŧ | OK Cancel                      | Help             |

- Luego de verificar la configuración, da clic en **ok** y confirma al suscriptor la recepción de mensajes por el cliente de correo.

## 9.6. Cliente de correo Incredimail 2

 Ingresa al cliente de correo e ingresa por Herramientas y luego Cuentas de correo

|           |                               |                                          |                       | 😝 Band        | leja de entrada | - IncrediMail 2 | 2.0          |                                           | Menú         | • = 8 ×        |
|-----------|-------------------------------|------------------------------------------|-----------------------|---------------|-----------------|-----------------|--------------|-------------------------------------------|--------------|----------------|
| Archivo E | ditar <u>V</u> er <u>H</u> er | rramientas <u>M</u> ensaje <u>A</u> yuda | a                     |               |                 |                 |              |                                           |              |                |
| 5         | 28                            | Libreta de <u>d</u> irecciones           | Ctrl+Shift+B          |               |                 |                 |              |                                           |              | Miéreolos      |
|           |                               | Bloquear remitentes                      |                       |               |                 |                 |              |                                           | 8:15         | Julio 14, 2010 |
| Escribil  | Recoger                       | Seleccionar Notificador                  |                       | SMIT          | Incredicenter   | Galeria         | Juegos       |                                           |              |                |
|           | Identidad 💐                   | Correo no deseado                        | •                     | úsqueda       |                 |                 |              |                                           | Ordenar por: | 🤴 Recibidos 🔻  |
|           | Añadir ima                    | Configuración de respue                  | sta automática        | No leído:     | 🔊 📎 Datos adj   | untos 🔝 Imá     | ágenes 🙀     | Vídeos 🎦 Documentos 😱                     |              | Avanzada       |
|           |                               | Reglas de mensajes                       |                       |               | Asunto          |                 |              | Recibido 🜲 🏁                              |              |                |
|           | Bandeja de                    | Identidades                              |                       |               | ¡Bienvenido a   | IncrediMail!    |              | 14/07/2010 08:5                           |              |                |
| 2         | Bandeja de                    | Constant de como                         |                       |               | (Productos di   | vertidos de Inc | crediMail!   | 14/07/2010 08:5                           |              |                |
| R/        | Elementos 🤐                   | Cuentas de correo                        |                       | 4             |                 |                 |              |                                           |              |                |
| 3         | Elementos                     |                                          |                       | ,             |                 |                 |              |                                           |              |                |
| V         | JunkFilter Plus               | Activar                                  |                       |               |                 |                 |              |                                           |              |                |
| 7ħ        | Borradores                    |                                          | Bienvenido a Inc      | crediMail!    |                 |                 |              |                                           |              |                |
| <b>1</b>  | Señalado                      |                                          | De: IncrediMail Para: | New IncrediMa | il Member       |                 |              |                                           |              |                |
| <u>,</u>  | Contactos                     |                                          |                       |               |                 |                 |              |                                           |              | A              |
| 5         | Invitar amigos                |                                          |                       |               | Duaná           |                 |              | fundamenta da strandat                    |              | n              |
| <b>\$</b> | ¿Obtener Junkfi               | ilter Plus!                              |                       |               | iPrepa          | rate pa         | ra disi      | frutar a lo grande!                       |              |                |
|           |                               |                                          |                       |               |                 |                 |              |                                           |              |                |
|           |                               |                                          |                       |               |                 |                 | 00           | ×09                                       |              | 0              |
|           |                               |                                          |                       |               |                 | 66              |              |                                           |              |                |
|           |                               |                                          |                       |               |                 |                 | 0            |                                           |              |                |
|           |                               |                                          | 1                     | Bienv         | enido a         | Increa          | diMai        | !!                                        |              |                |
|           |                               |                                          | ,                     | Acabas de en  | trar en un mund | o de correo ele | ectrónico mu | ucho más divertido y útil que cualquier ( | otro.        |                |
|           |                               |                                          | E                     | Estas son a   | Igunas de la    | s cosas que     | e consigu    | ues con IncrediMail:                      |              |                |
|           |                               |                                          |                       |               | _               |                 | _            |                                           |              |                |
|           |                               |                                          |                       | And And And   | Fon             | dos de c        | orreo        | (Cartas)                                  |              | v.             |

- Aparecerá la ventana de cuentas de correo y da clic en agregar

| Cuenta | Dirección de email | <u>A</u> gregar     |
|--------|--------------------|---------------------|
|        |                    | <u>Q</u> uitar      |
|        |                    | <u>P</u> ropiedades |
|        |                    | Predeterminado      |

Aparecerá la ventana de asistente de cuentas donde debes seleccionar la opción "Deseo configurar los parámetros solo" y luego da clic en "siguiente"

|            | 😝 Asistente de cuentas 🛛 🗙                                                                                                    |
|------------|----------------------------------------------------------------------------------------------------|
|            | Configuración de la cuenta:<br>Para utilizar su nueva cuenta de email, se deben configurar<br>sus parámetros.<br>Estos parámetros son proporcionados por su Proveedor de<br>Servicios de Internet (ISP).<br>IncrediMail puede configurar automáticamente estos<br>parámetros, o los puede configurar manualmente.<br>Seleccionar |
| 💥 Cancelar | <ul> <li>Configurar automáticamente los parámetros (recomendado)</li> <li>Deseo configurar los parámetros solo</li> </ul>                                                                                                    |

Luego selecciona "Otra" y aparecerá automáticamente la siguiente ventana:

|          | Asistente de cuentas                                                                                                    |
|----------|----------------------------------------------------------------------------------------------------|
| <b>@</b> | Bienvenidos al Asistente de configuración de cuentas de IncrediMail<br>Selecciona tu cuenta de correo en la lista siguiente o configura manualmente una<br>cuenta nueva. |
|          | <b>Windows Live</b> ~ Hotmail                                                                                                    |
|          | AOL ⊳ mail                                                                                                    |
|          | Gmail                                                                                                    |
|          | YAHOO! MAIL                                                                                                    |
|          | Otra                                                                                                    |
| 💥 Ca     | ancelar 🔶 Atrás                                                                                                    |

- Luego aparecerá la ventana para que ingreses los datos manualmente especificando:
  - Nombre que deseas aparezca en el correo
  - Dirección de correo: <u>nombre@cable.net.co</u>, <u>nombre@telmex.net.co</u>, <u>nombre@claro.net.co</u> o nombre@dominio.com
  - Contraseña: la contraseña de tu cuenta.
- Da clic en **siguiente**

|      | 8                                              | Asistente de cuentas                                        | ×         |  |
|------|------------------------------------------------|-------------------------------------------------------------|-----------|--|
| 6    | Conéctate a tu cue<br>Escribe tu nombre y dire | nta<br>cción de email:                                      |           |  |
|      | Su nombre es:                                  | Suscriptor TELMEX<br>Por ejemplo: Bart Simpson              |           |  |
|      | Su dirección de email:                         | suscriptortelmex@telmex.net.co<br>Por ejemplo: paul@isp.com |           |  |
|      | Tu contraseña:                                 | *****                                                       |           |  |
|      |                                                |                                                             |           |  |
| 🗶 Ca | ncelar                                         | 🚑 Atrás                                                     | Siguiente |  |

- Luego aparecerá la ventana para que ingreses los datos manualmente especificando:
  - Debes seleccionar el tipo de servidor de correo entrante POP3
  - Servidor de correo entrante: pop.cable.net.co
  - Servidor de correo saliente: smtp.cable.net.co

- En caso que cuentes con dominio propio:
  - Correo entrante: pop.dominio.com
  - o Correo saliente: smtp.dominio.com
- Da clic en siguiente

|          | 😝 Asistente de cuentas                                                                                                    | × |
|----------|----------------------------------------------------------------------------------------------------|---|
| <b>@</b> | Conéctate a tu cuenta<br>Servidores de correo entrantes y salientes                                                                                                    |   |
|          | El tipo de mi servidor de correo entrante es: POP3 v<br>Escriba el nombre de su servidor de (POP3) correo entrante.<br>Servidor de<br>correo entrante: pop.cable.net.co |   |
|          | Escriba el nombre de su servidor de (SMTP) correo saliente.<br>Servidor de<br>correo saliente: smtp.cable.net.co                                                        |   |
| Ca       | ancelar 🔶 Atrás 🚔 Siguiente                                                                                                    | , |

 Aparecerá la ventana de verificación y configuración de la cuenta y posteriormente aparecerá la ventana de confirmación de finalización del proceso

| Asistente de cuentas                              |      | Asistente de cuentas                                              |
|---------------------------------------------------|------|-------------------------------------------------------------------|
| Conectando a suscriptortelmex@telmex.ne<br>Espere | itco | ;Felicidades!<br>IncrediMail creó correctamente una cuenta nueva. |
|                                                   |      | Aceptar                                                           |

 Seguidamente aparecerá la ventana de las cuentas de correo, selecciona la cuenta y luego da clic en propiedades

|                 |                                                               | 🔀 Cuentas de correo                                                   |                     |
|-----------------|---------------------------------------------------------------|-----------------------------------------------------------------------|---------------------|
| elec<br>Itilice | cione las cuentas que dese<br>e los botones 'Subir' y 'Bajar' | a incluir al recibir correo.<br>I para cambiar el orden de recepción. |                     |
| Cue             | enta                                                          | Dirección de email                                                    | <u>A</u> gregar     |
| $\checkmark$    | suscriptortelmex@telm                                         | suscriptortelmex@telmex.net.co                                        | Quitar              |
|                 |                                                               |                                                                       |                     |
|                 |                                                               |                                                                       | <u>P</u> ropiedades |
|                 |                                                               |                                                                       | Predeterminado      |
|                 |                                                               |                                                                       |                     |
|                 | Subir                                                         | Bajar                                                                 |                     |
|                 |                                                               |                                                                       | <u>C</u> errar      |

Selecciona la pestaña Servidores, verifica que la información de los servidores este correcta, selecciona la opción "Mi servidor requiere autenticación" y selecciona la opción "mas parámetros" donde seleccionaras Iniciar la sesión utilizando seleccionar e ingresa el nombre de usuario y la contraseña de tu correo.

|            | <b>8</b> I | Propiedades de susc                                      | riptortelmex@telmex.net.co        | ×                      |
|------------|------------|----------------------------------------------------------|-----------------------------------|------------------------|
| General Se | ervidores  | Avanzado                                                 |                                   |                        |
|            |            | Información de servio<br>Servidor de<br>correo entrante: | dores<br>pop.cable.net.co         |                        |
|            | 1          | Servidor de<br>correo saliente:                          | smtp.cable.net.co                 |                        |
|            | 2          | Servidor de correo e                                     | ntrante                           |                        |
|            |            | Nombre de usuario:                                       | suscriptortelmex                  | 0                      |
|            |            | Contraseña:                                              | *****                             | 0                      |
|            |            |                                                          | 🗹 <u>R</u> ecordar contraseña     |                        |
|            |            | 📄 Iniciar sesión us                                      | sando autenticación de contraseña | segura                 |
|            |            | Servidor de correo sa<br>Mi servidor requ                | aliente<br>iere autenticación     | <u>l</u> ás parámetros |
|            |            |                                                          | Aceptar                           | 💥 Cancelar             |

| 🔁 s                        | ervidor de correo 🛛 🗙                                 |  |  |  |  |
|----------------------------|-------------------------------------------------------|--|--|--|--|
| Información de inicio de s | sesión para el servidor: smtp.cable.net.co            |  |  |  |  |
| Utilizar la misma cor      | nfiguración de mi servior de correo entrante<br>ando: |  |  |  |  |
| 🗹 🛽 Iniciar sesión us      | ando autenticación de contraseña segura               |  |  |  |  |
| Nombre de usuario:         | suscriptortelmex                                      |  |  |  |  |
| Contraseña:                | *****                                                 |  |  |  |  |
|                            | Recordar contraseña                                   |  |  |  |  |
|                            |                                                       |  |  |  |  |
|                            | 🖋 Aceptar 🛛 💥 Cancelar                                |  |  |  |  |

 Da clic en aceptar, desde aqui verificarás la configuración y da clic en cerrar. Te confirmará la recepción de mensajes por el cliente de correo.

## 9.7. Cliente de correo Thunderbird

- Luego de tener instalado el software y este no tenga ninguna cuenta de correo configurada aparecerá la ventana de configuración de la cuenta de correo, en la cual deberás ingresar la siguiente información:
  - Nombre que deseas aparezca en el correo
  - Dirección de correo: <u>nombre@cable.net.co</u>, <u>nombre@telmex.net.co</u>, <u>nombre@claro.net.co</u> o nombre@dominio.com
  - Contraseña: la contraseña de tu cuenta de usuario.

| Config | guración de cuenta                                                     | a de correo                                                                                              |
|--------|------------------------------------------------------------------------|----------------------------------------------------------------------------------------------------|
|        | <u>S</u> u nombre:<br><u>D</u> irección de cor<br>Contr <u>a</u> seña: | Suscriptor TELMEX Su nombre, tal y como se muestra a los demás<br>reo: suscriptortelmex@telmex<br>•••••• |
|        |                                                                        | Ca <u>n</u> celar C <u>o</u> ntinuar                                                                     |

 Da clic en continuar y automáticamente el cliente de correo verificara la configuración pero la información que carga es incorrecta por lo cual deberás seleccionar configuración manual.

| configuración de cuent        | a de correo                                          |                         |             |                     | <b>—</b> ×               |
|-------------------------------|------------------------------------------------------|-------------------------|-------------|---------------------|--------------------------|
| <u>S</u> u nombre:            | Suscriptor TELMEX                                    | Su nombre, ta           | al y como s | se muestra a los de | más                      |
| Contr <u>a</u> seña:          | •••••                                                | elmex.i                 |             |                     |                          |
|                               | <u>Recordar contraseña</u>                           |                         |             | <u>C</u>            | <u>omenzar de nuevo</u>  |
| Las siguientes o<br>Nombre de | configuraciones se encon<br>usuario: suscriptortelme | itraron intentand<br>≖x | o nombre    | s habituales de sei | rvidor<br><u>E</u> ditar |
| entrante:                     | mail.telmex.net.co                                   | POP                     | 110         | Ninguno             |                          |
| Saliente:                     | mail.telmex.net.co                                   | SMTP                    | 587         | Ninguno             |                          |
| Con <u>fig</u> uración        | manual                                               |                         |             | Ca <u>n</u> cela    | r Crear c <u>u</u> enta  |

 Debes seleccionar en la parte izquierda Configuración del servidor y luego corrige el nombre de servidor pop.cable.net.co

| Configuración de la cuenta                                                                                                    |                                                                                                    |
|----------------------------------------------------------------------------------------------------|----------------------------------------------------------------------------------------------------|
| Configuración de la cuenta<br>asuscriptortelmex@telmex.net<br>Configuración del servidor<br>Copias y carpetas<br>Redacción y direcciones<br>Correo basura<br>Espacio en disco<br>Acuses de recibo<br>Seguridad<br>aCarpetas locales<br>Correo basura | Configuración del servidor<br>Tipo de servidor: Servidor de correo POP<br>Nombre del servidor: pop.telmex.net.co Puerto: 110 Predet.: 110<br>Nombre de usuario: suscriptortelmex<br>Configuración de seguridad<br>Seguridad de la conexión: Ninguna                                                                                                    |
| Correo basura<br>Espacio en disco<br>Servidor de salida (SMTP)                                                                                                    | Método de jdentificación:       Contraseña, transmitida de manera insegura         ✓       Configuración del servidor         ✓       Comprobar si hay mensajes nuevos al iniciar         ✓       Buscar nuevos mensajes cada       10          10       ✓       minutos         ✓       Descargar automáticamente los mensajes nuevos         □       Descargar sólo los encabezados         ✓       Dejar los mensajes en el servidor.         □       Eliminar mensajes del servidor tras         ✓       Hasta que yo los borre |
|                                                                                                    | Maciar papelera al salir       Avanzadas         Directorio local:       C:\Users\Wilmar\AppData\Roaming\Thunderbird\Profiles\iadhlvrq.default\Ma         Examinar                                                                                                    |
| <u>O</u> peraciones sobre la cuenta ▼                                                                                                    | Aceptar Cancelar                                                                                                    |

- En caso que cuentes con dominio propio:
  - Correo entrante: pop.dominio.com
  - Correo saliente: smtp.dominio.com
- Selecciona en la parte izquierda Servidor de salida (SMTP) y da clic en Editar.

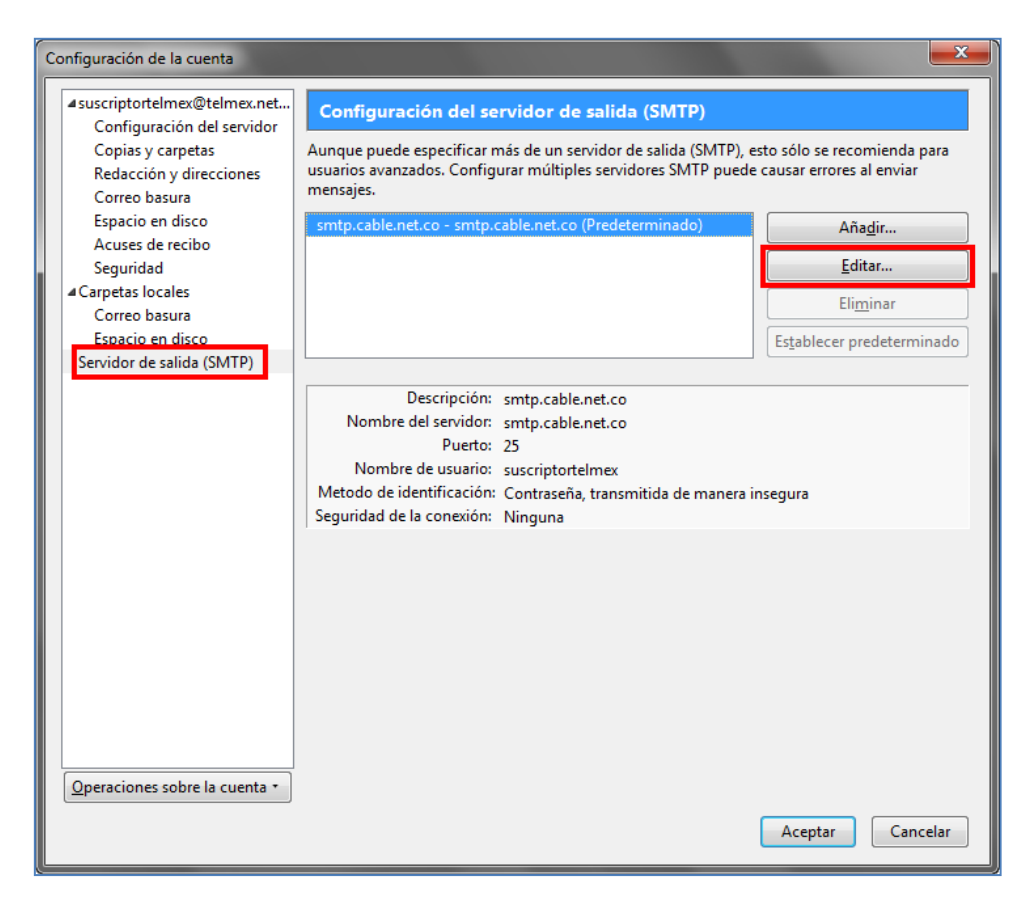

- En la ventana que aparece de Servidor SMTP corrige los datos por:
  - Descripción: smtp.cable.net.co
  - Nombre del servidor: smtp.cable.net.co
  - Puerto: 25

| Servidor SMTP                                       |                                                  |
|-----------------------------------------------------|--------------------------------------------------|
| Configuración                                       |                                                  |
| Descripción:                                        | smtp.cable.net.co                                |
| Nombre del <u>s</u> ervidor:                        | smtp.cable.net.co                                |
| Puerto:                                             | 25 Predeterminado: 25                            |
| Seguridad e identificaci<br>Seguridad de la conexic | ón<br>ón: Ninguna –                              |
| Método de identificacio                             | ón: Contraseña, transmitida de manera insegura 👻 |
| No <u>m</u> bre de usuario:                         | suscriptortelmex                                 |
|                                                     | Aceptar                                          |

 Inmediatamente el sistema solicitara el ingreso de la contraseña donde debes ingresarla y verificar la recepción de los correos por el cliente de correo.

## 10. CONFIGURACIÓN DE LOS CLIENTES DE CORREO PLATAFORMA MAC

## 10.1. Cliente de correo MAC Mail

- Si tienes problemas para consultar tu correo por medio de un cliente de correo en un equipo con sistema operativo Macintosh.
- Si es un Cliente de correo con Outlook Express:
  - Ingresa al cliente de correo a la opción Tools -> Accounts

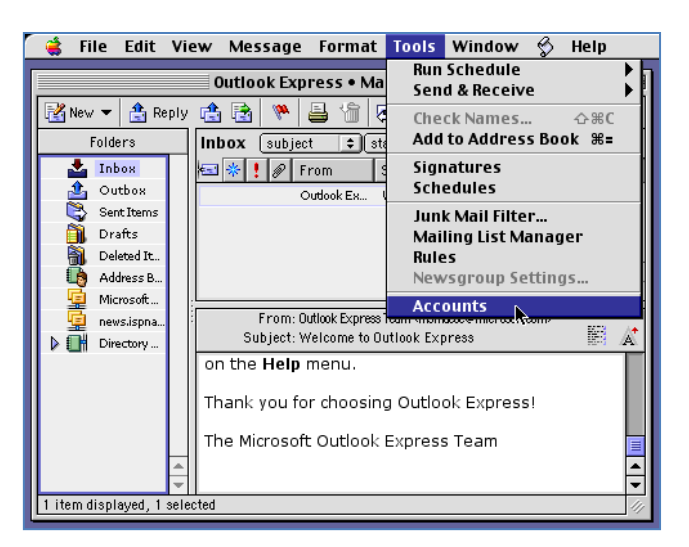

• Elige la opción de Mail -> Edit.

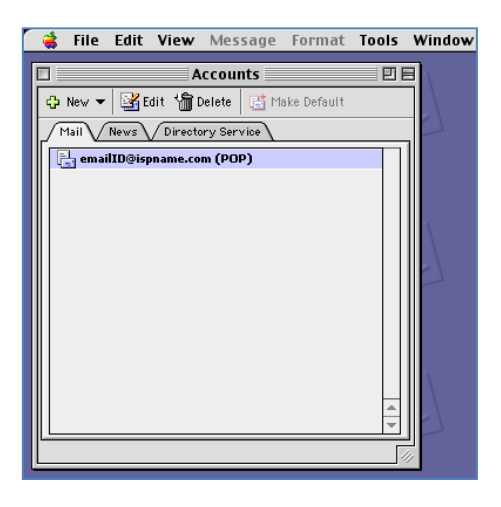

- Verifica los siguientes datos:
  - Account name: <u>cuenta@cable.net.co</u> o nombre@dominio.com
  - Accunt ID: cuenta
  - POP Server: pop.cable.net.co
  - Save password: contraseña del usuario
  - SMTP Server: smtp.cable.net.co

- Da clic en "Clic here for advanced setting options".

| 🔹 File          | Edit                                    | View      | Message         | Format        | Tools    | Window   |  |  |
|-----------------|-----------------------------------------|-----------|-----------------|---------------|----------|----------|--|--|
| Edit Account    |                                         |           |                 |               |          |          |  |  |
| Account S       | Setting:                                | s√Opt     | ions            |               |          |          |  |  |
| Accou           | Account name: cuenta@cable net co       |           |                 |               |          |          |  |  |
| 🗹 include       | e this a                                | ccount ir | n my "Send & R  | Receive All": | schedule |          |  |  |
| Personal        | infor                                   | mation    |                 |               |          |          |  |  |
|                 | Nam                                     | e: Your   | Name            |               |          |          |  |  |
| E-mail          | addres                                  | s: email  | ID@ispname.c    | om            |          |          |  |  |
| Receiving       | , mail                                  |           |                 |               |          | — II     |  |  |
| Act             | count l                                 | D: Cue    | enta            |               |          |          |  |  |
| POF             | ) serve                                 | r: pop    | o.cable.net.co  | )             |          | <u> </u> |  |  |
| <b>I</b> Save p | asswor                                  | 'd: 🔤     | ••••            |               |          |          |  |  |
|                 |                                         | Click     | here for advand | ed receiving  | options  | _        |  |  |
| Sending n       | nail                                    |           |                 |               |          |          |  |  |
| SMTR            | ) serve                                 | r: sm     | tp.cable.net.c  | 0             |          |          |  |  |
|                 | Click here for advanced sending options |           |                 |               |          |          |  |  |
|                 |                                         |           |                 |               |          |          |  |  |
|                 | Cancel OK                               |           |                 |               |          |          |  |  |

- Marca la opción de "SMTP server requires authentication". Diligencia los siguientes datos:
  - Account ID: cuenta
  - Password: contraseña del usuario

| 3                                             |  |  |  |  |  |
|-----------------------------------------------|--|--|--|--|--|
| SMTP service requires secure connection (SSL) |  |  |  |  |  |
| Override default SMTP port: 25                |  |  |  |  |  |
| SMTP server requires authentication           |  |  |  |  |  |
| 🔾 Use same settings as incoming mail server   |  |  |  |  |  |
| Eog on using                                  |  |  |  |  |  |
| Account ID: Cuenta                            |  |  |  |  |  |
| Password:                                     |  |  |  |  |  |
| Save password                                 |  |  |  |  |  |
| Domain for unqualified addresses:             |  |  |  |  |  |
|                                               |  |  |  |  |  |

- En caso que cuentes con dominio propio:
  - Correo entrante: pop.dominio.com
  - Correo saliente: smtp.dominio.com

## 10.2. Cliente de correo Eudora

 Para la configuración de una cuenta de correo abre el aplicativo e ingresa por el menú de Eudora y selecciona **Preferences**...

| Ś        | Eudora                                 | File                         | Edit | Mailbox   | Message | Transfer             | Special      | Window | Help |
|----------|----------------------------------------|------------------------------|------|-----------|---------|----------------------|--------------|--------|------|
| -        | About Eudora<br>About Message Plug-ins |                              |      |           | > 🔍 🛛   | <b>B</b>             | ▼ Search Web |        |      |
|          | Prefere                                | nces                         |      |           |         | in the second second |              |        |      |
| Di local | Service                                | s                            |      | ►         |         |                      |              |        |      |
|          | Hide Eu<br>Hide O<br>Show A            | u <mark>dora</mark><br>thers |      | H೫<br>H೫ブ |         |                      |              |        |      |
|          | Quit Eu                                | Idora                        |      | жQ        |         |                      |              |        |      |

- En la categoría Getting Started ingresa la información correcta
  - User Name: <u>nombre@cable.net.co</u>, <u>nombre@telmex.net.co</u> o <u>nombre@claro.net.co</u>
  - Mail Server: pop.cable.net.co
  - Real Name: Nombre que deseas mostrar en la cuenta
  - SMTP Server: smtp.cable.net.co
  - Email Address: <u>nombre@cable.net.co</u>, <u>nombre@telmex.net.co</u> o <u>nombre@claro.net.co</u>
  - En caso que cuentes con dominio propio:
    - Correo entrante: pop.dominio.com
    - o Correo saliente: smtp.dominio.com

|                 | Set                                        | tings                                                                                                    |  |  |
|-----------------|--------------------------------------------|----------------------------------------------------------------------------------------------------|--|--|
| Getting Started | Checking Mail                              |                                                                                                    |  |  |
| Checking Mail   | Mail Server:                               | pop.cable.net.co                                                                                                   |  |  |
| Sending Mail    | Sending Mail<br>Real Name:<br>SMTP Server: | Suscriptor TELMEX smtp.cable.net.co (You only need to fill this in if it's different from your Mail Server above ) |  |  |
| Composing Mail  | Email Address                              | suscriptortelmex@telmex.net.co                                                                                     |  |  |
| Attachments     | Make Eudora                                | a the default Mailer                                                                                               |  |  |
| Replying 🕴      |                                            |                                                                                                    |  |  |
|                 | Help                                       | Cancel OK                                                                                                    |  |  |

Luego de verificar la configuración, da clic en "**ok**" y confirma al suscriptor la recepción de mensajes por el cliente de correo.

## 10.3. Cliente de correo Thunderbird

- Luego de tener instalado el software y que este no tenga ninguna cuenta de correo configurada aparecerá la ventana de configuración de la cuenta de correo, en la cual deberás ingresar la siguiente información:
  - Nombre que deseas aparezca en el correo
  - Dirección de correo: <u>nombre@cable.net.co</u>, <u>nombre@telmex.net.co</u> o <u>nombre@claro.net.co</u>
  - Contraseña: la contraseña de tu cuenta.

| 00                                           | Configuración de cuenta de correo                                                                                              |
|----------------------------------------------|----------------------------------------------------------------------------------------------------|
| Su nombre:<br>Dirección de co<br>Contraseña: | Suscriptor TELMEX Su nombre, tal y como se muestra a los demás<br>prreo: suscriptortelmex@telmex.n.<br><br>Recordar contraseña |
|                                              | Cancelar Continuar                                                                                                    |

 Da clic en continuar y automáticamente el cliente de correo verificara la configuración pero la información que carga es incorrecta por lo cual deberás seleccionar configuración manual

| 00                             | Config                                            | uración de cuenta         | de correc                                              | )         |              |  |  |
|--------------------------------|---------------------------------------------------|---------------------------|--------------------------------------------------------|-----------|--------------|--|--|
| Su nombre:<br>Dirección de cor | Suscriptor TELMEX<br>reo: suscriptortelmex@       | Su nombre, tal y          | Su nombre, tal y como se muestra a los demás<br>mex.nı |           |              |  |  |
| Contraseña:                    | •••••                                             |                           |                                                        |           |              |  |  |
|                                | ☑ Recordar contraseña                             |                           |                                                        | Comenza   | r de nuevo   |  |  |
| Buscando config<br>Nombre de   | juración: probando non<br>usuario: suscriptortelm | nbres habituales de<br>ex | servidor                                               | $\subset$ | Parar        |  |  |
| entrante:                      | mail.telmex.net.co                                | POP                       | 110                                                    | Ninguno   |              |  |  |
| Saliente:                      | mail.telmex.net.co                                | SMTP                      | 465                                                    | SSL/TLS   |              |  |  |
| Configuración m                | anual)                                            |                           |                                                        | Cancelar  | Crear cuenta |  |  |

 Selecciona en la parte izquierda la opción "Configuración del servidor" y luego corrige el nombre de servidor pop.cable.net.co

| ▼ suscriptortelmex@telmex.net.co                              | Tipo de servidor: Servidor de correo POP                                            |
|---------------------------------------------------------------|-------------------------------------------------------------------------------------|
| Configuración del servidor                                    | Nombre del servidor: pop.cable.net.co Puerto: 110 🗘 Predet.: 110                    |
| Copias y carpetas<br>Redacción y direcciones<br>Correo basura | Nombre de usuario: suscriptortelmex                                                 |
| Espacio en disco                                              | Configuración de seguridad                                                          |
| Acuses de recibo<br>Seguridad                                 | Seguridad de la conexión: Ninguna                                                   |
| Carpetas locales                                              | Método de identificación: Contraseña, transmitida de manera insegura                |
| Correo basura                                                 |                                                                                     |
| Espacio en disco<br>Servidor de salida (SMTP)                 | Configuración del servidor                                                          |
| Servicion de Sanda (Sintri)                                   | Comprobar si hay mensajes nuevos al iniciar                                         |
|                                                               | Suscar nuevos mensajes cada 10 🗘 minutos                                            |
|                                                               | 🗹 Descargar automáticamente los mensajes nuevos                                     |
|                                                               | Descargar sólo los encabezados                                                      |
|                                                               | ☑ Dejar los mensajes en el servidor.                                                |
|                                                               | Eliminar mensajes del servidor tras 14 días                                         |
|                                                               | ☑ Hasta que yo los borre                                                            |
|                                                               | Vaciar papelera al salir Avanzadas                                                  |
|                                                               | Directorio local:                                                                   |
|                                                               | /Users/Fabian/Library/Thunderbird/Profiles/quiovp75.default/Mail/mail.telmex.net.co |
| Operaciones sobre la cuenta                                   |                                                                                     |
|                                                               | Cancelar Aceptar                                                                    |

 Selecciona en la parte izquierda la opción "Servidor de salida (SMTP)" y da clic en Editar

| ▼ suscriptortelmex@telmex.net.co | Aunque puede especificar má  | ís de un servidor de salida (SMTP), esto sólo se | e recomienda para usuarios  |
|----------------------------------|------------------------------|--------------------------------------------------|-----------------------------|
| Configuración del servidor       | avanzados: Comigara maraj    | ses services similipacae causar enores are       |                             |
| Copias y carpetas                | mail.telmex.net.co (Predeter | minado)                                          | Añadir                      |
| Correction y directiones         |                              |                                                  | Editar                      |
| Espacio on disco                 |                              |                                                  |                             |
| Acuses de recibo                 |                              |                                                  | Eliminar                    |
| Seguridad                        |                              |                                                  | Establecer predeterminado   |
| Carpetas locales                 |                              |                                                  | (Establecer predeterminado) |
| Correo basura                    | Description                  |                                                  |                             |
| Espacio en disco                 | Descripcion:                 | <sin especificar=""></sin>                       |                             |
| Servidor de salida (SMTP)        | Nombre del servidor:         | Acc.                                             |                             |
|                                  | Nombre de usuario:           | <sin especificar=""></sin>                       |                             |
|                                  | Metodo de identificación:    | Contraseña, transmitida de manera insegura       |                             |
|                                  | Seguridad de la conexión:    | SSI /TI S                                        |                             |
|                                  |                              |                                                  |                             |
|                                  |                              |                                                  |                             |
|                                  |                              |                                                  |                             |
|                                  |                              |                                                  |                             |
|                                  |                              |                                                  |                             |
|                                  |                              |                                                  |                             |
|                                  |                              |                                                  |                             |
|                                  |                              |                                                  |                             |
|                                  |                              |                                                  |                             |
|                                  |                              |                                                  |                             |
|                                  |                              |                                                  |                             |
| Operaciones sobre la cuenta 🔻    |                              |                                                  |                             |
|                                  |                              |                                                  | Cancelar Aceptar            |
|                                  |                              |                                                  |                             |

- En la ventana que aparece de Servidor SMTP corrige los datos por:
  - Descripción: smtp.cable.net.co
  - Nombre del servidor: smtp.cable.net.co
  - Puerto: 25

| besenperon.                                                             | suscriptortelmex@telmex.com.co                                                 |
|-------------------------------------------------------------------------|--------------------------------------------------------------------------------|
| Nombre del servidor:                                                    | smtp.cable.net.co                                                              |
| Puerto:                                                                 | 25 Predeterminado: 25                                                          |
| eguridad e identific                                                    | cación                                                                         |
| eguridad e identific<br>Seguridad de la conex                           | cación<br>xión: Ninguna                                                        |
| eguridad e identific<br>Seguridad de la conex<br>Método de identificaci | cación<br>xión: Ninguna :<br>:ón: Contraseña, transmitida de manera insegura : |

 Inmediatamente el sistema solicitara el ingreso de la contraseña. Debes ingresarla y verifica la recepción de los correos por el cliente de correo.

## 11.CONFIGURACIÓN DE LOS CLIENTES DE CORREO PLATAFORMA LINUX

## 11.1. Cliente de correo Thunderbird

 Luego de tener instalado el software y este no tenga ninguna cuenta de correo configurada aparecerá la ventana para asistente de cuentas donde selecciona la opción "cuenta de correo electrónico", da clic en Siguiente

| O Asistente para cuentas                                                                                                    |
|----------------------------------------------------------------------------------------------------|
| Configuración de nueva cuenta                                                                                                    |
| Para poder recibir mensajes, primero tiene que configurar una cuenta de<br>correo o noticias.<br>Este asistente recogerá la información necesaria para configurar una cuenta<br>de correo o noticias. Si desconoce la información que se le pide, por favor<br>póngase en contacto con el administrador del sistema o su proveedor de<br>Internet.<br>Seleccione el tipo de cuenta que quiere configurar: |
| Cuenta de <u>c</u> orreo electrónico                                                                                                    |
| <ul> <li>Canales RSS y blogs</li> </ul>                                                                                                    |
| <ul> <li>Unix Mailspool (Movemail)</li> </ul>                                                                                                    |
| <ul> <li>Cue<u>n</u>ta de noticias</li> </ul>                                                                                                    |
|                                                                                                    |
|                                                                                                    |
|                                                                                                    |
|                                                                                                    |
|                                                                                                    |
|                                                                                                    |
|                                                                                                    |
| Siguiente                                                                                                    |

 Seguidamente aparecera la ventana solicitando el nombre que deseas mostrar y la cuenta de correo a configurar.

| Asistente para cuentas                                                                                                    |
|----------------------------------------------------------------------------------------------------|
| Identidad                                                                                                    |
| Cada cuenta tiene una identidad, que es la información que le identifica a<br>usted ante otros cuando ellos reciben sus mensajes.                                      |
| Introduzca el nombre que quiere que aparezca en el campo "De" al enviar<br>mensajes (por ejemplo, "José Pérez").                                                       |
| Suscriptor TELMEX                                                                                                    |
| Introduzca su dirección de correo electrónico. Esta es la dirección que<br>utilizarán los demás para enviarle correos a usted (por ejemplo,<br>"usuario@ejemplo.net"). |
| Dir <u>e</u> cción de correo electrónico: suscriptortelmex@telmex.net.co                                                                                               |
|                                                                                                    |
|                                                                                                    |
|                                                                                                    |
|                                                                                                    |
|                                                                                                    |
| 🔇 Cancelar 🧼 Aţrás 🛸 Siguie <u>n</u> te                                                                                                    |

- Debes escoger el tipo de servidor como POP e ingresar los datos correspondientes, da clic en la opción "siguiente".
  - Nombre del servidor: pop.cable.net.co

- Servidor de correo saliente: smtp.cable.net.co
  - En caso que cuentes con dominio propio:

•

- Correo entrante: pop.dominio.com
- Correo saliente: smtp.dominio.com

| <ul> <li>Asistente para cuentas</li> </ul>                                                                                                    | IX |
|----------------------------------------------------------------------------------------------------|----|
| Información de servidor                                                                                                    |    |
|                                                                                                    |    |
| Seleccione el tipo de servidor entrante que está utilizando.  O EOP O IMAP                                                                                                    |    |
| Introduzca el nombre de su servidor entrante (por ejemplo,<br>"mail.ejemplo.net").                                                                                                    |    |
| Nombre del <u>s</u> ervidor: pop.cable.net.co                                                                                                    |    |
| Desmarque esta casilla para guardar el correo de esta cuenta en su propio<br>directorio. Esto hará que esta cuenta aparezca como una cuenta del nivel<br>principal. Si no, formará parte de la cuenta de la bandeja de entrada global<br>en las carpetas locales. |    |
| 🕑 Usar la bandeja de entrada global (almacenar en las carpetas locales)                                                                                                    |    |
| Introduzca el nombre de su servidor saliente (SMTP) (por ejemplo,<br>"smtp.ejemplo.net").                                                                                                    |    |
| Servid <u>o</u> r de correo saliente: smtp.cable.net.co                                                                                                    |    |
|                                                                                                    |    |
|                                                                                                    |    |
|                                                                                                    |    |
| 😵 Cancelar 🛛 🔶 Atrás 📄 🖨 Siguie <u>n</u>                                                                                                    | te |

 En la siguiente ventana el sistema solicitara el login de la cuenta de correo (este lo trae por defecto lo cual es prudente no cambiarlo), luego da clic en siguiente

| O Asistente para cuentas                                                                                                    |                |
|----------------------------------------------------------------------------------------------------|----------------|
| Nombres de usuario                                                                                                    |                |
|                                                                                                    |                |
| Introduzca el nombre de usuario entrante facilitado por su proveedor de<br>correo electrónico (por ejemplo, "jperez").                   |                |
| Nombre de usuario entrante: suscriptortelmex                                                                                             |                |
| Introduzca el nombre de usuario saliente facilitado por su proveedor de<br>correo electrónico (normalmente es el mismo que el entrante). |                |
| Nombre de usuario saliente: suscriptortelmex                                                                                             |                |
|                                                                                                    |                |
|                                                                                                    |                |
|                                                                                                    |                |
|                                                                                                    |                |
|                                                                                                    |                |
|                                                                                                    |                |
|                                                                                                    |                |
|                                                                                                    |                |
|                                                                                                    |                |
| 😵 Cancelar 🤄 🖨 Atrás 😂 Sigu                                                                                                    | ie <u>n</u> te |

 Aparecerá una ventana donde solicita como deseas referirse a la cuenta (este lo trae por defecto lo cual es prudente no cambiarlo), luego da clic en siguiente

|                                                    | Asistente para cuentas                                                                            |                |
|----------------------------------------------------|---------------------------------------------------------------------------------------------------|----------------|
| ombre de la cuenta                                 |                                                                                                   |                |
| Introduzca el nombre p<br>"Cuenta del trabajo", "c | or el que desea referirse a esta cuenta (por ejemplo,<br>Cuenta de casa" o "Cuenta de noticias"). |                |
| Nombre de l <u>a</u> cuenta:                       | suscriptortelmex@telmex.net.co                                                                    | ]              |
|                                                    |                                                                                                   |                |
|                                                    |                                                                                                   |                |
|                                                    |                                                                                                   |                |
|                                                    |                                                                                                   |                |
|                                                    |                                                                                                   |                |
|                                                    |                                                                                                   |                |
|                                                    |                                                                                                   |                |
|                                                    |                                                                                                   |                |
|                                                    |                                                                                                   |                |
|                                                    |                                                                                                   |                |
|                                                    |                                                                                                   |                |
|                                                    |                                                                                                   |                |
|                                                    | 😣 Cancelar 🤄 Aṯrás 📄 Sigu                                                                         | ie <u>n</u> te |
|                                                    |                                                                                                   |                |

 El sistema muestra la ventana de Felicidades en la cual confirmas la información ingresada y se da clic en Finalizar. Inmediatamente el sistema solicitara el ingreso de la contraseña donde debes ingresarla y verificar la recepción de los correos por el cliente de correo.

## 11.2. Cliente de correo Evolution

- Aparecerá la ventana de bienvenida en donde debes dar clic en adelante
- Luego aparecerá una ventana de restauración de respaldo en la cual no debes seleccionar la opción de restaurar evolution desde el archivo de respaldo

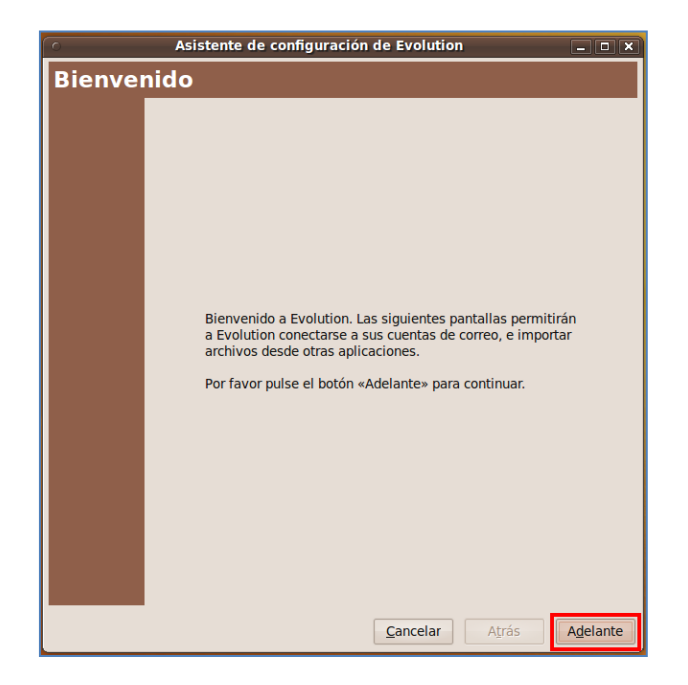

| Asistente de configuración de Evolution                                                                                                    | - • ×    |
|----------------------------------------------------------------------------------------------------|----------|
| Restaurar desde un respaldo                                                                                                    |          |
| Puede restaurar Evolution desde su archivo de<br>respaldo. Puede restaurar todos los correos,<br>calendarios, tareas, notas, libreta de direcciones.<br>También restaura su configuración personal, filtros de<br>correo, etc. |          |
| <u>B</u> estaurar Evolution desde el archivo de respaldo                                                                                                    |          |
| Seleccione un archivador de Evolution para restaurar: (Ninguno)                                                                                                    |          |
|                                                                                                    |          |
|                                                                                                    |          |
|                                                                                                    |          |
|                                                                                                    |          |
|                                                                                                    |          |
|                                                                                                    |          |
|                                                                                                    |          |
|                                                                                                    |          |
|                                                                                                    |          |
|                                                                                                    |          |
|                                                                                                    |          |
|                                                                                                    |          |
| <u>C</u> ancelar Atrás                                                                                                    | Adelante |

- Luego aparecerá la ventana de identificación donde deberás ingresar la siguiente información:
  - Nombre completo: Nombre que desea aparezca en el correo
  - Dirección de correo: <u>nombre@cable.net.co</u>, <u>nombre@telmex.net.co</u>, <u>nombre@claro.net.co</u> o nombre@dominio.com
- Al seleccionar la opción de "Hacer que esta sea mi cuenta predeterminada" ingresa la siguiente información:
  - Responder a: <u>nombre@cable.net.co</u>, <u>nombre@telmex.net.co</u>, <u>nombre@claro.net.co</u> o nombre@dominio.com
  - Organización: Nombre que deseas aparezca en el correo

| 0                                                                      | Asisten                             | te de configuración de Evolution                                                                          |
|------------------------------------------------------------------------|-------------------------------------|----------------------------------------------------------------------------------------------------|
| Identidad                                                              |                                     |                                                                                                    |
| Por favor escriba d<br>Los campos «opcio<br>menos que quiera<br>envíe. | ebajo su<br>onales» r<br>incluir es | nombre y dirección de correo-e.<br>lo hace falta que los rellene, a<br>sta información en el correo-e que |
| Información re                                                         | querida                             | a                                                                                                    |
| Nombre <u>c</u> ompl                                                   | eto:                                | Suscriptor TELMEX                                                                                         |
| Dir <u>e</u> cción de co                                               | orreo-e:                            | suscriptortelmex@telmex.net.co                                                                            |
| Información op                                                         | ocional                             |                                                                                                    |
| 🕑 <u>H</u> acer que é                                                  | sta sea                             | mi cuenta predeterminada                                                                                  |
| Responder a:                                                           | suscrip                             | tortelmex@telmex.net.co                                                                                   |
| Organi <u>z</u> ación:                                                 | Suscrip                             | tor TELMEX                                                                                                |
|                                                                        |                                     |                                                                                                    |
|                                                                        |                                     |                                                                                                    |
|                                                                        |                                     |                                                                                                    |
|                                                                        |                                     |                                                                                                    |
|                                                                        |                                     |                                                                                                    |
|                                                                        |                                     |                                                                                                    |
|                                                                        |                                     |                                                                                                    |
|                                                                        |                                     | <u>C</u> ancelar A <u>t</u> rás A <u>d</u> elante                                                         |

- Selecciona el tipo de servidor como POP

- Ingresa los datos correspondientes y luego da clic en siguiente
  - Servidor: pop.cable.net.co
  - Usuario: nombre de la cuenta
  - Usar conexión segura: Sin cifrado
  - Tipo de autenticación: Contraseña

| Asistente de configuración de Evolution                                                               |
|----------------------------------------------------------------------------------------------------|
| Recepción de correo                                                                                   |
| Configure las siguientes opciones de la cuenta.                                                       |
| Tipo de servidor: POP                                                                                 |
| Descripción: Para conectarse y descargar correo de servidores POP.                                    |
| Configuración                                                                                         |
| Servidor: pop.cable.net.co                                                                            |
| Usuario: suscriptortelmex                                                                             |
| Seguridad<br>Usar conexión segura: Sin cifrado 🗸                                                      |
| Tipo de autenticación         Contraseña       Comprobar tipos soportados         Becordar contraseña |
|                                                                                                    |
|                                                                                                    |
| <u>C</u> ancelar <u>At</u> rás <u>Ad</u> elante                                                       |

 Luego aparecerá la ventana para las opciones de recepción en donde debes seleccionar cada cuanto quieras que el cliente de correo verifique si hay correo y si deseas dejar una copia en el Webmail.

| Asistente de configuración de Evolution            |
|----------------------------------------------------|
| Opciones de recepción                              |
| Comprobación de correo nuevo                       |
| Comprobar si hay correo nuevo cada 10 🗘 minutos    |
| Almacenamiento del mensaje                         |
| Dejar mensajes en el servidor                      |
| □ Borrar tras 7 🗘 día(s)                           |
| Desactivar soporte para todas las extensiones POP3 |
|                                                    |
|                                                    |
|                                                    |
|                                                    |
|                                                    |
|                                                    |
|                                                    |
|                                                    |
|                                                    |
|                                                    |
|                                                    |
| <u>C</u> ancelar <u>At</u> rás <u>Ad</u> elante    |

- Seguidamente en la ventana de envío de correo, selecciona el tipo de servidor como **SMTP** e ingresa los datos correspondientes.
- Da clic en siguiente

- Servidor: smtp.cable.net.co
- Usar conexión segura: Sin cifrado
- Usuario: nombre de la cuenta

| 0                                                                                   | Asistente de configuración de Evolution                                                                               |  |
|-------------------------------------------------------------------------------------|----------------------------------------------------------------------------------------------------|--|
| Envío de o                                                                          | correo                                                                                                    |  |
| Por favor escriba o<br>de cómo enviará s<br>pregúntele a su ao<br>su Proveedor de S | lebajo la información acerca<br>u correo. Si no está seguro,<br>iministrador de sistemas o a<br>ervicios de Internet. |  |
| <u>T</u> ipo de servidor<br>Descripción:                                            | SMTP                                                                                                    |  |
| Configuración                                                                       | del servidor                                                                                                    |  |
| Servidor: smt                                                                       | Servidor: smtp.cable.net.co                                                                                           |  |
| El servidor requiere autenticación                                                  |                                                                                                    |  |
| Seguridad<br><u>U</u> sar conexión                                                  | segura: Sin cifrado 🗸                                                                                                 |  |
| Autenticación                                                                       |                                                                                                    |  |
| T <u>i</u> po: PLA                                                                  | NN Comprobar tipos soportados                                                                                         |  |
| Usuario: sus                                                                        | criptortelmex                                                                                                    |  |
| Recordar co                                                                         | ontraseña                                                                                                    |  |
|                                                                                     |                                                                                                    |  |
|                                                                                     | Cancelar Atrás Adelante                                                                                               |  |

 Como el cliente de correo permite administrar varias cuentas de correo, el sistema solicitara el nombre de como deseas llamarla, te aconsejamos dejar la misma para evitar confusiones.

| Administración de cuentas                                                                                              |
|----------------------------------------------------------------------------------------------------|
| Introduzca un nombre descriptivo para esta cuenta en el<br>espacio de abajo. Este nombre se usará sólo para mostrarlo. |
| Información de la cuenta                                                                                               |
| Teclee el nombre por el que quiere identificar a esta cuenta.<br>Por ejemplo: «Trabajo» o «Personal»                   |
| Nombre: suscriptortelmex@telmex.net.co                                                                                 |
|                                                                                                    |
|                                                                                                    |
|                                                                                                    |
|                                                                                                    |
|                                                                                                    |
|                                                                                                    |
|                                                                                                    |
|                                                                                                    |
|                                                                                                    |
|                                                                                                    |
|                                                                                                    |
|                                                                                                    |
|                                                                                                    |
| Cancelar Atrás Adelante                                                                                                |

- Luego de esto aplica la configuración, inmediatamente el sistema solicitara ingresar la contraseña donde debes ingresarla y verificar la recepción de los correos por el cliente de correo.
- En caso que cuentes con dominio propio:
  - Correo entrante: pop.dominio.com
  - Correo saliente: smtp.dominio.com